# Acclarix AX3 VET Series

Vétérinaire Système d'échographie diagnostique Version 1.0

# Manuel d'Utilisation Volume de base

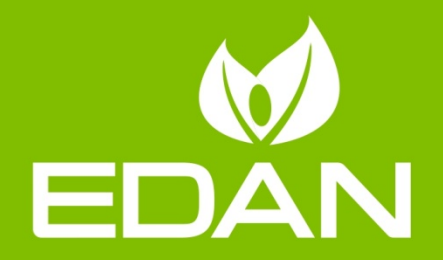

# A propos de ce manuel

Réf. : 01.54.458484 Réf. mat. : 01.54.458484010 Date de publication : Sept. 2019 © Copyright EDAN INSTRUMENTS, INC. 2019

Ce manuel d'utilisation s'applique aux versions 1.1X des systèmes d'échographie diagnostique vétérinaire Acclarix AX3 VET series, y compris Acclarix AX3 VET et Acclarix AX2 VET. Voir dans l'annexe A.8 la différence entre ces modèles.

Ce Manuel d'utilisation Volume de base ainsi que le Manuel d'utilisation Volume avancé (Réf. : 01.54.458485) contiennent des informations nécessaires et suffisantes pour une utilisation des systèmes d'échographie diagnostique vétérinaire Acclarix AX3 VET series en toute sécurité aux fins prévues et pour les applications cliniques approuvées.

Assurez-vous de bien lire et comprendre toutes les instructions contenues dans ce manuel avant d'utiliser le système. Le non-respect des instructions, notamment des avertissements et mises en garde, est considéré comme une utilisation anormale.

Les mesures et les fonctions ne sont pas toutes disponibles sur tous les modèles du système et avec toutes les configurations. Ce manuel est prévu pour l'ensemble des transducteurs et fonctions disponibles. Par conséquent, une partie du contenu peut ne pas s'appliquer à votre produit. Pour toute question, veuillez contacter votre représentant local EDAN. Les images et interfaces reproduites dans ce manuel sont fournies uniquement à titre de référence.

# Conventions

Dans ce manuel, les conventions suivantes sont utilisées pour décrire le système pour une meilleure compréhension :

- **Gras** : les textes en gras indiquent les touches ou les éléments sur l'écran principal ou l'écran tactile.
- < **Bold**> : les textes en gras entre crochets obliques indiquent les touches, boutons et autres commandes situés sur la console ou sur le clavier.
- -> : La flèche indique les opérations en suivant le chemin.

# Coordonnées

Pour toute information concernant la vente ou l'entretien, veuillez contacter votre distributeur local ou le service technique d'EDAN à l'adresse suivante :

# Sommaire

| 1 | Introduction                                     | 1    |
|---|--------------------------------------------------|------|
|   | 1.1 Utilisation prévue/Indications d'utilisation | 1    |
|   | 1.2 Contre-indications                           | 1    |
|   | 1.3 Description de l'appareil                    | 1    |
| 2 | Sécurité                                         | 2    |
|   | 2.1 Avertissements                               | 2    |
|   | 2.2 Mises en garde                               | 4    |
|   | 2.3 Symboles d'étiquetage                        | 7    |
| 3 | Mise en route                                    | 10   |
|   | 3.1 Configuration du système                     | . 10 |
|   | 3.2 Présentation du système                      | 12   |
|   | 3.2.1. Unité principale                          | 12   |
|   | 3.2.2. Panneau de commande                       | 15   |
|   | 3.2.3. Disposition de l'écran                    | 19   |
|   | 3.2.4. Ecran tactile                             | 22   |
|   | 3.2.5. Boule de commande                         | 23   |
|   | 3.3 Préparation du système                       | . 23 |
|   | 3.3.1. Utilisation de la batterie                | 23   |
|   | 3.3.2. Utilisation de l'alimentation secteur     | 25   |
|   | 3.3.3. Connexion du transducteur                 | 25   |
|   | 3.3.4. Mise sous/hors tension                    | 27   |
| 4 | Fonctionnement d'un examen                       | 29   |
|   | 4.1 Démarrage d'un examen                        | . 29 |
|   | 4.2 Fin d'un examen                              | 30   |
|   | 4.3 Redémarrage d'un examen                      | 30   |
|   | 4.4 La page Informations du patient              | 30   |
|   | 4.5 Modality Worklist                            | 33   |
| 5 | Imagerie                                         | 34   |
|   | 5.1 Mode B                                       | 34   |
|   | 5.1.1. Utilisation du mode B                     | 34   |
|   | 5.1.2. Optimisation de l'image en mode B         | 34   |
|   | 5.2 Color Mode (Mode Couleur)                    | 37   |
|   | 5.2.1. Variantes du mode Couleur                 | 37   |
|   | 5.2.2. Utilisation du mode Couleur               | 37   |
|   | 5.2.3. Optimisation de l'Image Couleur           | 37   |
|   | 5.3 Mode PW                                      | 40   |
|   | 5.3.1. Utilisation du mode PW                    | 40   |
|   | 5.3.2. Optimisation de l'image PW                | 40   |
|   | 5.3.3. IHFR                                      | 42   |
|   | 5.4 Mode CW                                      | 43   |

| 5.4.1. Utilisation du mode CW                                                                                                    | 43    |
|----------------------------------------------------------------------------------------------------|-------|
| 5.4.2. Optimisation de l'image CW                                                                                                    | 43    |
| 5.5 Mode M                                                                                                    |       |
| 5.5.1. Utilisation du mode M                                                                                                    | 45    |
| 5.5.2. Optimisation de l'image en mode M                                                                                                    | 45    |
| 6 Transducteurs et biopsie                                                                                                    | 47    |
| 6.1 Transducteurs                                                                                                    |       |
| 6.2 Utilisation des transducteurs                                                                                                    |       |
| 6.3 Nettoyage et désinfection du transducteur                                                                                                    |       |
| 6.3.1. Nettoyage                                                                                                    | 51    |
| 6.3.2. Désinfection                                                                                                    |       |
| 6.3.3. Stockage                                                                                                    |       |
| 6.4 Guidage de l'aiguille de biopsie                                                                                                    |       |
| 6.4.1. Installation du support pour le guidage de l'aiguille                                                                                                    |       |
| 6.4.2. Activation de la fonction de guidage de l'aiguille                                                                                                    |       |
| 6.4.3. Calibrer la ligne de guidage de l'aiguille                                                                                                    |       |
| 6.5 Ligne centrale                                                                                                    |       |
| 6.6 Nettoyage et stérilisation du support pour le guidage de l'aigu                                                                                                    | ıille |
| 6.6.1. Nettoyage                                                                                                    | 61    |
| 6.6.2. Stérilisation                                                                                                    | 61    |
|                                                                                                    |       |
| 6.6.3. Stockage                                                                                                    | 61    |
| 6.6.3. Stockage                                                                                                    |       |
| 6.6.3. Stockage                                                                                                    |       |
| 6.6.3. Stockage                                                                                                    |       |
| <ul> <li>6.6.3. Stockage</li></ul>                                                                                                    |       |
| <ul> <li>6.6.3. Stockage</li> <li>7 Fonctions.</li> <li>7.1 Commentaires.</li> <li>7.2 Rep. anat.</li> <li>7.3 Affichage de l'image double.</li> <li>7.4 Zoom</li> </ul>                                                                                                    |       |
| 6.6.3. Stockage                                                                                                    |       |
| <ul> <li>6.6.3. Stockage</li></ul>                                                                                                    |       |
| <ul> <li>6.6.3. Stockage</li> <li>7 Fonctions</li></ul>                                                                                                    |       |
| <ul> <li>6.6.3. Stockage</li> <li>7 Fonctions.</li> <li>7.1 Commentaires.</li> <li>7.2 Rep. anat.</li> <li>7.3 Affichage de l'image double.</li> <li>7.4 Zoom.</li> <li>7.5 Revue Ciné.</li> <li>8 Mesures et rapports.</li> <li>8.1 Mesures génériques.</li> <li>8.1.1. Mesures génériques en mode B.</li> </ul>                                                                                                    |       |
| <ul> <li>6.6.3. Stockage</li></ul>                                                                                                    |       |
| <ul> <li>6.6.3. Stockage</li> <li>7 Fonctions</li></ul>                                                                                                    |       |
| <ul> <li>6.6.3. Stockage</li></ul>                                                                                                    |       |
| <ul> <li>6.6.3. Stockage</li> <li>7 Fonctions.</li> <li>7.1 Commentaires</li> <li>7.2 Rep. anat.</li> <li>7.3 Affichage de l'image double</li> <li>7.4 Zoom</li> <li>7.5 Revue Ciné.</li> <li>8 Mesures et rapports.</li> <li>8.1 Mesures génériques</li> <li>8.1.1. Mesures génériques en mode B.</li> <li>8.1.2. Mesures génériques en mode B.</li> <li>8.1.3. Mesures génériques en mode M.</li> <li>8.2 Mesures d'application.</li> <li>8.2.1. Mesures de l'abdomen</li> </ul>                                                                                                    |       |
| <ul> <li>6.6.3. Stockage</li></ul>                                                                                                    |       |
| 6.6.3. Stockage         7         Fonctions.         7.1 Commentaires         7.2 Rep. anat.         7.3 Affichage de l'image double         7.4 Zoom         7.5 Revue Ciné.         8         Mesures et rapports.         8.1 Mesures génériques         8.1.1. Mesures génériques en mode B.         8.1.2. Mesures génériques en modelité Doppler spectral         8.1.3. Mesures génériques en mode M.         8.2 Mesures d'application.         8.2.1. Mesures de l'abdomen         8.2.2. Mesures de l'appareil reproducteur         8.2.3. Mesures obstétriques                                                                                                    |       |
| <ul> <li>6.6.3. Stockage</li></ul>                                                                                                    |       |
| 6.6.3. Stockage         7         Fonctions                                                                                                    |       |
| 6.6.3. Stockage         7       Fonctions                                                                                                    |       |
| 6.6.3. Stockage         7         Fonctions         7.1 Commentaires         7.2 Rep. anat         7.3 Affichage de l'image double         7.4 Zoom         7.5 Revue Ciné         8       Mesures et rapports         8.1 Mesures génériques         8.1.1. Mesures génériques en mode B         8.1.2. Mesures génériques en mode B         8.1.3. Mesures génériques en mode M         8.2.1 Mesures génériques en mode M         8.2.1 Mesures de l'abdomen         8.2.2. Mesures de l'abdomen         8.2.3. Mesures obstétriques         8.2.4. Mesures cardiaques         8.2.5. Mesures des petits organes         8.2.6. Mesures d'Urologie         8.2.7. Mesures Vasculaires |       |

|   | 8.3.1. Feuille de calcul                      | 89    |
|---|-----------------------------------------------|-------|
|   | 8.3.2. Report (Rapport)                       | 91    |
|   | 8.4 Précision des mesures                     | 93    |
| 9 | Gestion des données d'examen                  | 94    |
|   | 9.1 Enregistrement d'images                   | 94    |
|   | 9.2 Revue des images                          | 95    |
|   | 9.3 Base de données d'examens                 | 96    |
|   | 9.4 Archivage des études                      | 98    |
| 1 | 0 Préréglages                                 | .100  |
|   | 10.1 Organisation du préréglage               | 100   |
|   | 10.2 Sélection d'un préréglage                | 101   |
|   | 10.3 Stockage et modification d'un préréglage | 101   |
|   | 10.3.1. Préréglage Examen                     | 102   |
|   | 10.3.2. Préréglage image                      | 103   |
|   | 10.3.3. Préréglages Commentaire               | .104  |
|   | 10.3.4. Préréglage Rep. anat                  | 105   |
|   | 10.3.5. Préréglage mesures                    | 106   |
| 1 | 1 Utilitaires                                 | .108  |
|   | 11.1 Configuration du système                 | 108   |
|   | 11.1.1. Configuration générale                | 108   |
|   | 11.1.2. Configuration patient                 | . 110 |
|   | 11.1.3. Configuration Enregistrer/Imprimer    | . 111 |
|   | 11.1.4. Configuration de rapport              | 112   |
|   | 11.1.5. Configuration image                   | . 113 |
|   | 11.1.6. Configuration alimentation            | . 114 |
|   | 11.1.7. Configuration utilisateur             | 115   |
|   | 11.2 Connectivité                             | .116  |
|   | 11.2.1. TCP/IP                                | 117   |
|   | 11.2.2. DICOM                                 | . 118 |
|   | 11.3 Maintenance                              | 120   |
|   | 11.3.1. Licence                               | 120   |
|   | 11.3.2. Version                               | 121   |
|   | 11.3.3. Démo                                  | 121   |
|   | 11.3.4. Autovérification                      | 122   |
|   | 11.3.5. Outil                                 | 122   |
|   | 11.4 Ajuster Ecran                            | 122   |
| 1 | 2 Entre les examens                           | 123   |
|   | 12.1 Déballage                                | 123   |
|   | 12.2 Transport                                | 123   |
|   | 12.3 Stockage                                 | 123   |
| 1 | 3 Dépannage et maintenance                    | .124  |

| 13.1                                      | 13.1 Liste de vérifications quotidiennes 124        |                                                                     |     |  |  |
|-------------------------------------------|-----------------------------------------------------|---------------------------------------------------------------------|-----|--|--|
| 13.2 Dépannage                            |                                                     |                                                                     |     |  |  |
| 13.3 Nettoyage et désinfection du système |                                                     |                                                                     |     |  |  |
| 13.4                                      | Main                                                | enance                                                              | 128 |  |  |
| Appen                                     | dix A                                               | Caractéristiques techniques                                         |     |  |  |
| A.1                                       | Clas                                                | sifications de sécurité électrique                                  | 129 |  |  |
| A.2                                       | Alim                                                | entation électrique                                                 | 129 |  |  |
| A.3                                       | Cara                                                | actéristiques de la machine                                         | 130 |  |  |
| A.4                                       | Spé                                                 | cifications de l'écran                                              | 130 |  |  |
| A.5                                       | Cara                                                | actéristiques générales                                             | 130 |  |  |
| A.6                                       | Cara                                                | actéristiques Wi-Fi                                                 | 131 |  |  |
| A.7                                       | Env                                                 | ronnement de fonctionnement, stockage et de transport               | 131 |  |  |
| A.                                        | 7.1                                                 | Environnement de fonctionnement                                     | 131 |  |  |
| A.                                        | 7.2                                                 | Environnement de stockage et de transport                           | 131 |  |  |
| A.8                                       | Diffe                                               | erence de configuration                                             | 131 |  |  |
| Appen                                     | Appendix B Intensité des ultrasons et protection132 |                                                                     |     |  |  |
| B.1                                       | Les                                                 | ultrasons en médecine                                               | 132 |  |  |
| B.2                                       | Séc                                                 | urité en matière d'échographie et principe ALARA                    | 132 |  |  |
| B.3 Informations sur l'IM/IT              |                                                     | 133                                                                 |     |  |  |
| В.                                        | .3.1                                                | IM (indice mécanique)                                               | 133 |  |  |
| B.3.2 IT (indice thermique)               |                                                     | 134                                                                 |     |  |  |
| В.                                        | 3.3                                                 | Affichage de l'IM/IT                                                | 134 |  |  |
| B.4                                       | Puis                                                | sance acoustique                                                    | 134 |  |  |
| В.                                        | 4.1                                                 | Facteurs contribuant à l'incertitude de l'affichage de la puissance | 134 |  |  |
| В.                                        | 4.2                                                 | Différences entre l'IM/IT affiché et l'IM/IT réel                   | 135 |  |  |
| В.                                        | 4.3                                                 | Incertitude de mesure                                               | 135 |  |  |
| В.                                        | 4.4                                                 | Paramètres par défaut de la puissance acoustique                    | 135 |  |  |
| B.                                        | 4.5                                                 | Limites de la puissance acoustique                                  | 135 |  |  |
| B.5                                       | Fon                                                 | ctions des commandes de l'utilisateur                               | 135 |  |  |
| B.6                                       | Déc                                                 | aration d'utilisation prudente                                      | 136 |  |  |
| B.7                                       | Réfe                                                | erences pour la puissance acoustique et la sécurité                 | 136 |  |  |
| B.8                                       | B.8 Données de puissance acoustique du transducteur |                                                                     |     |  |  |
| Appen                                     | dix C                                               | Liste de commande                                                   | 137 |  |  |

# 1 Introduction

# 1.1 Utilisation prévue/Indications d'utilisation

Le système d'échographie diagnostique vétérinaire Acclarix AX3 VET series est destiné à l'examen par ultrasons des animaux dans les hôpitaux et cliniques vétérinaires, élevages, zoos, clubs hippiques et structures de reproduction et d'amélioration génétique des animaux. Il est destiné à une utilisation par ou sur ordre d'un vétérinaire ou d'un professionnel de santé aux qualifications identiques, pour des examens de l'abdomen, de l'appareil reproducteur, obstétriques, musculo-squelettiques, des tendons, des petits organes, vasculaires et cardiologiques pour des animaux tels que chiens, chats, équidés, bovins et ovins.

Le système d'échographie diagnostique vétérinaire est conçu pour un usage vétérinaire uniquement.

# 1.2 Contre-indications

Le système d'échographie diagnostique vétérinaire Acclarix AX3 VET series n'est pas prévu pour un usage ophtalmique ou tout autre usage entraînant le passage du faisceau d'ultrasons par l'œil.

# 1.3 Description de l'appareil

Le système d'échographie diagnostique vétérinaire Acclarix AX3 VET series est constitué d'un système principal et des transducteurs à ultrasons associés.

Les circuits du système génèrent une impulsion de tension électronique, qui est transmise au transducteur. Dans le transducteur, un réseau piézoélectrique convertit l'impulsion électronique en une onde de pression ultrasonique. Lorsqu'elle est couplée au corps, l'onde de pression est transmise à travers les tissus corporels. Les ondes sont ensuite réfléchies au sein de l'organisme et détectées par le transducteur qui les convertit en un signal électrique. Le système analyse ensuite les signaux renvoyés et génère une image échographique ou une image du spectre du Doppler.

Le système d'échographie diagnostique permet à l'opérateur de mesurer les structures anatomiques et offre des progiciels d'analyse qui fournissent des informations utilisées par les professionnels de santé pour établir un diagnostic.

L'interface utilisateur du système offre des touches non programmables pour les fonctions les plus fréquemment utilisées lors de l'examen et des commandes sur l'écran tactile pour les fonctions spécifiques à un mode.

# 2 Sécurité

Tout au long de ce document, les termes suivants sont utilisés :

- **Avertissement :** signale que certaines actions ou situations pourraient entraîner des blessures graves, voire mortelles.
- Mise en garde: signale que certaines actions ou situations pourraient entraîner des dommages au niveau de l'équipement, donner des résultats inexacts ou invalider une procédure.
- *Remarque* : fournit des informations utiles concernant une fonction ou une procédure.

Veuillez lire tous les avertissements et mises en garde avant d'utiliser le système. Pour votre confort, tous les avertissements et mises en garde sont fournis dans cette section, mais ils peuvent être répétés ailleurs dans ce document dans le cadre des instructions d'utilisation.

# 2.1 Avertissements

- Utiliser seulement un adaptateur d'alimentation et un câble d'alimentation fournis par Edan.
- Utiliser seulement une batterie fournie par Edan. Lire et comprendre les instructions d'installation de la batterie avant de remplacer la batterie.
- Utiliser seulement un transducteur fourni par Edan. L'utilisation d'autres transducteurs peut provoquer une décharge électrique ou un dysfonctionnement du système.
- N'utiliser que des fiches et prises électriques de qualité hospitalière, reliées à la terre. Ne pas utiliser cet appareil avec une prise non reliée à la terre.
- Système : équipement ordinaire (équipement scellé mais non étanche). Les transducteurs (sans leur connecteur) sont certifiés IPX7. La pédale de commande est certifiée IP68. Ne pas immerger les pièces ni les exposer à une forte humidité. La résistance aux éclaboussures ne s'applique pas aux connecteurs de transducteur. Veuillez conserver les connecteurs à l'abri de l'humidité.
- Ne pas utiliser l'appareil dans un environnement humide ou lorsque l'humidité relative dépasse 95 %.
- Ne pas inverser les pôles positif et négatif lors de l'installation de la batterie.
- Ne pas utiliser la batterie à proximité de sources de chaleur ou lorsque la température ambiante est supérieure à 40 °C. Ne pas chauffer ou mettre au rebut dans un feu.
- Ne pas détruire la batterie, ne pas la percer ou provoquer un impact important.
- Ne pas toucher les broches de connexion sur le port du transducteur.
- Utiliser des barrières de protection (gants et gaines de transducteur) chaque fois que cela est possible. Appliquer des procédures stériles quand cela est approprié. Nettoyer soigneusement les transducteurs et autres accessoires réutilisables après chaque examen de patient et les désinfecter ou les stériliser comme il convient. Se reporter aux instructions sur l'utilisation et l'entretien des transducteurs. Suivre toutes les procédures de contrôle des infections établies par le cabinet, le service ou l'établissement telles qu'elles s'appliquent au personnel et aux équipements.
- Non conçu pour un usage ophtalmique.
- Si la stérilité d'une gaine de transducteur est compromise au cours d'une application peropératoire impliquant un patient souffrant d'une encéphalopathie spongiforme transmissible, telle que la maladie de Creutzfeldt-Jakob, suivre les recommandations du Centre de contrôle des maladies des Etats-Unis, ainsi que de ce document de l'Organisation mondiale de la Santé : WHO/CDS/APH/2000/3, Directives de contrôle des infections

concernant les encéphalopathies spongiformes transmissibles. Les transducteurs de votre système ne peuvent pas être décontaminés par la chaleur.

- Tout contact avec du latex de caoutchouc naturel peut provoquer une réaction anaphylactique grave chez les personnes sensibles à la protéine de latex naturelle. Les utilisateurs et patients sensibles doivent éviter tout contact avec ces éléments. EDAN recommande vivement aux professionnels de la santé d'identifier les patients sensibles au latex et de consulter l'Alerte médicale du 29 mars 1991 relative aux produits en latex. Se tenir prêt à intervenir immédiatement en cas de réaction allergique.
- Une utilisation incorrecte peut provoquer une surchauffe ou une potentielle explosion de la batterie au lithium interne (ci-après dénommée batterie), ou encore l'apparition de flammes, ce qui peut réduire la capacité de la batterie. Il est nécessaire de lire avec attention les instructions du manuel d'utilisation et les messages d'avertissement.
- Ne pas toucher simultanément les contacts accessibles des équipements électriques et le patient.
- Cet appareil n'est pas conçu pour une utilisation intracardiaque ou pour un contact cardiaque directe.
- La maintenance ou l'entretien du système ne doit pas être effectué(e) lors de son utilisation pendant un examen.
- L'utilisation d'un transducteur et d'un câble de connexion non fournis par le fabricant peut entraîner une augmentation des émissions ou une diminution de l'immunité de l'équipement.
- L'adaptateur d'alimentation permet d'isoler le système de l'alimentation secteur. Positionner le système de façon à permettre un débranchement facile de l'alimentation.
- Aucune modification de cet équipement n'est autorisée.
- Le système doit être régulièrement entretenu, au moins une fois par an, par un technicien qualifié disposant des connaissances, formations et expérience appropriées. Cette personne doit être familiarisée avec le Manuel d'entretien, disponible auprès de votre représentant Edan.
- Conserver tous les équipements non médicaux hors de la portée des patients. (1,5 m).
- L'utilisation d'une rallonge électrique ou d'une multiprise, afin d'alimenter le système d'échographie ou ses périphériques, peut compromettre la mise à la terre du système et provoquer le dépassement des limites du courant de fuite.
- RISQUE D'ELECTROCUTION Ne pas brancher d'équipement électrique non fourni avec le système aux multiprises d'alimentation du système.
- RISQUE D'ELECTROCUTION Ne pas brancher d'équipement non électrique fourni avec le système à la prise murale lorsque l'équipement non médical a été conçu pour être alimenté par une multiprise portable équipée d'un transformateur d'isolation.
- RISQUE D'ELECTROCUTION Ne pas brancher d'équipement électrique non isolé au circuit utilisé pour alimenter le système.
- Toujours utiliser une technique stérile au cours d'une procédure de biopsie. Stériliser le guidage de l'aiguille entre deux utilisations.
- Utiliser une aiguille stérile à chaque utilisation.
- Le système peut être perturbé par d'autres équipements, même si ceux-ci sont conformes aux exigences en matière d'émissions CISPR.
- Le système ne peut pas être utilisé avec un équipement chirurgical à haute fréquence.
- Retirer la batterie de l'appareil si ce dernier n'est pas utilisé pendant une période prolongée.

Avertissements relatifs au transducteur

- Pour éviter tout risque d'infection, toujours porter des gants de protection lors du nettoyage ou de la désinfection.
- Lire et suivre toutes les instructions du fabricant d'agents de désinfection.
- Pour éviter tout risque d'infection, s'assurer que la date d'expiration de la solution de désinfection n'est pas dépassée.
- Désinfecter le transducteur après chaque procédure intracavitaire. Utiliser une nouvelle gaine stérile pour chaque procédure de ce type.
- Débrancher le transducteur du système avant de procéder à son nettoyage ou à sa désinfection.
- Ne pas immerger le transducteur au-delà du point indiqué dans la figure 6-3.
- Ne pas laisser le connecteur du transducteur à l'humidité.

### 2.2 Mises en garde

- Le système ne contient aucune pièce réparable ou remplaçable par l'utilisateur, à part la batterie. Ne pas retirer les capots, à part celui de la batterie.
- Trop de poussière et de saleté pourrait bloquer l'écoulement d'air interne et entraîner une surchauffe. Ne pas utiliser l'appareil dans un environnement poussiéreux.
- Ne pas utiliser une batterie qui fuit, émet une odeur, apparaît déformée ou décolorée. La remplacer immédiatement par une nouvelle batterie fournie par Edan et mettre au rebut l'ancienne batterie conformément aux réglementations locales. Remplacer une batterie qui a atteint la fin de sa durée de vie.
- Faire preuve de prudence lors du stockage ou de la mise au rebut des batteries. En cas de fuite de la batterie, ne pas laisser le liquide entrer en contact avec les autres batteries. Les batteries (y compris la pile bouton de la carte mère) constituent des déchets dangereux. Ne pas jeter les batteries avec les ordures ménagères. Lorsqu'elles sont usagées, déposer les batteries dans un point de collecte prévu pour le recyclage des batteries. Une mise au rebut inappropriée risque de polluer l'environnement.
- Inspecter régulièrement le système, au moins une fois par semaine. Avant utilisation, s'assurer qu'il n'y a pas de signes de dommage visible sur l'équipement, les câbles, ainsi que les transducteurs. Si un élément a été endommagé, le remplacer avant utilisation.
- Ne pas utiliser l'appareil dans des endroits sujets à des vibrations.
- Lire et comprendre la section *Annexe B.2 Sécurité des ultrasons et principe ALARA* avant d'utiliser le système. Ne pas exposer le patient à une énergie ultrasonore plus longtemps que cliniquement raisonnable.
- Observer le principe ALARA lors de l'utilisation du système d'échographie. Réduire la puissance acoustique sans compromettre la qualité de l'image.
- Ne pas utiliser en présence d'agents anesthésiques inflammables.
- Le système émet une énergie de fréquence radio, ce qui peut provoquer des interférences avec d'autres dispositifs situés à proximité. En cas d'interférences, essayer de réorienter ou de déplacer l'appareil.
- L'utilisation des appareils d'électrochirurgie ou d'autres appareils qui produisent des interférences de fréquence radio peut provoquer la déformation de l'image ou tout autre dysfonctionnement.
- Durant le stockage à long terme, la batterie doit être chargée au moins une fois tous les 3 mois afin de garantir sa capacité.
- Le système ne doit être utilisé que par un médecin ou des professionnels paramédicaux

qualifiés dans le cadre d'évaluations échographiques.

- N'utiliser que les pièces et accessoires recommandés ou fournis par Edan.
- Vérifier les résultats de mesure avant de les saisir dans un rapport.
- Contacter le distributeur local ou le service technique d'Edan en cas de bruit excessif issu du haut-parleur ou des ventilateurs du système.
- Lire attentivement les instructions de nettoyage avant utilisation.
- Lire attentivement les instructions de maintenance avant utilisation.
- Lire attentivement les instructions de fonctionnement du système avant de l'utiliser.
- Les études stockées sur le disque dur du système doivent être régulièrement archivées. Le système n'est pas conçu pour un stockage à long terme des informations du patient. Confirmer l'archivage réussi avant de supprimer un examen du disque dur.
- S'assurer que les orifices d'aération du système ne sont pas bouchés.
- Confirmer les informations relatives à l'identité du patient avant de stocker ou d'imprimer toutes informations portant sur des examens.
- En cas de questions sur la maintenance, les caractéristiques techniques ou les fonctionnalités du système, contacter le distributeur local ou le service technique d'Edan à l'adresse :
- Les images échographiques ont parfois des artefacts et doivent être considérées et utilisées comme faisant partie d'une évaluation clinique globale.
- Pour éviter tout risque d'électrocution, mettre l'appareil hors tension et le débrancher de la source d'alimentation secteur avant de procéder aux opérations de nettoyage et de désinfection.
- Aucune pièce réparable par l'utilisateur ne se trouve à l'intérieur du système. Toutes les réparations du système doivent être effectuées par un personnel de maintenance certifié par EDAN.
- L'appareil et les accessoires doivent être éliminés conformément aux réglementations locales après leur durée de vie utile. Ils peuvent également être rapportés au revendeur ou au fabricant afin d'être recyclés ou mis au rebut de manière adéquate.
- L'emballage doit être mis au rebut conformément aux réglementations locales ou de l'hôpital en raison des risques de contamination de l'environnement qu'il représente. Placer l'emballage hors de la portée des enfants.
- Mettre au rebut de façon appropriée les agents nettoyants ou les désinfectants usagés conformément aux réglementations de votre hôpital.
- Le système n'a pas besoin d'étalonnage dans le cadre de la maintenance de routine.
- Tout incident sérieux qui s'est produit en lien avec l'appareil doit être signalé au fabricant et à l'autorité compétente de l'Etat membre dans lequel l'utilisateur et/ou le patient est établi.

Mises en garde relatives au transducteur

- Ne pas utiliser les désinfectants au-delà de leur date d'expiration.
- Ne pas utiliser les gaines stériles au-delà de leur date d'expiration.
- Inspecter le connecteur, le câble et la tête du transducteur périodiquement. Ne pas utiliser en cas de signes d'usure excessive ou de dommages.
- Ne pas faire fonctionner le transducteur à des températures supérieures à 40 °C ou le stocker à des températures supérieures à 55 °C.
- Ne pas tordre ou tirer sur le câble du transducteur.
- Les broches du connecteur cassées ou tordues peuvent provoquer des artefacts dans l'image. Evitez d'utiliser un transducteur avec des broches cassées ou tordues.

Mises en garde pour la sécurité du réseau

- Conserver le système d'échographie en lieu sûr pour empêcher toute modification, endommagement ou divulgation des informations et des données du patient provoqués par un démontage non autorisé.
- Toujours veiller à la confidentialité des informations et des données du patient affichées/enregistrées dans le système d'échographie ou exportées vers des périphériques de stockage externes.
- La mise à niveau du logiciel peut uniquement être effectuée par des professionnels de maintenance qualifiés d'EDAN avec des fichiers de mise à niveau de provenance connue. Vérifier que le système démarre en mode imagerie après une mise à niveau.
- Veiller à ce que le système d'échographie soit utilisé dans un environnement de réseau sécurisé, et à ce que tous les dispositifs approuvés connectés au système d'échographie soient physiquement sécurisés.
- Des mesures antivirus telles qu'une analyse antivirus du dispositif USB doivent être effectuées avant d'utiliser la clé USB.
- Ne pas connecter un dispositif USB de provenance inconnue au système d'échographie.
- Lorsque le système d'échographie est renvoyé pour maintenance, pour être mis au rebut ou retiré de l'établissement médical pour d'autres raisons, vérifier que toutes les données patient soient supprimées du système d'échographie.

Déclaration de la Federal Communications Commission (autorité de réglementation des télécommunications aux Etats-Unis) :

Cet équipement a été testé et s'est avéré conforme aux limites régissant les appareils numériques de classe B, conformément à la Partie 15 des règles de la FCC. Ces limites sont conçues pour fournir une protection raisonnable contre les interférences nuisibles dans les installations domestiques. Cet équipement génère, utilise et peut émettre une énergie de radiofréquence. S'il n'est pas installé et utilisé conformément aux instructions, il peut provoquer des interférences nuisibles aux communications radio. Cependant, l'absence d'interférences au sein d'une installation en particulier n'est pas garantie. Si cet équipement émet des interférences nuisibles pour la réception radio ou télévisée (veuillez éteindre et rallumer l'équipement pour confirmer ce diagnostic), nous vous recommandons d'essayer de résoudre le problème en appliquant l'une des mesures suivantes :

- Réorientez ou déplacez l'antenne de réception.
- Augmentez la distance de séparation entre l'équipement et le récepteur.
- Connectez l'équipement à une prise reliée à un circuit différent de celui auquel le récepteur est connecté.
- Contactez le fabricant ou un technicien radio/TV spécialisé pour obtenir de l'aide.

L'appareil a été évalué pour satisfaire aux exigences générales de l'exposition RF. L'appareil peut être utilisé dans des conditions d'exposition portable sans restriction.

Tout changement ou modification non expressément approuvé par les parties responsables de la conformité est susceptible de rendre nul le droit par l'usager d'utiliser l'équipement.

# 2.3 Symboles d'étiquetage

| N° | Symbole     | Définition                                                                                                    |  |
|----|-------------|----------------------------------------------------------------------------------------------------|--|
| 1  | SN          | Numéro de série                                                                                                    |  |
| 2  | Réf.        | Référence                                                                                                    |  |
| 3  | $\sim$      | Date de fabrication                                                                                                    |  |
| 4  |             | Fabricant                                                                                                    |  |
| 5  | Ĩ           | Consulter les instructions d'utilisation                                                                                                    |  |
| 6  | Â           | Avertissement<br>(Arrière-plan : jaune ; symbole et contour : noir)                                                                                                    |  |
| 7  |             | Se reporter au manuel d'utilisation<br>(Arrière-plan : bleu ; symbole : blanc)                                                                                                    |  |
| 8  | $\triangle$ | Mise en garde                                                                                                    |  |
| 9  | SS<br>SS    | Risques biologiques                                                                                                    |  |
| 10 | CE          | Marquage CE                                                                                                    |  |
| 11 | EC REP      | Représentant autorisé dans la communauté européenne                                                                                                    |  |
| 12 | X           | Méthode de mise au rebut Indique qu'au terme de sa durée<br>de vie utile, l'équipement doit être confié à une structure de<br>récupération et de recyclage appropriée, conformément aux |  |
| 13 | ES          | Symbole général de récupération/recyclage                                                                                                    |  |
| 14 | Rx only     | Mise en garde : en vertu de la réglementation américaine (U.S.A), la vente de ce produit n'est autorisée que sur prescription médicale.                                                 |  |
| 15 | IPX7        | Pas d'endommagement en cas d'immersion de courte durée.                                                                                                    |  |

Les étiquettes suivantes sont utilisées sur le système :

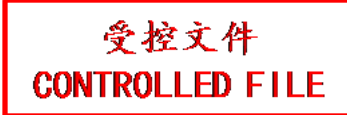

| 16 | Ŕ                   | Pièce appliquée de type BF                                                                                                    |
|----|---------------------|----------------------------------------------------------------------------------------------------|
| 17 | •)))                | Connecteur du transducteur                                                                                                    |
| 18 | ■ ))))              | Connecteur de transducteur crayon (réservé)                                                                                   |
| 19 | I                   | Verrouillage transducteur                                                                                                    |
| 20 | 1                   | Déverrouillage transducteur                                                                                                   |
| 21 |                     | Port réseau                                                                                                    |
| 22 | EDAN                | Marque commerciale                                                                                                    |
| 23 |                     | Courant continu                                                                                                    |
| 24 | G                   | Port de sortie S-Video                                                                                                    |
| 25 | •                   | Port de type USB 2.0                                                                                                    |
| 26 | SS←                 | Port de type USB 3.0                                                                                                    |
| 27 | HDMI                | Port HDMI                                                                                                    |
| 28 |                     | Témoin d'alimentation secteur                                                                                                 |
| 29 | $\Theta$            | Témoin de fonctionnement du système                                                                                           |
| 30 |                     | Indicateur de charge de la batterie                                                                                           |
| 31 | (((•)))             | Rayonnement électromagnétique non ionisant                                                                                    |
| 32 | ID FCC : SMQAX3EDAN | Federal Communications Commission (autorité de réglementation des télécommunications aux Etats-Unis) :<br>ID FCC : SMQAX3EDAN |

| 33 | NON<br>STERILE | Non stérile. Indique un appareil médical qui n'a pas été soumis à un processus de stérilisation. |
|----|----------------|--------------------------------------------------------------------------------------------------|
|----|----------------|--------------------------------------------------------------------------------------------------|

Les étiquettes suivantes sont utilisées sur l'emballage :

| N° | Symbole  | Définition                                |  |
|----|----------|-------------------------------------------|--|
| 1  |          | Haut                                      |  |
| 2  |          | Fragile, manipuler avec précaution        |  |
| 3  | Ť        | Garder au sec                             |  |
| 4  | A A      | Symbole général de récupération/recyclage |  |
| 5  |          | Nombre maximal de palettes gerbées        |  |
| 6  |          | Ne pas marcher dessus !                   |  |
| 7  | <b>N</b> | Manipuler avec précaution                 |  |

#### **REMARQUE** :

Le manuel d'utilisation est imprimé en noir et blanc.

# 3 Mise en route

# 3.1 Configuration du système

#### Configuration standard :

Le système est livré avec les composants suivants :

- 1 unité principale
- 1 adaptateur secteur
- 1 cordon d'alimentation
- 1 batterie au lithium rechargeable
- 1 disque USB
- 1 bouteille de gel de couplage
- 1 Manuel d'utilisation de base et 1 Manuel d'utilisation avancée
- 1 bordereau d'expédition

#### **Options** :

Les options suivantes sont également disponibles :

Transducteurs :

C5-2Q, L12-5Q, L17-7Q, P5-1Q, P7-3Q, MC8-4Q, MC9-3TQ, VEL12-5Q, VEL8-3WQ

• Kit de support pour le guidage de l'aiguille

| Modèle                         | Angle/profondeur          | Description                                                     |
|--------------------------------|---------------------------|-----------------------------------------------------------------|
| BGK-C5-2                       | 20°, 28°, 40°             | Pour une utilisation avec le C5-2Q,<br>Compatibilité : 14G-23G  |
| BGK-L40UB 34°, 43°, 53°, 66°   |                           | Pour une utilisation avec le L17-7Q<br>Compatibilité : 14G-23G  |
| BGK-R15UB                      | 12°, 20°, 35°             | Pour une utilisation avec le MC8-4Q<br>Compatibilité : 14G-23G  |
| BGK-001 1,0 cm, 1,5 cm, 2,0 cm |                           | Pour une utilisation avec le L17-7Q,<br>Compatibilité : 21G     |
| BGK-002                        | 38°, 46°, 58°             | Pour une utilisation avec le L12-5Q,<br>Compatibilité : 14G-23G |
| BGK-003                        | 1,0 cm, 1,5 cm,<br>2,0 cm | Pour une utilisation avec le L12-5Q,<br>Compatibilité : 21G     |
| BGK-004                        | 12°, 20°                  | Pour une utilisation avec le MC9-3TQ<br>Compatibilité : 14G-23G |
| BGK-008                        | 12°, 22°                  | Pour une utilisation avec le P5-1Q<br>Compatibilité : 14G-23G   |

Tableau 3-1 Kits de support pour le guidage de l'aiguille

2<sup>e</sup> batterie au lithium rechargeable

- Pédale
- Mallette
- Chariot MT-808
- Connecteur multitransducteur (MTC)
- ♦ 512GB SSD

#### Accessoires périphériques pris en charge :

• Les imprimantes recommandées sont répertoriées comme suit :

| Type d'imprimante                      | Modèle impr.                        | Interface |
|----------------------------------------|-------------------------------------|-----------|
| Imprimante vidéo                       | SONY UP-25MD                        | S-Vidéo   |
| couleur                                | SONY UP-D25MD                       | USB       |
| Imprimante vidéo<br>B/W SONY UP-X898MD |                                     | USB       |
|                                        | HP Officejet Pro 251dw              | USB       |
|                                        | HP LaserJet Pro 200 color M251n     | USB       |
|                                        | HP LaserJet CP1525n Color           | USB       |
|                                        | HP Deskjet Ink Advantage 2010       | USB       |
|                                        | HP Deskjet 1010                     | USB       |
|                                        | HP Deskjet 1510                     | USB       |
|                                        | HP LaserJet 400 M401d               | USB       |
|                                        | HP DeskJet Ink Advantage Ultra 2029 | USB       |
|                                        | HP DeskJet 1112                     | USB       |
| Rapport imprim.                        | Canon E518                          | USB       |
|                                        | Canon iP2780                        | USB       |
|                                        | HP LaserJet Pro MFP M126nw          | USB       |
|                                        | EPSON L310                          | USB       |
|                                        | HP DeskJet 1050                     | USB       |
|                                        | HP DeskJet 2050                     | USB       |
|                                        | HP LaserJet M252n                   | USB       |
|                                        | EPSON L130                          | USB       |
|                                        | HP Color LaserJet Pro M254nw        | USB       |

Tableau 3-2 Liste des imprimantes

#### **AVERTISSEMENT**

Seules les imprimantes répertoriées ci-dessus ont été vérifiées par EDAN. Par conséquent, il est conseillé d'utiliser uniquement ces imprimantes. En cas d'utilisation d'autres imprimantes, elles doivent être conformes à la norme CEI 60950. Edan n'est pas responsable de la précision des autres imprimantes.

# 3.2 Présentation du système

# 3.2.1. Unité principale

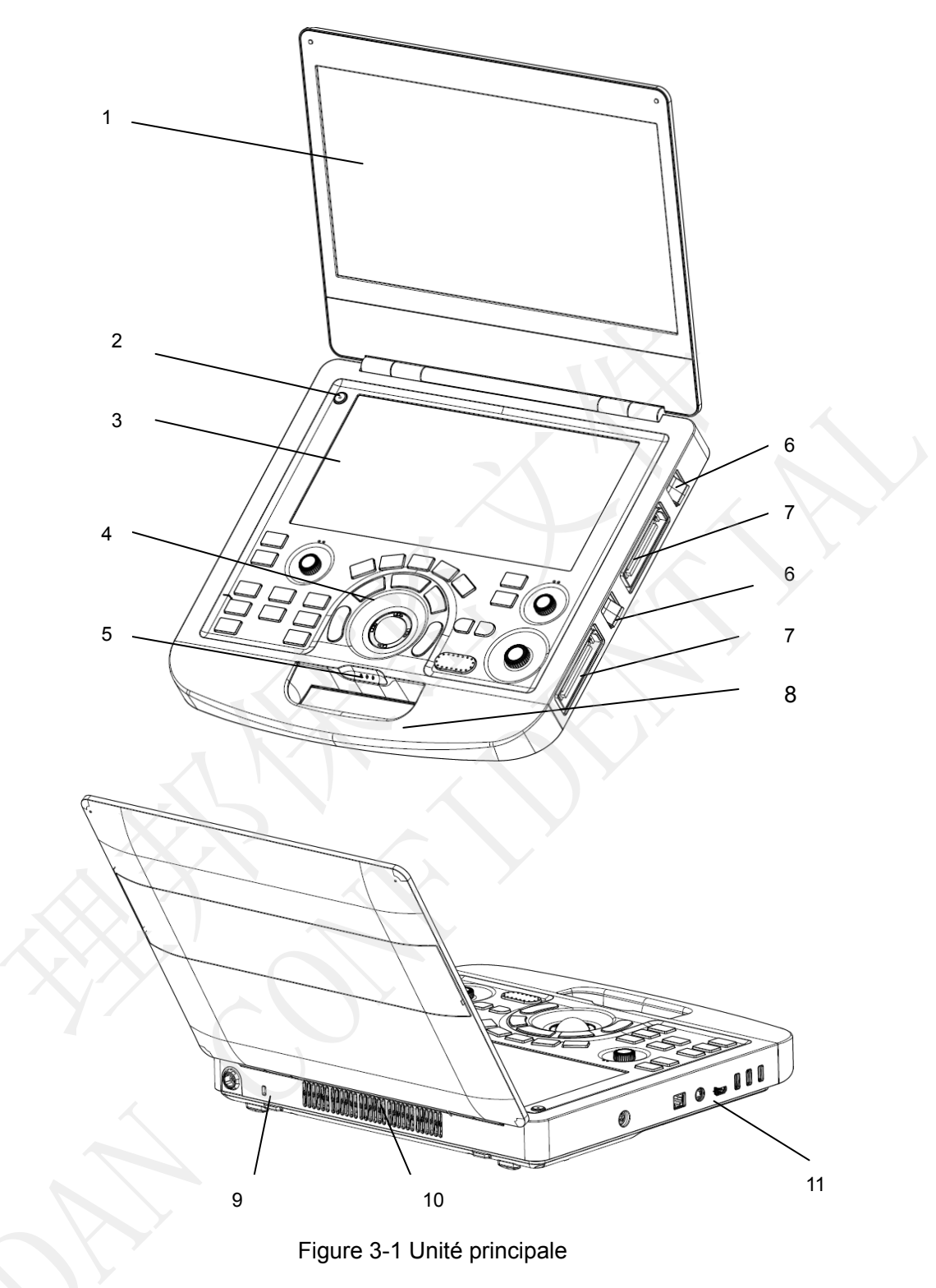

| N° | Nom                                       | Description                                                                                                    |
|----|-------------------------------------------|----------------------------------------------------------------------------------------------------|
| 1  | Moniteur                                  | Affiche les images et les paramètres pendant l'exploration.                                                                                                    |
| 2  | Interrupteur d'alimentation               | Met le système sous tension ou hors tension.                                                                                                    |
| 3  | Ecran tactile                             | Contrôle le fonctionnement et active les fonctions.                                                                                                    |
| 4  | Panneau de commande                       | Contrôle le fonctionnement.                                                                                                    |
|    | Témoin d'alimentation secteur             | Il s'allume en vert lorsque le système est<br>connecté à l'alimentation secteur.<br>Il s'éteint lorsque le système n'est pas<br>connecté à l'alimentation secteur                                                                                                    |
| 5  | Témoin de fonctionnement du système       | Il s'allume en vert lorsque le système est en<br>cours.<br>Il s'éteint lorsque le système est arrêté.<br>Il clignote en vert lorsque le système est en<br>mode veille.                                                                                                    |
|    | Indicateur de charge de la batterie       | Il est éteint lorsqu'aucune batterie n'est<br>connectée ou que la batterie est entièrement<br>chargée.<br>Il s'allume en orange lorsque la batterie est<br>faible.<br>Il s'allume en vert lorsque le système<br>fonctionne sur batterie ou que la batterie est<br>en charge. |
| 6  | Loquet de verrouillage du transducteur    | Utilisé pour verrouiller ou déverrouiller le transducteur.                                                                                                    |
| 7  | Port du transducteur                      | Utilisé pour la connexion d'un transducteur au système.                                                                                                    |
| 8  | Poignée                                   | Utilisée pour transporter le système.                                                                                                    |
| 9  | Connecteur du verrouillage de<br>sécurité | Utilisé pour la connexion d'un verrouillage de sécurité au système.                                                                                                    |
| 10 | Orifices d'aération                       | Utilisés pour la dissipation de la chaleur et la ventilation.                                                                                                    |
|    |                                           | Utilisés pour la connexion des modules                                                                                                    |

#### MISE EN GARDE

- Assurez-vous que les orifices d'aération du système ne sont pas bouchés. Une mauvaise ventilation entraîne une surchauffe du système. Lorsque l'avertissement de surchauffe du système « La température du système est élevée. Vérifiez le système pour obtenir une bonne ventilation » s'affiche, se reporter à la section 13.2 Dépannage pour les étapes de dépannage spécifiques.
- 2. Trop de poussière et de saleté pourrait bloquer l'écoulement d'air interne et entraîner une surchauffe. Ne pas utiliser l'appareil dans un environnement poussiéreux.

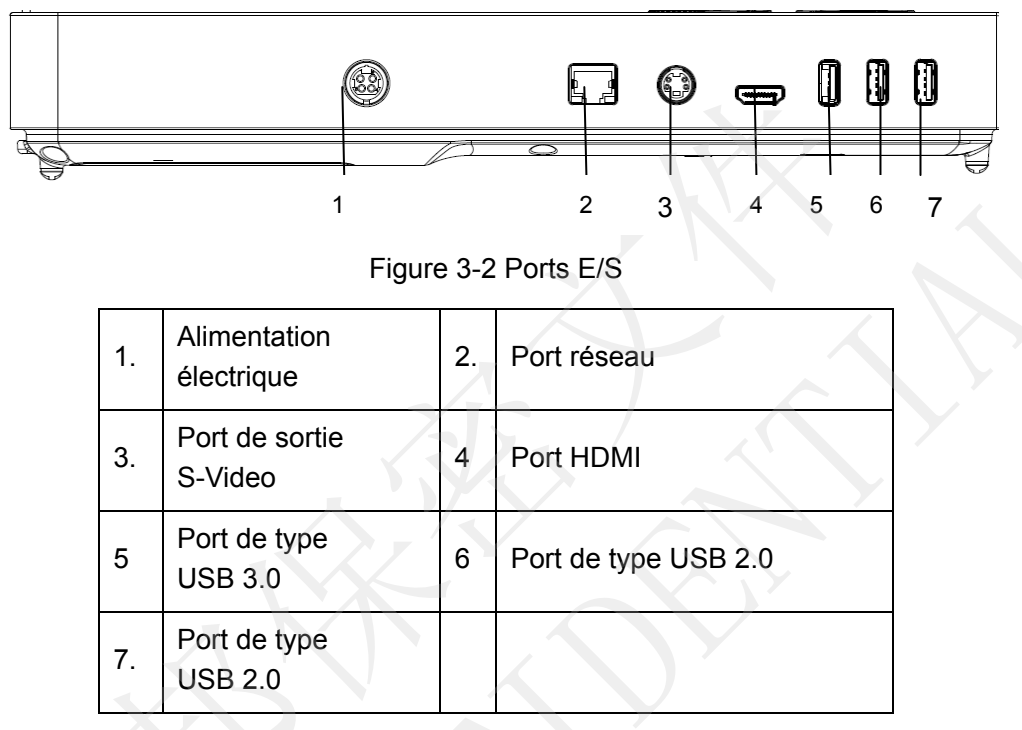

Ports E/S sur le volet de gauche :

Tableau 3-4 Ports E/S

#### Mise en garde

 Le port HDMI ne prend pas en charge la fonction « connexion à chaud ». Veuillez connecter l'écran externe au port HDMI avant de démarrer le système d'échographie. Sinon, l'écran externe peut ne pas être reconnu ou affiche des données anormales.

# 3.2.2. Panneau de commande

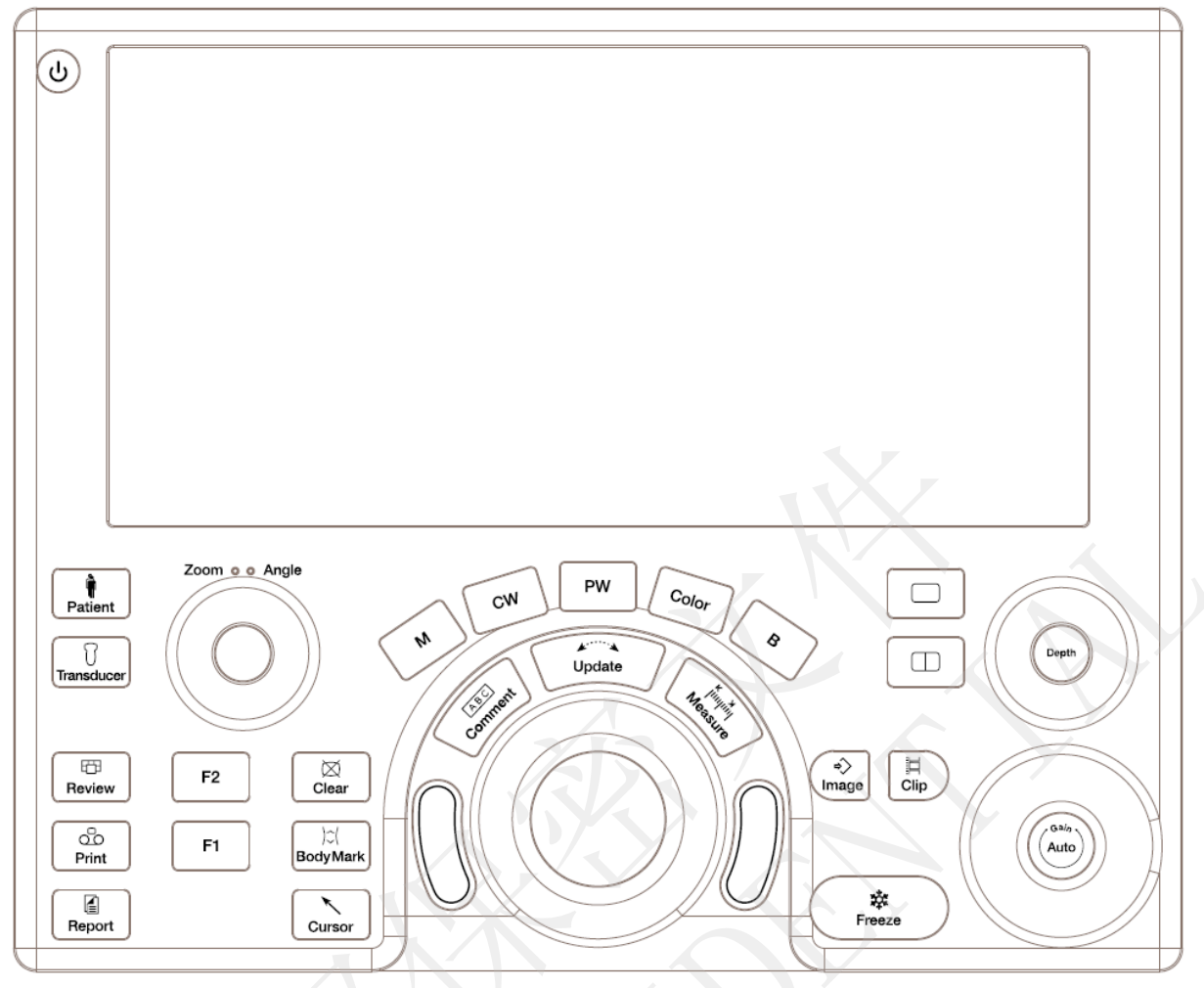

Figure 3-3 Panneau de commande

| N° | Touche      | Nom                            | Description                                                                                                    |
|----|-------------|--------------------------------|----------------------------------------------------------------------------------------------------|
| 1. | U           | Interrupteur<br>d'alimentation | Appuyez sur cet interrupteur pour mettre le système sous tension ou hors tension.                                                                                                    |
| 2. | Patient     | Patient                        | Ouvre l'écran Informations du patient. Généralement<br>utilisé au début ou à la fin des examens ou pour modifier<br>les informations du patient en cours d'examen.<br>Reportez-vous à la section 4. |
| 3. | Transducer  | Transducteur                   | Appuyez pour basculer entre le transducteur et les préréglages examen.                                                                                                    |
| 4. | E<br>Review | Revue                          | Appuyez sur cette touche pour accéder à une base de données d'examens ou pour entrer en mode de revue des images. Reportez-vous à la section 9 pour plus de détails.                                |

|     |                  |                    | -                                                                                                    |
|-----|------------------|--------------------|----------------------------------------------------------------------------------------------------|
| 5.  | Print            | Imprimer           | Appuyez sur pour imprimer des images via l'imprimante<br>vidéo connectée en USB.                                                                                                    |
| 6.  | Report           | Rapport            | Appuyez sur cette touche pour afficher la page de rapport.                                                                                                    |
| 7.  | F1               | F1                 | Bouton défini par l'utilisateur.                                                                                                    |
| 8.  | F2               | F2                 | Bouton défini par l'utilisateur.                                                                                                    |
| 9.  | ⊠<br>Clear       | Effacer            | Appuyez sur ce bouton pour effacer toutes les mesures,<br>tous les calculs, les commentaires et les repères<br>anatomiques affichés sur l'image actuelle.                                                                                                    |
| 10. | )≎(<br>Body Mark | Rep. anat.         | Active ou désactive la fonction Rep. anat. Reportez-vous à la section 7.2 pour plus de détails.                                                                                                    |
| 11. | Cursor           | Curseur            | Appuyez sur cette touche pour afficher ou masquer le curseur de la souris.                                                                                                    |
| 12. | В                | В                  | Appuyez sur cette touche pour revenir au mode<br>d'imagerie B à partir de n'importe quel mode d'imagerie.<br>Reportez-vous à la section 5.1 pour plus de détails.<br>En mode Zoom, appuyez pour restaurer l'image à la taille<br>du facteur de zoom par défaut.                                                        |
| 13. | Color            | Couleur            | Appuyez sur cette touche pour activer ou désactiver le mode Couleur. Reportez-vous à la section 5.2 pour plus de détails.                                                                                                    |
| 14. | М                | м                  | Appuyez sur cette touche pour activer ou désactiver le<br>mode M. Reportez-vous à la section 5.5 pour plus de<br>détails.<br>Utilisez la boule de commande pour ajuster la tubulure<br>d'échantillonnage M.                                                                                                    |
| 15. | PW               | PW                 | Appuyez sur cette touche pour obtenir la tubulure<br>d'échantillonnage. Utilisez la boule de commande pour<br>ajuster la position de la tubulure d'échantillonnage.<br>Appuyez sur <i><update></update></i> (Mise à jour) pour afficher le<br>spectre Doppler.<br>Reportez-vous à la section 5.3 pour plus de détails. |
| 16. | cw               | Doppler<br>continu | Appuyez sur cette touche pour obtenir la tubulure<br>d'échantillonnage. Utilisez la boule de commande pour<br>ajuster la position de la tubulure d'échantillonnage.<br>Appuyez sur <b><i>Update&gt;</i></b> (Mise à jour) pour afficher le                                                                             |

|     |                      |                                           | spectre Doppler.                                                                                                    |
|-----|----------------------|-------------------------------------------|----------------------------------------------------------------------------------------------------|
|     |                      |                                           | Reportez-vous à la section 5.4 pour plus de détails.                                                                                                    |
| 17. | Comment Commentaires |                                           | Active ou désactive la fonction Commentaires.<br>Reportez-vous à la section 7.1 pour plus de détails.                                                                                                    |
| 18. | Measure Mesure       |                                           | Ouvre la fonction Mesure pour les mesures génériques<br>et d'application. Reportez-vous à la section 8 pour plus<br>de détails.                                                                                                    |
| 19. | Simple               |                                           | Appuyez sur cette touche pour afficher la partie<br>actuellement active de l'image double en une image<br>unique. Reportez-vous à la section 7.3 pour plus de<br>détails.                                                                                                    |
| 20. | Double               |                                           | Permet de scinder l'écran. Chaque pression permet de basculer entre deux images. Reportez-vous à la section 7.3 pour plus de détails.                                                                                                    |
| 21. | Enr. image           |                                           | Appuyez sur cette touche pour stocker des images statiques.                                                                                                    |
| 22. | Enr. clip            |                                           | Appuyez sur cette touche pour stocker des clips.                                                                                                    |
| 23. | Freeze               | Geler                                     | Appuyez sur cette touche pour basculer entre les états figé et en temps réel.                                                                                                    |
| 24. | Update               | Mise à jour                               | En mode mesure, appuyer sur <b><i>Update</i></b> (Mise à jour)<br>permet de changer le côté actif des repères.<br>Reportez-vous à la section 8 pour plus de détails.<br>En mode Pré-Doppler, appuyer sur <b><i>Update</i></b> (Mise à<br>jour) appelle le mode Doppler spectral. Lorsque le<br>Doppler spectral s'affiche, appuyer sur <b><i>Update</i></b> (Mise<br>à jour) permet de basculer de l'acquisition en temps réel<br>du spectre Doppler à l'image de référence. |
| 25. | Boule de commande    |                                           | Déplacez la boule de commande pour modifier la position du curseur, régler la position de la marque M en mode M, régler la position de la tubulure d'échantillonnage en mode PW, etc.                                                                                                    |
| 26. | 00                   | Les touches<br>de la boule de<br>commande | Deux touches autour de la boule de commande<br>proposent un large éventail de fonctions selon l'état du<br>système (par ex., sélectionne un point de départ ou de fin<br>d'une mesure, sélectionne des éléments de menu à<br>l'écran, etc.). Dans un souci de simplification, nous<br>appellerons ces touches <i><set></set></i> (Définir) dans le présent<br>manuel d'utilisation.                                                                                          |

| 27. | Zoom • • Angle | Zoom/Angle | Les fonctions de ce bouton varient en fonction des<br>fonctions du système. Lorsqu'une fonction est activée,<br>son témoin s'allume. Faites ensuite pivoter pour effectuer<br>un zoom sur une image ou ajuster l'angle.<br>Par exemple :<br>En mode B et en mode Couleur, la fonction Zoom est<br>automatiquement activée et son témoin s'allume. Le fait<br>de tourner le bouton permet de zoomer sur les images.<br>En mode PW ou CW, la fonction Angle est<br>automatiquement activée et son témoin s'allume. Tourner<br>le bouton permet de régler l'échelle Doppler pour prendre<br>en compte l'angle entre le curseur Doppler et le débit<br>sanguin.<br>Lorsque la fonction Commentaire ou Rep. anat. est<br>activée, la fonction Angle est automatiquement activée et<br>son témoin s'allume. Tournez le bouton pour régler<br>l'angle de la flèche de commentaire ou de l'icône du<br>transducteur. |
|-----|----------------|------------|----------------------------------------------------------------------------------------------------|
| 28. | Depth          | Profondeur | Tournez le bouton pour ajuster la profondeur de l'image affichée.                                                                                                    |
| 29. | (Auto)         | Auto/Gain  | Appuyez sur la touche pour optimiser l'image B<br>automatiquement.<br>Tournez le bouton pour modifier le gain d'images.                                                                                                    |

Tableau 3-5 Boutons du panneau de commande

# 3.2.3. Disposition de l'écran

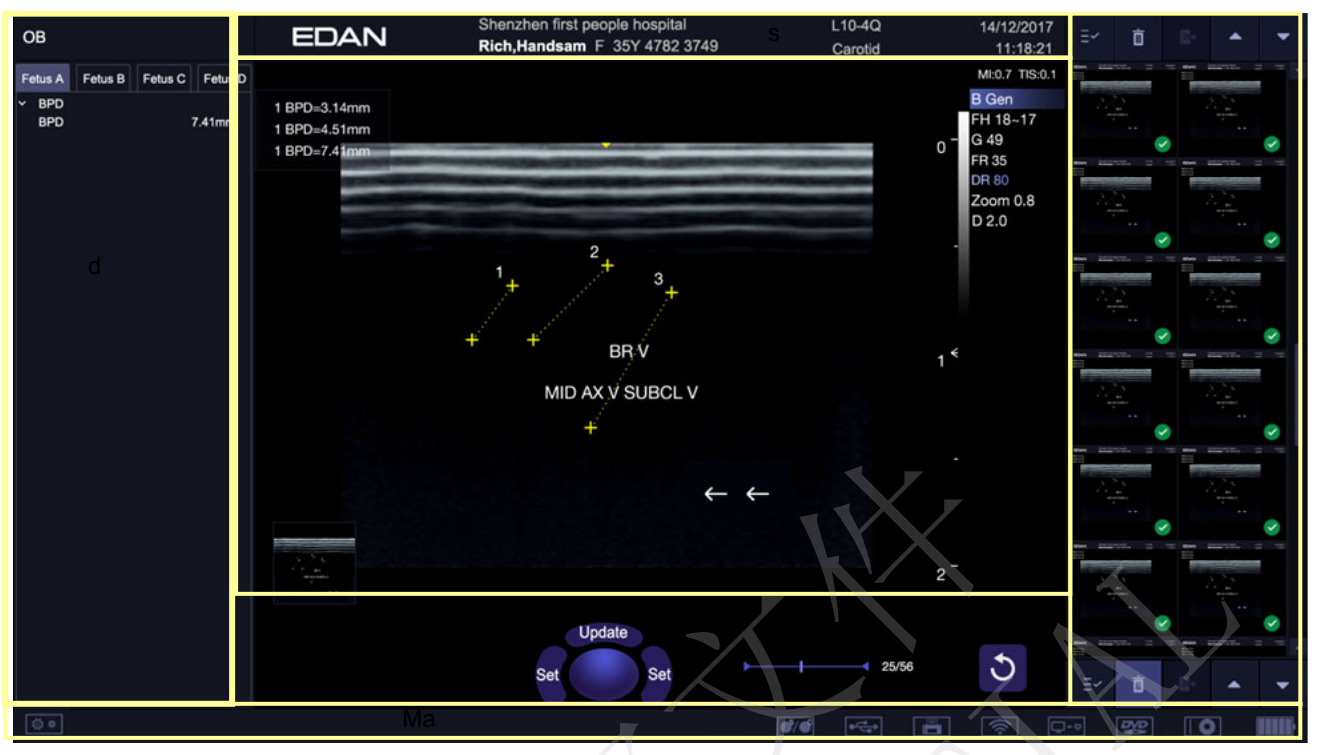

Figure 3-4 Affichage de l'écran principal

#### ① Champ Informations

La ligne du haut de ce champ contient le nom de l'hôpital/établissement. Veuillez vous reporter à la section *11.1.1 Configuration générale* pour plus d'informations sur la personnalisation.

La deuxième ligne de ce champ contient le nom du patient, son sexe, son âge et son ID, tels qu'ils ont été saisis via l'écran Informations du patient.

Ce champ contient également les champs de données pour les éléments suivants :

- Le transducteur actuellement utilisé
- Le préréglage actuellement utilisé
- Date et heure du système.

#### 2 Champ Image

L'image échographique apparaît dans le champ Image, sous le champ d'informations. Le champ Image contient également des informations généralement associées à l'image, telles que la profondeur, la TGC, les cartes, les paramètres image, l'espèce de l'animal, l'IM et l'IT.

#### 3 Mini rapport

La partie gauche de l'écran affiche un "mini-rapport" qui indique les mesures réalisées pendant l'examen en cours.

#### (4) Champ Miniatures

Le côté droit de l'écran affiche les images miniatures de toutes les vues statiques et clips capturés pendant l'examen en cours ou en mode Revoir. En déplaçant le curseur sur une miniature de l'image, on peut rapidement afficher un aperçu dans la zone d'image.

Ce champ contient également plusieurs touches de raccourci pour la sélection, l'affichage, la suppression, l'exportation d'images. Voir ci-dessous pour plus de détails :

| N° | Touches de raccourci |                                 | Description                                                                                                    |
|----|----------------------|---------------------------------|----------------------------------------------------------------------------------------------------|
| 1  | ≣∽                   | Tt sélect.                      | Permet de sélectionner toutes les images statiques et les clips.                                                   |
| 2  | Ō                    | Suppr.                          | Permet de supprimer les images statiques et les clips sélectionnés.                                                |
| 3  | <b>₽</b> +           | Exporter                        | Permet d'exporter les images statiques et les clips<br>sélectionnés vers des dispositifs de stockage<br>amovibles. |
| 4  | •                    | Images<br>suivantes/précédentes | Permet d'afficher les images suivantes/précédentes lorsque plus d'une page d'images est affichée.                  |

#### **5** Champ de touches logicielles

Le champ de touches logicielles est affiché en dessous du champ Image et au-dessus de la barre d'état. Ce champ affiche :

- La boule de commande virtuelle et ses touches.
- La barre Ciné lorsque le système est figé.
- Une icône « Quitter » . Apparaît uniquement en mode revue. Cliquer sur cette icône permet de quitter le mode revue.

#### 6 Barre d'état

La partie inférieure de l'écran sert à afficher les icônes qui renseignent sur l'état du système. Celles-ci comprennent :

| N° | Icônes                   |                     | Description                                                                                                    |
|----|--------------------------|---------------------|----------------------------------------------------------------------------------------------------|
| 1  | L'icône<br>Utilitaire    | <b>Q *</b>          | Permet d'accéder à la configuration du système, au réglage de l'écran, à la connectivité, à l'entretien, etc.                                                                                        |
| 2  | Icône Enr.<br>image      | <b>)</b> / <b>)</b> | Permet d'afficher le nombre d'images statiques et de clips stockés dans l'examen actuel.                                                                                                    |
| 3  | Icône de la clé USB      | <b>•</b> द          | Disque USB disponible.                                                                                                    |
| 4  | Icône de<br>l'imprimante |                     | Imprimante disponible.<br>Le symbole est vert lorsque l'impression est en cours.                                                                                                    |
| 5  | Icône Wi-Fi              | $\bigcirc$          | La fonction Wi-Fi est activée, mais aucun réseau WI-FI n'est<br>connecté.<br>Aucune icône WI-FI ne s'affiche lorsque la fonction Wi-Fi est<br>désactivée dans la configuration <b>Connectivité</b> . |

|   |                                         |                    | Le réseau Wi-Fi est connecté.                                                                                                    |
|---|-----------------------------------------|--------------------|----------------------------------------------------------------------------------------------------|
|   |                                         | ((ŗ                | Cliquer sur l'icône pour afficher une liste des réseaux Wi-Fi<br>disponibles. Lorsque vous sélectionnez un réseau<br>disponible, une boîte de dialogue s'affiche afin de saisir un<br>mot de passe. Cliquer sur le bouton « Wi-Fi : Turn off »<br>(Eteindre le Wi-Fi) au-dessus de la liste déconnecte le<br>réseau Wi-Fi actuellement connecté. |
|   |                                         |                    | Le réseau Wi-Fi est déconnecté.                                                                                                    |
|   |                                         |                    | Cliquer sur cette icône permet d'afficher le bouton : « Wi-Fi:<br>Turn on » (Allumer le Wi-Fi). Cliquer sur ce bouton permet<br>d'afficher une liste des réseaux Wi-Fi disponibles. Lorsque<br>vous sélectionnez un réseau disponible, une boîte de<br>dialogue s'affiche afin de saisir un mot de passe.                                        |
| 6 | Icône Etat de<br>transfert du<br>réseau |                    | L'icône Etat de transfert du réseau indique les statuts de transfert du réseau DICOM.                                                                                                    |
|   |                                         |                    | • Contour de couleur grise : Au moins un réseau DICOM est configuré pour le transfert de fichiers.                                                                                                    |
|   |                                         |                    | • Contour de couleur verte : Echange de données avec<br>un serveur DICOM.                                                                                                    |
|   |                                         | ₽+₽                | • Contour de couleur rouge : Aucun réseau DICOM n'est configuré pour le transfert de fichiers ou le transfert de fichiers a échoué.                                                                                                    |
|   |                                         | S-K                | Cliquer sur cette icône pour afficher une file d'attente des<br>transferts d'examens ou d'images ainsi que l'état des<br>transferts de chaque examen ou de chaque image selon<br>qu'ils sont refusés, en attente, actifs, réussis, échoués, etc.<br>Toutes les tâches de transfert permettent de retransférer<br>manuellement.                   |
| 7 | Icône Disque<br>dur                     | $\boxed{\bigcirc}$ | Disque dur disponible.                                                                                                    |
|   |                                         |                    | Echange de données avec le disque dur, le symbole est vert.                                                                                                    |
|   |                                         |                    | Disque dur plein à 95 %, le symbole est rouge.                                                                                                    |
|   |                                         |                    | Disque dur plein à 95 % avec échange de données, le symbole est rouge.                                                                                                    |
| 8 |                                         |                    | Batterie complètement chargée, le symbole est vert.                                                                                                    |
|   | Icône de la batterie                    |                    | Charge de batterie à plus de 80 %.                                                                                                    |
|   |                                         |                    | Charge de batterie entre 60 % et 80 %.                                                                                                    |

|  |   | Charge de batterie entre 40 % et 60 %. |
|--|---|----------------------------------------|
|  |   | Batterie faible, le symbole est rouge. |
|  | X | Batterie retirée.                      |
|  | * | Batterie en charge.                    |

### 3.2.4. Ecran tactile

L'écran tactile comporte des commandes qui varient selon le mode d'imagerie ou la fonction active. Il existe plusieurs types de commandes utilisés par l'écran tactile, comme illustré ci-dessous :

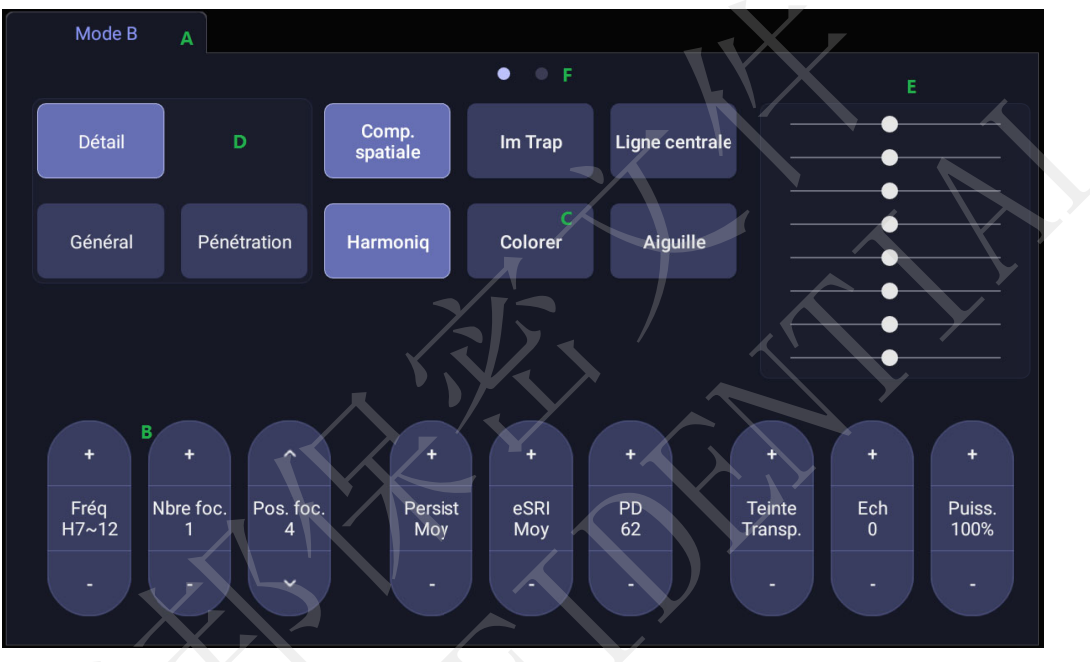

Figure 3-5 Ecran tactile du système

- A. Onglets : chaque mode d'imagerie actif est associé à un onglet sur la partie supérieure de l'écran tactile. En général, le mode d'imagerie qui a été le plus récemment activé est l'onglet supérieur, alors prioritaire. Appuyez sur n'importe quel autre onglet afin de le déplacer vers le haut et avoir accès aux commandes disponibles pour ce mode d'imagerie.
- B. Bouton curseur : appuyez sur le haut ou le bas d'un bouton curseur pour modifier le réglage de la commande d'une unité. En appuyant n'importe où sur la commande et en faisant glisser votre doigt dessus, la valeur continuera de changer.
- C. Bouton-poussoir : Il peut s'agir d'une commande de type marche/arrêt (comme « Colorer ») ou une commande ponctuelle qui effectue une action immédiatement (comme « -60/0/60 » en mode PW).
- D. **Boutons radio** : un ensemble de boutons dont un seul est actif à la fois. L'activation de l'un désactive les autres.
- E. TGC : l'onglet Mode-B a une commande spécialisée pour la compensation de profondeur (TGC). Chaque curseur peut être déplacé horizontalement et individuellement. Un glissement vertical vers le bas à travers les curseurs définit tous les curseurs.

F. Pages : lorsqu'un onglet comporte plusieurs pages de commande, chaque page est représentée par un point en haut de la page. La page en cours est indiquée par un point plein. Vous pouvez vous déplacer dans les pages en faisant glisser votre doigt horizontalement à travers les points. Ces points ne s'affichent pas s'il n'y a qu'une seule page dans l'onglet en cours.

#### 3.2.5. Boule de commande

Le fonctionnement de la boule de commande est facile et pratique. Elle permet d'exécuter les fonctions suivantes :

- Déplacer le curseur de mesure pendant une mesure
- Déplacer le curseur de commentaire dans le mode des commentaires
- Déplacer la marque M dans le mode B+M
- Déplacer la zone d'acquisition du mode Couleur, augmenter ou diminuer la taille de la zone d'acquisition du mode Couleur
- Déplacer la tubulure d'échantillonnage en mode PW/CW.
- Réaliser la lecture d'une image unique dans le mode de lecture image par image
- Déplacer la fenêtre agrandie dans le mode zoom

#### **REMARQUE** :

- 1. Veuillez utiliser la boule de commande avec délicatesse.
- 2. Nous vous conseillons de conserver la surface de la boule de commande propre.

# 3.3 Préparation du système

#### 3.3.1. Utilisation de la batterie

Le système peut être livré avec deux batteries lithium-ion en fonction de votre commande. Une batterie complètement chargée peut faire fonctionner le système pendant environ 1 heure et deux batteries complètement chargées ensemble peuvent faire fonctionner le système pendant environ 2 heures, en fonction de l'utilisation. Elles sont chargées automatiquement lorsque le système est branché sur l'alimentation secteur.

Le système est équipé de deux compartiments de batterie qui sont identifiés par les lettres A et B respectivement. L'icône de batterie de la batterie qui est installée dans le compartiment A s'affiche avec la lettre A et l'icône de batterie de la batterie qui est installée dans le compartiment B s'affiche avec la lettre B.

#### MISE EN GARDE

- 1. Si le système doit rester inutilisé pendant plus d'une semaine, chargez la batterie à au moins 75 %, retirez la batterie et stockez séparément le système et la batterie.
- Durant le stockage à long terme, la batterie doit être chargée au moins une fois tous les 6 mois afin de garantir une charge supérieure à 75 %.
- 3. Utiliser seulement une batterie fournie par Edan.

Pour installer la batterie :

- 1. Mettez le système hors tension et débranchez-le.
- 2. Eteignez le moniteur, retournez le système et posez-le sur une surface plane et stable.
- 3. Dévissez les trois vis de fixation du volet de la batterie et retirez le volet de la batterie.

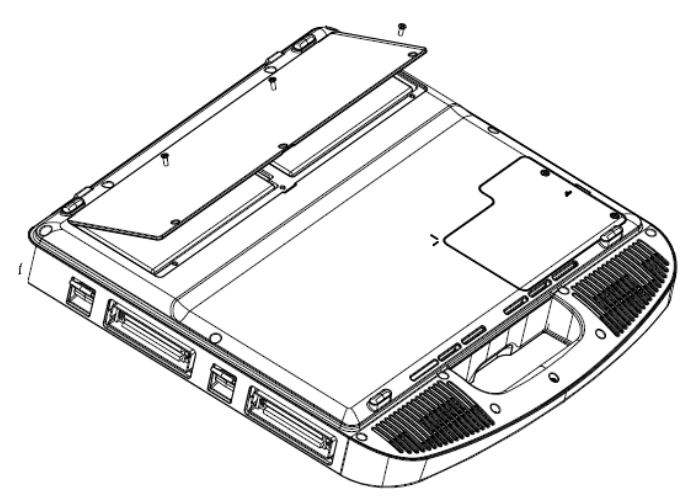

Figure 3-6 Retirer le volet de la batterie.

4. Placez doucement la batterie dans son compartiment.

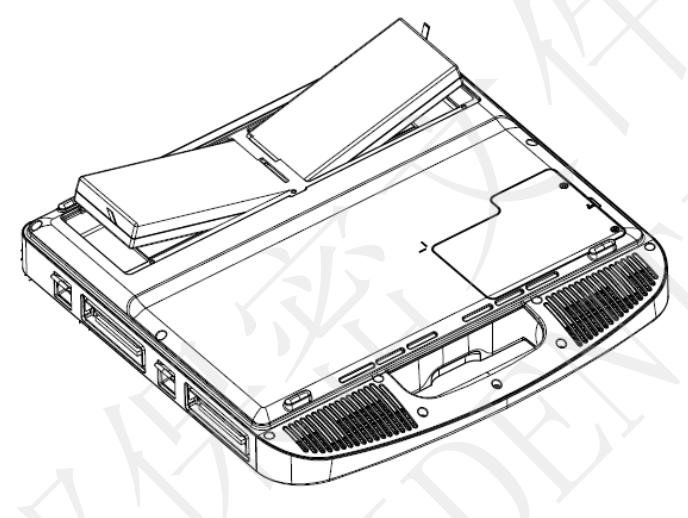

Figure 3-7 Installation de la batterie

5. Fermez le volet de la batterie et vissez les trois vis.

Pour désinstaller une batterie :

- 1. Mettez le système hors tension et débranchez-le.
- 2. Eteignez le moniteur, retournez le système et posez-le sur une surface plane et stable.
- 3. Dévissez les trois vis de fixation du volet de la batterie et retirez le volet de la batterie.
- 4. Retirez la batterie.
- 5. Fermez le volet de la batterie et vissez les trois vis.

#### **AVERTISSEMENT**

- 1. Si la capacité de la batterie est égale ou inférieure à 20 %, l'icône d'état de la batterie devient rouge.
- 2. Lorsque la capacité de la batterie est ≤10 %, le système affiche un message : « Batterie faible. Le système s'arrêtera dans 3 minutes. Veuillez brancher l'alimentation secteur immédiatement. »

### 3.3.2. Utilisation de l'alimentation secteur

Lors de l'utilisation de l'alimentation secteur, positionnez le système de façon à pouvoir le débrancher facilement de l'alimentation secteur.

Pour raccorder l'alimentation secteur :

- 1. Branchez le cordon d'alimentation secteur avec l'adaptateur d'alimentation.
- Branchez le cordon d'alimentation CC de l'adaptateur d'alimentation sur le connecteur d'alimentation du système. Assurez-vous que le côté avec un « Point indiquant la direction » soit tourné vers le haut lors du branchement du connecteur de l'alimentation CC, comme sur l'illustration ci-dessous.

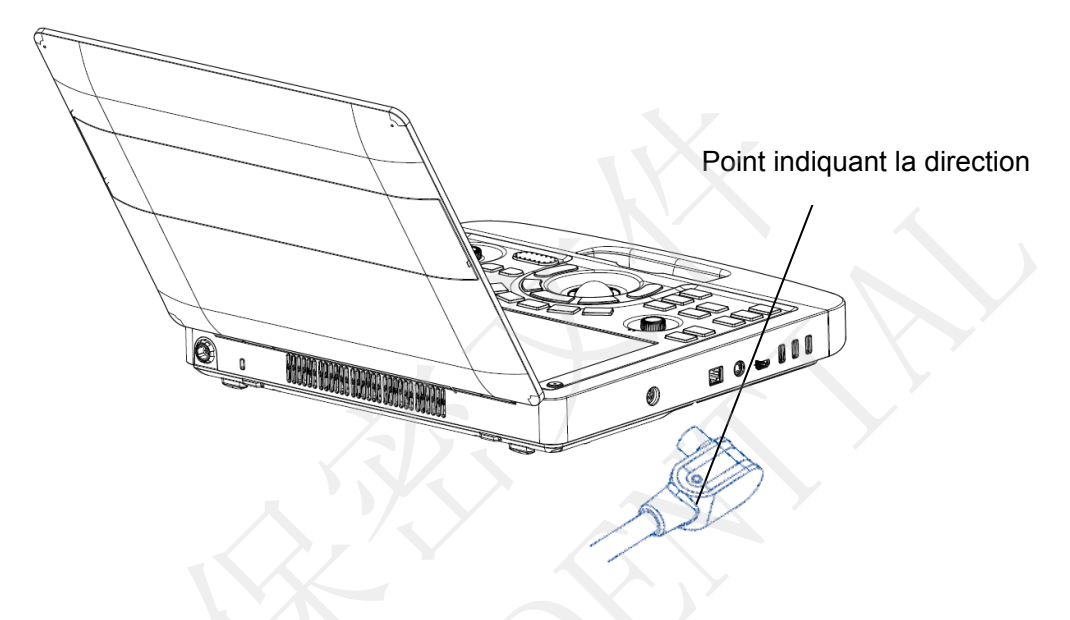

- 3. Insérez fermement le cordon d'alimentation pour assurer une connexion sécurisée.
- 4. Branchez le cordon d'alimentation à une prise électrique de qualité hospitalière.

#### **AVERTISSEMENT**

- Assurez-vous que l'alimentation secteur est conforme aux spécifications suivantes : 100-240V~, 50Hz/60Hz
- 2. N'utiliser que des fiches et prises électriques de qualité hospitalière, reliées à la terre. Ne pas utiliser cet appareil avec une prise non reliée à la terre.
- 3. Utiliser seulement un adaptateur d'alimentation et un câble d'alimentation fournis par Edan.

#### 3.3.3. Connexion du transducteur

#### Pour connecter un transducteur :

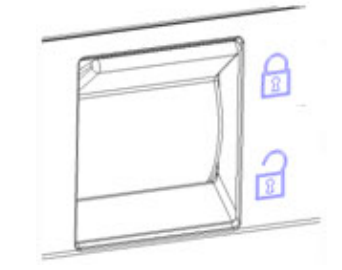

Figure 3-8 Loquet de verrouillage du transducteur

- 1. Alignez le connecteur avec le port du transducteur et poussez doucement le transducteur jusqu'à ce qu'il soit bien en place.
- 2. Basculez le loquet de verrouillage vers le haut.
- 3. Ne laissez pas la tête du transducteur non protégée. Tout impact sur la tête du transducteur peut entraîner des dommages irréparables.

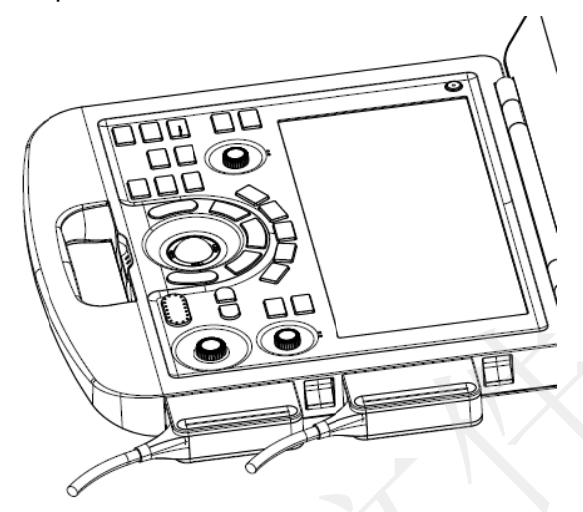

Figure 3-9 Verrouiller le loquet de verrouillage du transducteur

#### Pour déconnecter un transducteur :

- 1. Basculez le loquet de verrouillage vers le bas pour déverrouiller le connecteur du transducteur.
- 2. Saisissez fermement le connecteur du transducteur et retirez-le doucement du port du système.
- 3. Rangez le transducteur dans son étui de protection avant de le déplacer.

#### MISE EN GARDE

- 1. Ne touchez pas les broches du connecteur du transducteur.
- 2. Les broches du connecteur cassées ou tordues peuvent provoquer des artefacts dans l'image. Evitez d'utiliser un transducteur avec des broches cassées ou tordues.
- 3. Ne déconnectez un transducteur que lorsque le système est arrêté ou s'il est figé.

#### Connecteur multitransducteur (MTC)

Le connecteur multitransducteur (MTC) est une pièce en option pour le système qui permet de connecter simultanément jusqu'à quatre transducteurs sur le système. Le MTC peut être installé sur le chariot en option ou posé à plat sur un bureau adjacent.

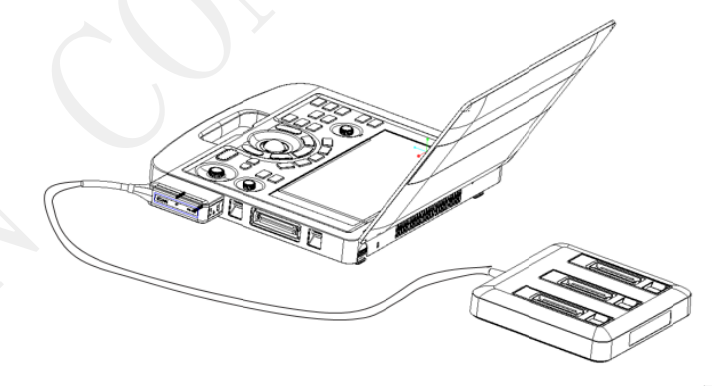

Figure 3-10 Connexion au MTC

#### Remarque :

- 1. Le MTC doit être branché ou débranché lorsque le système est gelé ou hors tension.
- 2. Un seul MTC est autorisé à se connecter au système d'échographie.

受控文件 CONTROLLED FILE

# 3.3.4. Mise sous/hors tension

#### Pour la mise sous tension

- 1. Connectez le système à une source d'alimentation de qualité hospitalière ou utilisez la batterie comme bloc d'alimentation.
- 2. Appuyez sur la touche Alim. marche/arrêt située en haut à gauche du panneau de commande.

#### Pour se connecter

Si la protection par mot de passe est activée (voir section 11.1.7), le système affiche une boîte de dialogue de connexion lors du démarrage du système. Saisissez ou sélectionnez le nom d'utilisateur dans la liste déroulante Nom utilisateur, puis saisissez le mot de passe et cliquez sur *Connexion*.

Pour les situations d'urgence, cliquez sur *Urgence* pour vous connecter directement sans saisir le nom d'utilisateur et le mot de passe.

#### REMARQUE :

- 1. si vous avez oublié les mots de passe Admin1 et Admin2, veuillez contacter le technicien chargé de la réinitialisation du mot de passe système.
- 2. Il n'est pas recommandé d'utiliser la Connexion d'urgence en dehors d'une situation d'urgence. Veuillez vous connecter au système grâce à votre compte ou passez à votre compte par l'intermédiaire de la fonction Changer d'utilisateur (voir la section « Pour changer d'utilisateur » ci-dessous) avant l'acquisition d'imagerie.
- Assurez la confidentialité des informations et des données patient créées par le biais de la Connexion d'urgence. Il est recommandé de retirer les données d'examen du patient du système d'échographie après l'acquisition d'urgence pour protéger les données patient de tout accès par des utilisateurs non autorisés.

#### Changement d'utilisateur

Si la protection par mot de passe est activée, vous pouvez changer d'utilisateur sans redémarrer le système.

- 1. Appuyez sur la touche Alimentation marche/arrêt, et le système affiche une boîte de dialogue de confirmation.
- 2. Sélectionnez *Utilisateur* dans la boîte de dialogue de confirmation. Une boîte de dialogue d'informations de connexion s'affiche et permet de changer d'utilisateur.
- 3. Sélectionnez un autre utilisateur dans la liste déroulante Nom utilisateur, puis saisissez le mot de passe pour vous connecter.

#### Pour la mise hors tension :

- 1. Appuyez sur la touche Alim. marche/arrêt située en haut à gauche du panneau de commande ; le système affiche une boîte de dialogue de confirmation.
- 2. Sélectionnez "Arrêter" dans la boîte de dialogue de confirmation.

Si le système ne répond pas, appuyez longuement sur la touche Alim. marche/arrêt ; ainsi, le système s'arrêtera directement.

#### **REMARQUE** :

- 1. Eteignez et débranchez l'appareil après utilisation.
- 2. Veuillez débrancher l'adaptateur secteur de la prise d'alimentation et débrancher la batterie avant le stockage.

#### Mode Veille

Le système permet d'accéder à un mode Veille qui maintient les informations de l'examen en limitant la consommation électrique. Trois événements enclenchent le mode Veille :

- Fermeture du capot du système sans mettre le système hors tension.
- Aucune intervention de l'utilisateur pendant une durée configurable. Veuillez consulter la rubrique décrivant la configuration du système pour régler la durée.
- Lorsque vous appuyez sur le bouton *Veille* de la boîte de dialogue de confirmation au moment de la mise hors tension.

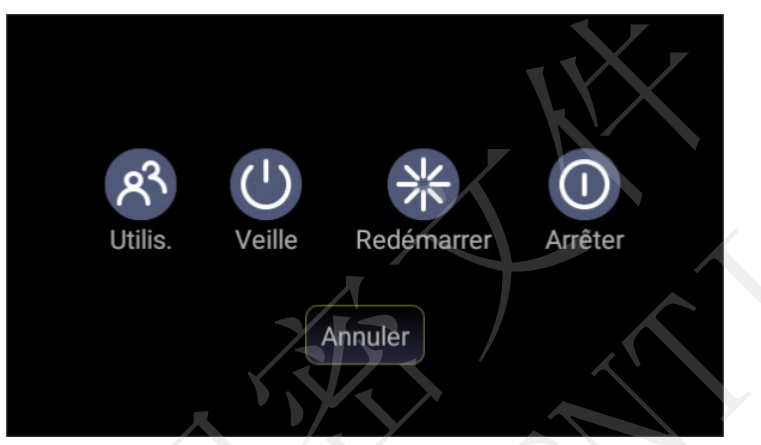

Figure 3-11 Boîte de dialogue de confirmation lors de la mise hors tension

Les événements suivants qui peuvent sortir du mode veille :

- Ouvrir le capot du système.
- Appuyer sur une touche non programmable du panneau de commande ou déplacer la boule de commande si le système n'est pas en mode veille profonde.
- Appuyer sur la touche Alimentation marche/arrêt si le système est en mode veille profonde.

# 4 Fonctionnement d'un examen

# 4.1 Démarrage d'un examen

1. Appuyez sur la touche *<Patient>* et saisissez les informations du patient, ou sélectionnez un patient programmé sur la liste de travail de modalité.

S'il n'y a pas d'examen précédent, appuyez sur la touche *Patient>* pour accéder directement à la page Informations du patient (voir la figure 4-2 ci-dessous).

Si un examen antérieur est toujours actif, vous pourrez voir la boîte de dialogue suivante :

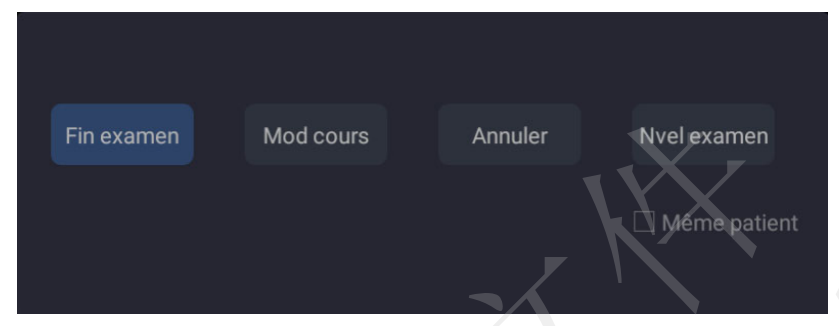

Figure 4-1 Boîte de dialogue de confirmation de l'examen

Les options suivantes sont disponibles :

- *Fin examen :* appuyez sur cette touche pour mettre fin à l'examen en cours et revenir à l'imagerie en temps réel pour lancer un nouvel examen.
- Mod cours : vous pouvez modifier les informations sur le patient de l'examen en cours. Elle ne démarre pas un nouvel examen.
- Nvel exam : sélectionnez cette option pour démarrer un nouvel examen.

Si la case *Même patient* est cochée, sélectionnez *Nvel exam* pour mettre fin à l'examen précédent et lancer un nouvel examen pour le même patient. L'écran principal affiche la page Informations du patient avec les informations du patient précédemment renseignées à l'exception du numéro d'accès à l'examen.

Si la case *Même patient* est décochée et si vous sélectionnez *Nvel exam*, une page Informations du patient vierge s'ouvrira afin de saisir les informations d'un nouveau patient.

Cochez la case Même patient si vous effectuez plusieurs examens sur un même patient.

- Annuler : la boîte de dialogue se ferme sans démarrer ou terminer un examen.
- 2. Appuyez sur *OK* sur l'écran tactile ou appuyez à nouveau sur la touche *Patient>* pour démarrer l'acquisition.
- Pour changer de transducteur ou de préréglage d'examen, appuyez sur la touche 
   (Transducteur), puis l'écran tactile *transducteur* vous propose des choix de transducteurs et de préréglages d'examen disponibles, comme dans la figure ci-dessous.

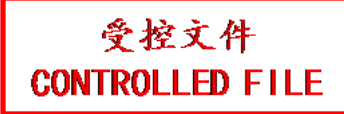

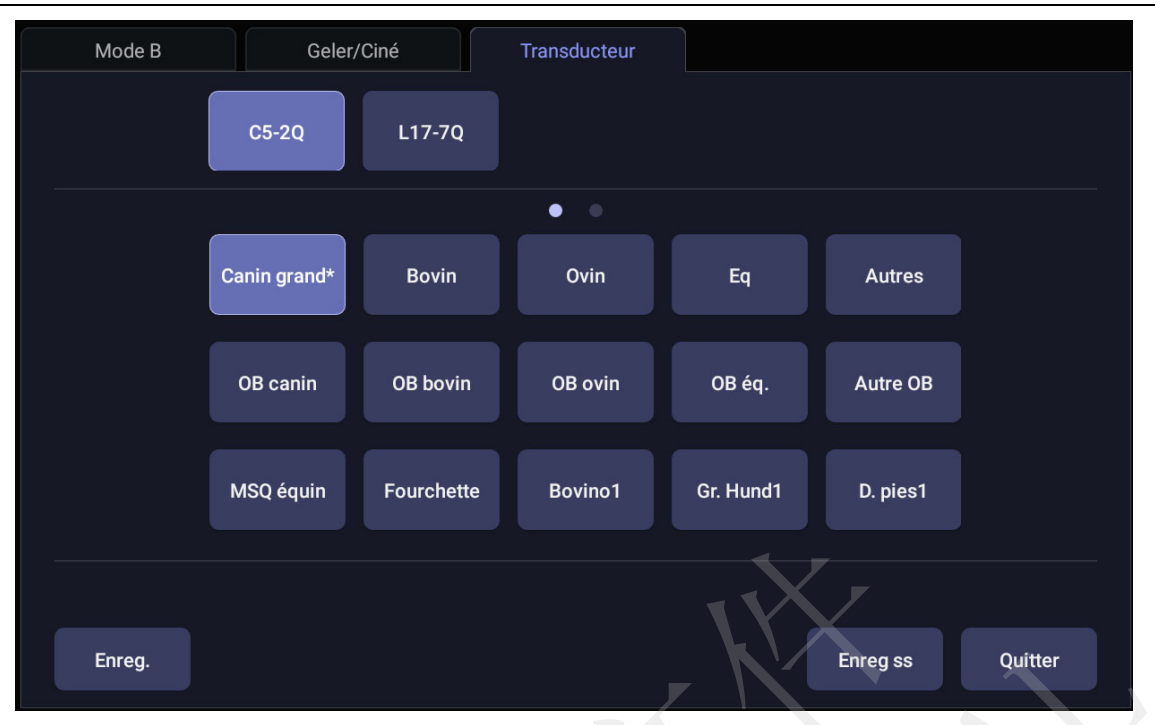

Figure 4-2 Exemple d'écran tactile transducteur

# 4.2 Fin d'un examen

Il existe deux méthodes pour mettre fin à un examen :

- En appuyant sur la touche *Patient>*, comme décrit ci-dessus, puis en sélectionnant *Nvel* examen. Cela termine l'examen et présente la page Informations du patient pour l'examen suivant.
- En appuyant sur la touche *<Patient>*, comme décrit ci-dessus, puis en sélectionnant *Fin examen*. Cette opération permet d'afficher une boîte de dialogue pour confirmer que vous souhaitez terminer l'examen mais elle n'ouvre pas la page d'informations du patient pour l'examen suivant.

# 4.3 Redémarrage d'un examen

- 1. Sélectionnez un examen dans la base de données d'examens dans le délai sélectionné dans le menu Configuration *Patient*. Pour le réglage du délai, reportez-vous à la section *11.1.2 Installation du patient*.
- Appuyez sur le bouton *Redémarrer* sur l'écran tactile pour continuer/modifier l'examen qui a été exécuté sur le patient sélectionné. Vous pouvez également modifier les informations du patient, en appuyant sur la touche *Patient>-->Modifier en cours.*

# 4.4 La page Informations du patient

La page d'informations du patient est utilisée pour saisir ou modifier les données démographiques du patient. Voici un exemple :
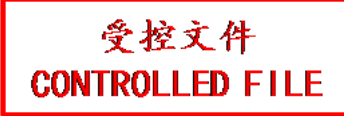

|                   |           |                     | Accès |             |     |
|-------------------|-----------|---------------------|-------|-------------|-----|
| Date naiss.       | MM/D      | D/YYYY              | Age   | An          | s * |
|                   | Cardiaque |                     |       | Général     |     |
| Sexe              |           | Espèce              |       | - Stérilisé |     |
| Poids             | Kg        | SC(m <sup>2</sup> ) |       |             |     |
| FC                |           |                     |       |             |     |
| Description étude |           |                     |       | Code CPT    |     |
| Médecin réf.      |           |                     |       |             |     |
| Médecin clinicien |           |                     |       |             |     |
| Opérateur         |           |                     |       |             |     |
| Commentaire       |           |                     |       | KX          |     |
|                   |           |                     |       |             |     |

Figure 4-3 Page d'informations du patient

Les trois lignes du haut permettent de saisir le nom du patient, le propriétaire, les ID, numéro d'accès et date de naissance ou l'âge. Si la date de naissance est saisie, l'âge est calculé automatiquement.

La ligne suivante affiche les onglets de plusieurs préréglages d'examen et les champs d'informations patient associés sont affichés en dessous de cette ligne. Les informations patient nécessaires pour remplir les modifications avec différents préréglages d'examen.

Tous les champs d'informations patient que vous avez besoin de remplir sont répertoriés ci-dessous :

- Sexe : sélectionnez le sexe du patient : "H" (homme), "F" (femme), "A" (autre), ou "<blank>".
- Espèce : sélectionnez l'espèce à laquelle appartient l'animal : « canin », « félin », « équin », « bovin », « ovin », « autre » et « < blank > ».
- Stérilisé : saisissez les informations relatives à la stérilisation de l'animal. Vous disposez de trois options : « Oui », « Non » et « < blank > ».
- Poids : entrez le poids du patient. Les unités peuvent être définies dans la section Patient de Configuration.
- SC : surface corporelle. Elle est calculée automatiquement et le champ est en lecture seule. La formule utilisée pour le calcul est liée à l'espèce. Si l'espèce est configurée en tant que vide ou autre, la SC est vide.
- FC : saisissez la fréquence cardiaque.
- Description étude : saisissez la description de l'étude.
- Médecin réf. : saisissez le nom du médecin référant
- Médecin clinicien : saisissez le nom du médecin clinicien.

- Opérateur : saisissez le nom de la personne effectuant l'examen.
- Code CPT : code de terminologie procédurale en vigueur.
- <Custom field 1>:: entrez les données définies par l'utilisateur.
- <Custom field 2>: : entrez les données définies par l'utilisateur.
- Commentaires : saisissez tous les commentaires supplémentaires.

Pendant que la page d'Informations patient s'affiche, les boutons suivants apparaissent sur l'écran tactile et la page d'Informations Patient :

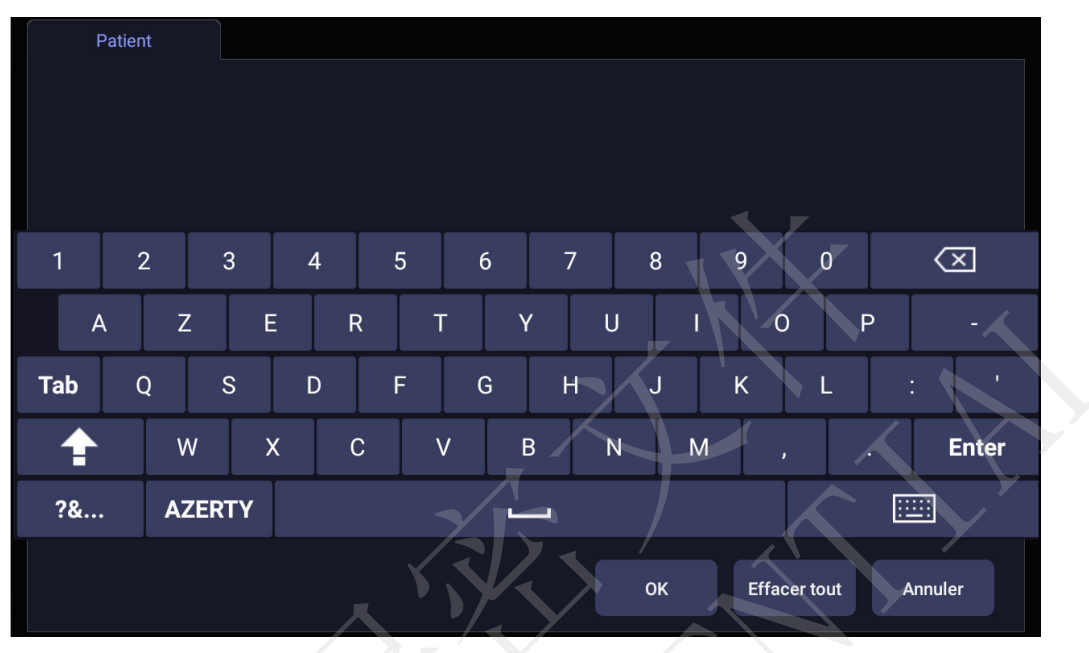

Figure 4-4 Ecran tactile Informations du patient

Appuyez sur**OK** pour quitter la page Informations patient et enregistrer les informations patient.

Appuyez sur Annuler pour quitter la page d'informations du patient sans stocker les données saisies.

Appuyez sur *Effacer tout* pour effacer tous les champs de données démographiques sauf le nom et l'ID.

## 4.5 Modality Worklist

Modality Worklist fournit une liste de patients programmés dérivée d'un serveur DICOM. Cette fonction n'est disponible que lorsqu'un serveur DICOM est configuré et que la liste de travail est activée.

Lorsque la fonction Modality Worklist est activée et configurée sur l'écran de configuration Connectivité DICOM, la liste de travail s'affiche sur la gauche de la page Informations patient, comme indiqué ci-dessous.

| Modality Worklist                   |                                         |           |                  |                              | 11         | 1/05/2019 08:10:09 AM |
|-------------------------------------|-----------------------------------------|-----------|------------------|------------------------------|------------|-----------------------|
| Nom patient 🔺 ID Patient            | Nom patient<br>ID<br>Date naiss.        | М         | M/DD/YYYY        | Propriétaire<br>Accès<br>Age | Ans        |                       |
|                                     |                                         | Cardiaque |                  |                              | Général    |                       |
|                                     | Sexe<br>Poids                           | -<br>Kg   | Espèce<br>SC(m²) |                              | Stérilisé  | •                     |
|                                     | FC<br>Description étude<br>Médecin réf. |           |                  |                              | Code CPT   |                       |
|                                     | Médecin clinicien<br>Opérateur          |           |                  |                              |            | XX                    |
|                                     | Commentaire                             | 73        |                  |                              |            | Y                     |
|                                     |                                         |           | $\sum$           |                              | Y          |                       |
| Filtre<br>Masquer liste Mise à jour |                                         | ×         |                  | ок                           | Effacer to | ut Annuler            |

Figure 4-5 Affichage de la liste Modality Worklist (Liste de travail de modalité)

La liste de travail s'affiche sur le côté gauche de la page Informations du patient dans deux colonnes intitulées Nom patient et ID patient. Le fait de cliquer sur l'en-tête de chaque colonne vient trier la liste de la colonne en question.

La liste de travail affiche tous les examens échographiques programmés au cours de la période spécifiée sur l'écran de configuration Connectivité DICOM (reportez-vous à 11.2.2). La saisie de texte dans le champ *Filtre* entraîne le filtrage de la liste d'examens contenant le texte saisi.

*Mise à jour* : appuyez ici pour rechercher les données des patients et mettre la liste à jour manuellement.

*Masquer liste* : appuyez ici pour masquer la liste en ne gardant affiché que le bouton *Afficher liste*. Appuyez sur le bouton *Afficher liste* pour afficher la liste et d'autres boutons.

Sélectionnez un patient dans la liste : les informations détaillées sur le patient figurent dans les champs associés sur la page d'informations du patient, vous permettant ainsi de les modifier ou de terminer. Appuyez ensuite sur la touche *OK* sur l'écran tactile pour démarrer un examen.

受控文件 CONTROLLED FILE

# 5 Imagerie

## 5.1 Mode B

## 5.1.1. Utilisation du mode B

- 1. Appuyez sur *B* sur la console pour activer le mode B.
- 2. Effectuez l'acquisition de l'image.
- 3. Réglez les paramètres de l'image afin d'optimiser l'image.

## 5.1.2. Optimisation de l'image en mode B

Les commandes de l'écran tactile suivantes peuvent être utilisées pour optimiser l'image en mode B.

| Nom          | Commande                | Description                                                                                                    |
|--------------|-------------------------|----------------------------------------------------------------------------------------------------|
| TGC          |                         | La commande Compensation de profondeur (TGC) permet<br>de régler le gain de l'image à différentes profondeurs.<br>Chaque curseur peut être réglé séparément, ou vous pouvez<br>faire glisser votre doigt verticalement pour régler tous les<br>curseurs sur une nouvelle valeur.          |
| Plage dynam. | +<br>PD<br>62<br>-      | La plage dynamique, ou compression logarithmique, règle la façon dont les intensités d'écho sont converties en luminosité. Une plage dynamique élevée affiche plus de nuances de gris, tandis qu'une plage dynamique basse affiche moins de nuances de gris et une image plus contrastée. |
| eSRI         | +<br>eSRI<br>Moy<br>-   | eSRI est l'imagerie anti-chatoiement. Il existe 4 niveaux :<br>Eteint, Bas, Moy et Elevé. Un niveau élevé permet un<br>déchatoiement plus agressif.                                                                                                    |
| Persistance  | +<br>Persist<br>Moy     | La persistance permet le moyennage de plusieurs images<br>afin de réduire le bruit aléatoire. Il existe 4 options : Eteint,<br>Bas, Moy et Elevé. Le niveau de persistance correspond au<br>nombre d'images qui ont servi au moyennage. La cadence<br>d'image est inchangée.              |
| Fréquence    | +<br>Fréq<br>H7~12<br>- | La fréquence permet de sélectionner les fréquences<br>fondamentales ou harmoniques pour l'imagerie. L'option<br>harmonique doit être appelée pour accéder aux fréquences<br>harmoniques. La sélection de la fréquence est disponible<br>lors de l'imagerie en temps réel.                 |

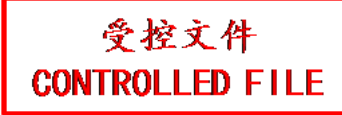

| Harmoniq<br>Composition<br>spat. | Harmoniq<br>Comp.<br>spatiale | La commande Harmoniq permet d'entrer et de quitter<br>l'imagerie harmonique. En imagerie harmonique, la<br>commande est mise en surbrillance et un "H" s'affiche dans<br>le champ Fréquence du mode B. En fonction du<br>transducteur, il peut y avoir plusieurs fréquences<br>harmoniques.<br>La composition spatiale combine des images dérivées de<br>plusieurs angles afin de réduire le chatoiement et les<br>artefacts d'ombre et d'améliorer la résolution du contraste. |
|----------------------------------|-------------------------------|----------------------------------------------------------------------------------------------------|
|                                  |                               | La composition spatiale est une commande marche/arrêt.                                                                                                    |
| Nombre focus                     | +<br>Nbre foc.<br>1<br>-      | La commande Nombre focus permet d'ajuster le nombre de<br>focus. Lorsque le nombre de focus augmente, l'uniformité de<br>l'image à travers les profondeurs augmente, mais la<br>cadence d'image diminue.                                                                                                    |
| Position focus                   | Pos. foc.<br>4                | Position focus règle la profondeur du ou des focus. En appuyant vers le haut, la profondeur du focus se réduit, quel que soit l'état Inverser H/B de l'image.                                                                                                    |
| Ech de gris                      | +<br>Ech<br>0<br>-            | L'échelle de gris ajuste l'échelle de post-traitement utilisée<br>sur l'image en mode B. En général, des nombres d'échelle<br>plus élevés correspondent à plus de contraste sur l'image.                                                                                                    |
| Colorer                          | Colorer                       | La commande Colorer ajoute une teinte de couleur sur l'image en mode B.                                                                                                    |
| Teinte                           | +<br>Teinte<br>Transp.        | La commande Teinte change la teinte de la couleur en cours<br>d'utilisation. Il existe 20 échelles de teintes. Si la fonction<br>Colorer est désactivée, la modification de la commande<br>Carte couleurs l'active automatiquement.                                                                                                    |
| Gauche/Droite                    | a                             | La commande d'inversion gauche/droite est indiquée par un<br>R à l'envers et permet de basculer l'orientation gauche/droite<br>de l'image. Le marqueur d'orientation Edan E, en haut de<br>l'image, est modifié avec l'inversion gauche/droite pour<br>correspondre au marqueur d'orientation sur le transducteur.                                                                                                    |
| Haut/Bas                         | D                             | La commande d'inversion haut/bas est indiquée par un R à<br>l'envers et permet de basculer l'orientation haut/bas de<br>l'image. La courbe de TGC est également réorientée lorsque<br>la commande d'inversion est activée de facon à ce que le                                                                                                    |

|                         |                                   | haut de la courbe TGC corresponde à la partie supérieure de l'image à l'écran.                                                                                                    |
|-------------------------|-----------------------------------|----------------------------------------------------------------------------------------------------|
| Chp vis                 | +<br>Chp vis<br>Plein<br>-        | La commande Champ de vision ajuste la largeur de l'image.<br>Les options Plein écran, Grand, Moy et Petit sont<br>disponibles. Lorsque l'image devient plus étroite, la cadence<br>d'image augmente.                                                                                                    |
| Deflect                 | +<br>Deflect<br>0<br>-            | La commande Deflect est uniquement disponible avec les<br>transducteurs linéaires et elle défléchit l'image en mode B<br>vers la gauche ou vers la droite, sans déplacement du<br>transducteur. Cette fonction est particulièrement utile pour<br>les aiguilles ou autres objets dont la visualisation est<br>améliorée grâce à un faisceau perpendiculaire. La fonction<br>Déflection n'est pas disponible si les fonctions Composition<br>spatiale ou Image Trapézoïdale sont activées. |
| Im Trap                 | lm Trap                           | La commande Im Trap active l'imagerie trapézoïdale sur les transducteurs linéaires. Elle fait partie de la fonction Mode B et est disponible au cours de l'imagerie en temps réel.                                                                                                    |
| Type d'image            | Détail<br>Général<br>Pénétration  | Le mode B prend en charge les préréglages des options Détails, Général et Pénétration. Reportez-vous à la section <i>10.3.2</i> pour plus d'informations.                                                                                                    |
| Densité de<br>ligne     | +<br>Densité<br>ligne<br>Moy<br>- | Permet de régler la densité de ligne pour optimiser la résolution latérale pour obtenir la meilleure image possible.<br>Plus la densité de ligne est élevée, plus la résolution latérale est haute, mais plus la cadence d'image est faible.                                                                                                    |
| Aiguille                | Aiguille                          | Appuyez ici pour accéder au menu de l'écran tactile et à la fonction Guidage de l'aiguille de biopsie. Reportez-vous à la section 6.4 pour plus d'informations.                                                                                                    |
| Puissance<br>acoustique | +<br>Puiss.<br>100%               | Règle la puissance acoustique du transducteur activé et est<br>disponible avec l'imagerie en temps réel uniquement. Des<br>valeurs supérieures spécifiées pour la puissance acoustique<br>correspondent à une sensibilité plus élevée dans l'image et à<br>une pénétration supérieure. Toutefois, le principe ALARA<br>doit être suivi en situation clinique réelle.                                                                                                    |
| Ligne centrale          | Ligne centrale                    | Appuyez sur cette touche pour activer la fonction Ligne centrale. Reportez-vous à la section 6.5 pour plus de détails.                                                                                                    |
|                         | Tableau 5-1 Co                    | mmandes de l'écran tactile en mode B                                                                                                    |

受控文件 CONTROLLED FILE

## 5.2 Color Mode (Mode Couleur)

## 5.2.1. Variantes du mode Couleur

Le système prend en charge 3 types d'imagerie Doppler Couleur :

- Couleur (Doppler Couleur) : il s'agit du type Doppler Couleur Vitesse qui indique le sens et la vitesse du flux. Plusieurs couleurs représentent plusieurs vitesses, et les couleurs d'un flux positif sont différentes de celles d'un flux négatif.
- PDI (Power Doppler Imaging) : PDI affiche la puissance, ou intensité, du signal Doppler. PDI est généralement plus sensible à de faibles niveaux de débit, mais il ne peut pas distinguer la vitesse ou le sens du flux.
- DPDI (Directional Power Doppler Imaging) : type similaire au PDI en ce qu'il indique la puissance du signal Doppler au lieu de la vitesse. Cependant, il représente le flux positif avec des couleurs différentes de celles du flux négatif.

## 5.2.2. Utilisation du mode Couleur

- 1. Effectuez l'acquisition de l'image pour obtenir une bonne image en mode B ;
- Appuyez sur < Color> (Couleur) pour accéder au mode B+Couleur et afficher la zone de la région d'intérêt ;
- Réglez la taille et la position de la zone de la région d'intérêt. Appuyer sur le bouton < Set > (Définir) permet de basculer entre l'état de l'ajustement de la taille et la position de la zone de la région d'intérêt. Utilisez la boule de commande pour effectuer le réglage.
- 4. Appuyez sur DPI, DPDI ou la touche Mode Couleur sur l'écran tactile pour changer les modes Doppler Couleur, si nécessaire ;
- 5. Réglez les paramètres de l'image afin d'optimiser l'image Couleur.

## 5.2.3. Optimisation de l'Image Couleur

| Nom                          | Commande                 | Description                                                                                                    |
|------------------------------|--------------------------|----------------------------------------------------------------------------------------------------|
| Variation<br>mode<br>Couleur | Couleur<br>PDI<br>DPDI   | Un ensemble de boutons radio affichent les modes Couleur qui<br>sont disponibles sur le transducteur actuel et vous permettent<br>de passer de l'un à l'autre. Reportez-vous à la section 5.2.1<br>pour plus de détails.               |
| Echelle                      | +<br>Echelle<br>0.8<br>- | L'échelle ajuste la plage de vitesses affichées. Appuyer vers le haut augmente l'échelle et appuyer vers le bas la diminue. Elle est disponible en modes Vitesse, PDI et DPDI. Cette fonction n'est pas disponible en mode Geler/Ciné. |

Les commandes de l'écran tactile suivantes peuvent être utilisées pour optimiser l'Image Couleur.

| Base           | +<br>Base<br>-1<br>-     | La commande Base règle la ligne de base Couleur. Appuyer<br>vers le haut déplace la ligne de base vers le haut de l'échelle et<br>appuyer vers le bas déplace la ligne de base vers le bas. La<br>commande Base n'est pas disponible en mode PDI.                                                                                                    |
|----------------|--------------------------|----------------------------------------------------------------------------------------------------|
| Invers.        | Invers.                  | Normalement, les signaux au-dessus de la ligne de base sont<br>les vitesses positives (déplacement vers le transducteur).<br>Cependant, lorsque Invers. est activée, les vitesses négatives<br>sont au-dessus de la ligne de base. La fonction Invers. n'affecte<br>pas la position de la ligne de base. La commande Invers. n'est<br>pas disponible en mode PDI.                                                                                 |
| Filtre mural   | +<br>Filtre<br>Bas       | La commande Filtre élimine les bruits excessifs dus aux<br>mouvements des parois des vaisseaux. Les options Bas, Moy<br>et Elevé sont disponibles. Un niveau de filtre mural plus élevé<br>supprime davantage le signal fort des parois du vaisseau, mais<br>il manque un signal de débit faible.                                                                                                    |
| Ech            | +<br>Cart coul<br>3<br>- | Ajuste l'échelle en cours relative à la variation de couleur active.                                                                                                    |
| Persist        | +<br>Persist<br>Moy<br>- | La persistance détermine le nombre d'images qui sont<br>moyennées ensemble pour l'affichage. Les options Eteint, Bas,<br>Moy et Elevé sont disponibles.                                                                                                    |
| Filtre lissage | +<br>Lissage<br>Moy      | Le filtre de lissage détermine le filtrage spatial qui s'applique à<br>l'image Couleur. Des niveaux de filtrage plus élevés créent une<br>image plus lisse. Appuyer vers le haut augmente le filtre.<br>Appuyer vers le bas diminue le filtre.                                                                                                    |
| Seuil          | +<br>Seuil<br>85<br>-    | Lorsque le système reçoit le signal d'une zone en modes B et<br>Couleur dans le cadre ROI Couleur, le seuil détermine s'il faut<br>afficher les signaux qui se chevauchent en nuances de gris ou<br>en couleur.<br>En mode couleur, des valeurs seuil élevées affichent plus de<br>couleurs et des valeurs seuil basses affichent plus de nuances<br>de gris.<br>Appuyer vers le haut augmente le seuil. Appuyer vers le bas<br>diminue le seuil. |

| Fréquence               | +<br>Fréq<br>5.9MHz<br>-     | La commande Fréquence détermine la fréquence de transmission utilisée par le mode Doppler Couleur. Appuyer vers le haut augmente la fréquence. Appuyer vers le bas diminue la fréquence.                                                                                                    |
|-------------------------|------------------------------|----------------------------------------------------------------------------------------------------|
| Deflect                 | +<br>Deflect<br>0<br>-       | Cette commande est uniquement disponible avec les transducteurs linéaires. Elle défléchit l'angle du cadre ROI Couleur vers la gauche ou vers la droite.                                                                                                    |
|                         | DébitMoy                     |                                                                                                    |
| Type d'image            | DébitElevé                   | La modalité Doppler Couleur prend en charge le préréglage des<br>images pour les débits faibles, moyens et élevés.                                                                                                    |
|                         | DébitFaible                  |                                                                                                    |
| Dble tps réel           | Dble tps réel                | Pour activer l'écran partagé avec le mode B en temps<br>réel/Couleur et le mode B en temps réel simultanément.<br>L'image B en temps réel sans couleur et la même image B en<br>temps réel avec couleur sont simultanément affichées de<br>chaque côté du champ Image.<br>Geler l'image fige les deux côtés en même temps.<br>L'option Revoir ciné passera en revue les deux côtés<br>simultanément. |
| Plage<br>dynam.         | +<br>PD<br>62                | La plage dynamique, ou compression logarithmique, règle la façon dont les intensités d'écho sont converties en luminosité. Une plage dynamique élevée présente un affichage couleur plus plat et moins contrasté, tandis qu'une plage dynamique faible présente un affichage couleur plus contrasté. (disponible uniquement en mode PDI/DPDI).                                                       |
| Densité de<br>ligne     | +<br>Densité<br>ligne<br>Moy | Permet de régler la densité de ligne pour optimiser la résolution<br>latérale pour obtenir la meilleure image possible. Plus la densité<br>de ligne est élevée, plus la résolution latérale est haute, mais<br>plus la cadence d'image est faible.                                                                                                    |
| Puissance<br>acoustique | +<br>Puiss.<br>100%<br>-     | Règle la puissance acoustique du transducteur activé.<br>Disponible avec l'imagerie en temps réel uniquement. Des<br>valeurs supérieures spécifiées pour la puissance acoustique<br>correspondent à une sensibilité couleur plus élevée et à une<br>pénétration supérieure. Toutefois, le principe ALARA doit être<br>suivi en situation clinique réelle.                                            |

Tableau 5-2 Commandes de l'écran tactile en mode Couleur

## 5.3 Mode PW

## 5.3.1. Utilisation du mode PW

- 1. Effectuez l'acquisition de l'image pour obtenir une bonne image en mode B ou en mode B+Couleur (DPI/DPDI) ;
- 2. Appuyez sur <**PW**> sur la console pour afficher la tubulure d'échantillonnage ;
- 3. Utilisez la boule de commande et les commandes de l'écran tactile pour régler la position de la tubulure d'échantillonnage, la taille et l'angle de la porte d'échantillonnage ;
- 4. Appuyez sur <**Update**> (Mise à jour) sur la console pour entrer en mode B+PW ou B+Couleur (PDI/DPDI)+ mode PW et affichez un spectre Doppler.
- 5. Réglez les paramètres Image afin d'optimiser le spectre Doppler.
- Lorsque le spectre est affiché, appuyer sur < Update> (Mise à jour) permet de basculer entre l'acquisition du spectre Doppler et l'acquisition de l'image de référence.

## 5.3.2. Optimisation de l'image PW

Les commandes de l'écran tactile suivantes peuvent être utilisées pour optimiser l'image PW.

| Nom          | Commande                 | Description                                                                                                    |
|--------------|--------------------------|----------------------------------------------------------------------------------------------------|
| Echelle      | +<br>Echelle<br>0.8<br>- | L'échelle ajuste la plage de vitesses affichées. Appuyer vers le haut augmente l'échelle et appuyer vers le bas la diminue. Augmenter l'échelle lorsque le curseur Doppler pulsé est relativement profond peut entraîner le déclenchement du mode IHFR, s'il est configuré. Reportez-vous à la section 5.3.3 pour plus de détails. |
| Base         | +<br>Base<br>-1          | La commande Base règle la ligne de base Doppler. Appuyer<br>vers le haut déplace la ligne de base vers le haut de l'écran et<br>appuyer vers le bas déplace la ligne de base vers le bas.                                                                                                    |
| Invers.      | Invers.                  | Normalement, les signaux au-dessus de la ligne de base sont<br>les vitesses positives (déplacement vers les transducteurs).<br>Cependant, lorsque Invers. est activée, les vitesses négatives<br>s'affichent au-dessus de la ligne de base. La fonction Invers.<br>n'affecte pas la position de la ligne de base.                  |
| Angle-rapide | -60°/0°/60°              | Permet de régler Correct. angle rapidement sur une des valeurs de 60/0/ -60.                                                                                                    |
| Filtre       | +<br>Filtre<br>Bas<br>-  | La commande Filtre élimine les bruits excessifs dus aux<br>mouvements des parois des vaisseaux. Les options Bas, Moy<br>et Elevé sont disponibles. Un niveau de filtre mural plus élevé<br>supprime davantage le signal fort des parois du vaisseau,<br>mais il manque un signal de débit faible.                                  |

| Colorer                  | Colorer                            | Permet d'alterner entre les cartes de post-traitement grises et colorées (pseudo-couleur).                                                                                                    |
|--------------------------|------------------------------------|----------------------------------------------------------------------------------------------------|
| Ech de gris<br>Teinte    | + +<br>Ech Teinte<br>0 Transp.<br> | Ajuste le post-traitement en cours en nuances de gris ou teintées.                                                                                                    |
| Plage<br>dynam.          | +<br>PD<br>62<br>-                 | La plage dynamique, ou compression logarithmique, règle la façon dont les intensités du signal sont converties en luminosité. Une plage dynamique élevée affiche plus de nuances de gris, tandis qu'une plage dynamique basse affiche moins de nuances de gris et une image de Doppler plus contrastée.                             |
| Dimension<br>de la porte | +<br>Porte<br>1<br>-               | La porte ajuste le volume échantillonné. Appuyer vers le haut<br>augmente les dimensions de la porte. Appuyer vers le bas<br>diminue les dimensions de la porte.                                                                                                    |
| Vites. Balay             | +<br>Balayage<br>Elevé<br>-        | Vites. Balay règle la vitesse de balayage du spectre Doppler.<br>Les options Lent, Bas, Moyen, Elevé et Rapide sont<br>disponibles. Appuyer vers le haut augmente la vitesse de<br>balayage. Appuyer vers le bas diminue la vitesse de balayage.                                                                                    |
| Taille bande             | +<br>Taille<br>Moy<br>-            | Modifie la taille relative du spectre Doppler par rapport à<br>l'image de référence. Les options Plein écran, Grand, Moy et<br>Petit sont disponibles.                                                                                                    |
| Volume                   | +<br>Volume<br>40                  | Le volume règle le volume sonore du spectre Doppler. Cette<br>valeur peut être ajustée en pré-Doppler pour définir le volume<br>initial lors du démarrage de l'acquisition en mode Doppler.                                                                                                    |
| Duplex<br>Triplex        | Duplex<br>Triplex                  | Ce paramètre détermine si le mode de doppler spectral et<br>l'image de référence sont capturés simultanément ou non. Le<br>mode Duplex assure la mise à jour continue du spectre du<br>Doppler ou de l'image de référence. Le mode Triplex assure<br>la mise à jour simultanée du spectre du Doppler et de l'image<br>de référence. |

| Type<br>d'image         | DébitMoy<br>DébitElevé<br>DébitFaible | La modalité Doppler spectral prend en charge le préréglage des images pour les débits faibles, moyens et élevés.                                                                                                    |
|-------------------------|---------------------------------------|----------------------------------------------------------------------------------------------------|
| Deflect                 | +<br>Deflect<br>0<br>-                | Cette commande est uniquement disponible pour les transducteurs linéaires et défléchit l'angle du curseur Doppler vers la gauche ou vers la droite.                                                                                                    |
| Fréquence               | +<br>Fréq<br>5.9MHz<br>-              | Ce paramètre détermine la fréquence de transmission en mode Doppler utilisée pour l'imagerie.                                                                                                    |
| Tracé Auto              | Tracé Auto                            | Appuyez sur ce bouton pour activer la fonction <i>Tracé Auto</i> sur un spectre Doppler PW en temps réel ou en mode gelé.<br>La fonction <i>Tracé Auto</i> trace automatiquement la courbe Doppler spectral et enregistre plusieurs mesures de courbes sélectionnées.                                                                                                    |
| Côté du<br>tracé        | +<br>Côté du<br>tracé<br>Haut<br>-    | Appuyez sur l'une de ces trois options pour spécifier de quel<br>côté de la ligne de base Doppler les mesures sont prises :<br><i>Haut</i> : trace une portion de courbe positive (au-dessus de la<br>ligne de base).<br><i>Bas</i> : trace une portion de courbe négative (sous la ligne de<br>base).<br><i>Les deux</i> : trace une courbe des deux côtés de la ligne de<br>base. |
| Puissance<br>acoustique | +<br>Puiss.<br>100%                   | Règle la puissance acoustique du transducteur activé.<br>Disponible avec l'imagerie en temps réel uniquement. Des<br>valeurs supérieures spécifiées pour la puissance acoustique<br>correspondent à une sensibilité plus élevée dans l'image du<br>Doppler et à une pénétration supérieure. Toutefois, le principe<br>ALARA doit être suivi en situation clinique réelle.           |

Tableau 5-3 Commandes de l'écran tactile en mode PW

## 5.3.3. IHFR

Les échelles du Doppler pulsé conventionnel sont limitées par la limite de Nyquist. Le mode IHFR (Impulsions à haute fréquence de répétition) permet au système de dépasser la limite de Nyquist en envoyant plusieurs impulsions Doppler dans le corps en même temps. En mode IHFR, plusieurs portes Doppler sont affichées, car plusieurs impulsions Doppler peuvent donner des informations provenant de différentes profondeurs. Le mode IHFR est automatiquement appelé lorsqu'il est

# nécessaire de maintenir la profondeur et l'échelle requises. Par exemple, si le système est en échelle haute et si vous déplacez le curseur plus profondément, le système peut automatiquement appeler le mode IHFR. Cela peut également se produire si le curseur est profond et si vous augmentez l'échelle. Si le mode IHFR est actif, vous pourrez voir plusieurs portes Doppler sur l'image de référence. Si vous ne voulez pas être en mode IHFR, diminuez l'échelle ou déplacez la porte PW principale vers un emplacement moins profond jusqu'à ce qu'une seule porte s'affiche.

## 5.4 Mode CW

## 5.4.1. Utilisation du mode CW

Le mode CW n'est disponible que sur transducteur à barrette phasée.

- 1. Effectuez l'acquisition de l'image pour obtenir une bonne image en mode B ou en mode B+Couleur (DPI/DPDI);
- 2. Appuyez sur < CW> sur la console pour afficher la tubulure d'échantillonnage ;
- 3. Utilisez la boule de commande et les commandes de l'écran tactile pour régler la position de la tubulure d'échantillonnage ;
- Appuyez sur < Update> (Mise à jour) sur la console pour entrer en mode B+CW ou B+Couleur (PDI/DPDI)+ mode CW et pour afficher un spectre Doppler.
- 5. Réglez les paramètres Image afin d'optimiser le spectre Doppler.
- 6. Lorsque le spectre est affiché, appuyer sur <**Update**> (Mise à jour) permet de basculer entre l'acquisition du spectre Doppler et l'acquisition de l'image de référence.

En mode CW, appuyez sur le bouton <**PW**> sur la console pour passer directement en mode PW.

## 5.4.2. Optimisation de l'image CW

| Nom          | Commande                 | Description                                                                                                    |
|--------------|--------------------------|----------------------------------------------------------------------------------------------------|
| Echelle      | +<br>Echelle<br>0.8<br>- | L'échelle ajuste la plage de vitesses affichées. Appuyer<br>vers le haut augmente l'échelle et appuyer vers le bas la<br>diminue.                                                            |
| Base         | +<br>Base<br>-1<br>-     | La commande Base règle la ligne de base Doppler.<br>Appuyer vers le haut déplace la ligne de base vers le haut<br>de l'écran et appuyer vers le bas déplace la ligne de base<br>vers le bas. |
| Type d'image | DébitMoy<br>DébitElevé   | La modalité Doppler spectral prend en charge le<br>préréglage des images pour les débits faibles, moyens et<br>élevés.                                                                       |

Les commandes de l'écran tactile peuvent être utilisées pour optimiser l'image CW.

|                       | DébitFaible                           |                                                                                                    |
|-----------------------|---------------------------------------|----------------------------------------------------------------------------------------------------|
| Invers.               | Invers.                               | Normalement, les signaux au-dessus de la ligne de base<br>sont les vitesses positives (déplacement vers le<br>transducteur). Cependant, lorsque Invers. est activée, les<br>vitesses négatives sont au-dessus de la ligne de base. La<br>fonction Invers. n'affecte pas la position de la ligne de<br>base.            |
| Angle-rapide          | -60°/0°/60°                           | Permet de régler Correct. angle rapidement sur une des valeurs de 60/0/ -60.                                                                                                    |
| Filtre                | +<br>Filtre<br>Bas<br>-               | La commande Filtre élimine les bruits excessifs dus aux<br>mouvements des parois des vaisseaux. Les options Bas,<br>Moy et Elevé sont disponibles. Un niveau de filtre mural<br>plus élevé supprime davantage le signal fort des parois du<br>vaisseau, mais il manque un signal de débit faible.                      |
| Colorer               | Colorer                               | Permet d'alterner entre les cartes post-traitement grises et tintées (pseudo-couleur).                                                                                                    |
| Ech de gris<br>Teinte | + +<br>Ech<br>0 Teinte<br>Transp.<br> | Ajuste le post-traitement en cours en nuances de gris ou teintées.                                                                                                    |
| Plage dynam.          | +<br>PD<br>62<br>-                    | La plage dynamique, ou compression logarithmique, règle<br>la façon dont les intensités du signal sont converties en<br>luminosité. Une plage dynamique élevée affiche plus de<br>nuances de gris, tandis qu'une plage dynamique basse<br>affiche moins de nuances de gris et une image de Doppler<br>plus contrastée. |
| Vites. Balay          | +<br>Balayage<br>Elevé                | Vites. Balay règle la vitesse de balayage du spectre<br>Doppler. Les options Lent, Bas, Moyen, Elevé et Rapide<br>sont disponibles. Appuyer vers le haut augmente la vitesse<br>de balayage. Appuyer vers le bas diminue la vitesse de<br>balayage.                                                                    |
| Taille bande          | +<br>Taille<br>Moy<br>-               | Modifie la taille relative du spectre Doppler par rapport à l'image de référence. Les options Plein écran, Grand, Moy et Petit sont disponibles.                                                                                                    |
|                       |                                       |                                                                                                    |

| Volume                  | +<br>Volume<br>40   | Le volume règle le volume sonore du spectre Doppler.<br>Cette valeur peut être ajustée en pré-Doppler pour définir<br>le volume initial lors du démarrage de l'acquisition en mode<br>Doppler.                                                                                                    |
|-------------------------|---------------------|----------------------------------------------------------------------------------------------------|
| Puissance<br>acoustique | +<br>Puiss.<br>100% | Règle la puissance acoustique du transducteur activé.<br>Disponible avec l'imagerie en temps réel uniquement. Des<br>valeurs supérieures spécifiées pour la puissance<br>acoustique correspondent à une sensibilité plus élevée<br>dans l'image du Doppler et à une pénétration supérieure.<br>Toutefois, le principe ALARA doit être suivi en situation<br>clinique réelle. |

Tableau 5-4 Commandes de l'écran tactile en mode Doppler continu

## 5.5 Mode M

## 5.5.1. Utilisation du mode M

- 1. Effectuez l'acquisition de l'image pour obtenir une bonne image en mode B ;
- 2. Appuyez sur <M> pour afficher la séquence d'images M et la tubulure d'échantillonnage ;
- 3. Utilisez la boule de commande pour régler la tubulure d'échantillonnage ;
- 4. Réglez les paramètres de l'image afin d'optimiser la séquence d'images M.

### 5.5.2. Optimisation de l'image en mode M

Les commandes de l'écran tactile suivantes peuvent être utilisées pour optimiser l'image en mode M.

| Nom                   | Commande                         | Description                                                                                                    |
|-----------------------|----------------------------------|----------------------------------------------------------------------------------------------------|
| Colorer               | Colorer                          | Permet d'alterner entre les cartes de post-traitement grises et colorées (pseudo-couleur).                                                                                                    |
| Ech de gris<br>Teinte | + +<br>Ech Teinte<br>Transp.<br> | Ajuste le post-traitement en cours en nuances de gris ou teintées.                                                                                                    |
| Plage<br>dynam.       | +<br>PD<br>62<br>-               | La plage dynamique, ou compression logarithmique, règle<br>la façon dont les intensités d'écho sont converties en<br>luminosité. Une plage dynamique élevée affiche plus de<br>nuances de gris, tandis qu'une plage dynamique basse<br>affiche moins de nuances de gris et une image en mode M<br>plus contrastée. |

| Position<br>focus       | Pos. foc.<br>8              | La position du focus réglé en mode B s'applique également<br>au mode M. En appuyant vers le haut, la profondeur du<br>focus se réduit, quel que soit l'état Inverser H/B du<br>mode M. En appuyant vers le bas, le focus s'approfondit.                                                                                                    |
|-------------------------|-----------------------------|----------------------------------------------------------------------------------------------------|
| Vites. Balay            | +<br>Balayage<br>Elevé<br>- | Vites. Balay règle la vitesse de balayage de la bande en<br>mode M. Les options Lent, Bas, Moyen, Elevé et Rapide<br>sont disponibles. Appuyer vers le haut augmente la vitesse<br>de balayage. Appuyer vers le bas diminue la vitesse de<br>balayage.                                                                                             |
| Taille bande            | +<br>Taille<br>Moy<br>-     | Modifie la taille relative de la bande en mode M par rapport<br>à l'image de référence. Les options Plein écran, Grand,<br>Moyen et Petit sont disponibles.                                                                                                    |
| Côte à Côte             | Côte à côte                 | Il s'agit d'une commande marche/arrêt. Lorsqu'elle est<br>activée, la bande en mode M s'affiche côte à côte avec<br>l'image en mode B. Lorsqu'elle est désactivée, la bande en<br>mode M s'affiche sous l'image en mode B.                                                                                                    |
| Persistance<br>de ligne | +<br>Persist<br>Elevé       | La Persistance de ligne détermine le nombre de lignes en<br>mode M moyennées pour l'affichage (similaire à la<br>persistance en mode B). Les réglages Eteint, Bas, Moyen<br>et Elevé sont disponibles.                                                                                                    |
| Fréquence               | +<br>Fréq<br>H3~5<br>-      | La commande Fréquence détermine la fréquence de transmission utilisée par le mode M. Appuyer vers le haut augmente la fréquence. Appuyer vers le bas diminue la fréquence.                                                                                                    |
| Puissance<br>acoustique | +<br>Puiss.<br>100%         | Règle la puissance acoustique du transducteur activé.<br>Disponible avec l'imagerie en temps réel uniquement. Des<br>valeurs supérieures spécifiées pour la puissance<br>acoustique correspondent à une sensibilité et une<br>pénétration plus élevées dans l'image. Toutefois, le<br>principe ALARA doit être suivi en situation clinique réelle. |
|                         | Tableau 5-5 Com             | mandes de l'écran tactile en mode M                                                                                                    |

# 6 Transducteurs et biopsie

## 6.1 Transducteurs

| N° | Modèle   | Туре          | Application            | Zone<br>d'application |
|----|----------|---------------|------------------------|-----------------------|
|    |          |               | Abdominale,            | Surface               |
| 1. | C5-2Q    | Convexe       | Obstétrique,           | corporelle            |
|    |          |               | Musculo-squelettique   | oorporono             |
|    |          |               | Abdominale,            |                       |
|    |          |               | Obstétrique,           | Surface               |
| 2. | L12-5Q   | Linéaire      | Petits organes,        | corporelle            |
|    |          |               | Vasculaire,            |                       |
|    |          |               | Musculo-squelettique   |                       |
|    |          |               | Abdominale,            |                       |
| 3  | 1 17-70  | l inéaire     | Petits organes,        | Surface               |
| 0. |          | Lindand       | Vasculaire,            | corporelle            |
|    |          |               | Musculo-squelettique   | ×                     |
| 4  | P5-10    | Barrette      | Abdominale,            | Surface               |
| 7. | 1010     | phasée        | Cardiaque,             | corporelle            |
| 5  | P7-30    | Barrette      | Abdominale,            | Surface               |
| 5. | F7-3Q    | phasée        | Cardiaque              | corporelle            |
|    |          |               | Abdominale,            |                       |
| 6  | MC8-40   | Micro-convexe | Obstétrique,           | Surface               |
| 0. | MCO-4Q   |               | Cardiaque,             | corporelle            |
|    |          |               | Musculo-squelettique,  |                       |
|    |          |               | Abdominale,            |                       |
| 7  |          | Micro-convexe | Obstétrique,           | Surface               |
| 1. | WC9-5TQ  |               | Cardiaque,             | corporelle            |
|    |          |               | Musculo-squelettique,  |                       |
|    |          |               | Obstétrique,           |                       |
| 8. | VEL12-5Q | Linéaire      | Appareil reproducteur, | Intracavitaire        |
|    |          |               | Musculo-squelettique   |                       |
|    |          |               | Obstétrique,           |                       |
| 9. | VEL8-3WQ | Linéaire      | Appareil reproducteur, | Intracavitaire        |
|    |          |               | Musculo-squelettique   |                       |

Tableau 6-1 Modèle et application du transducteur

## 6.2 Utilisation des transducteurs

#### Comprendre un transducteur :

La figure 6-1 prend le transducteur L12-5Q pour montrer un exemple de transducteur.

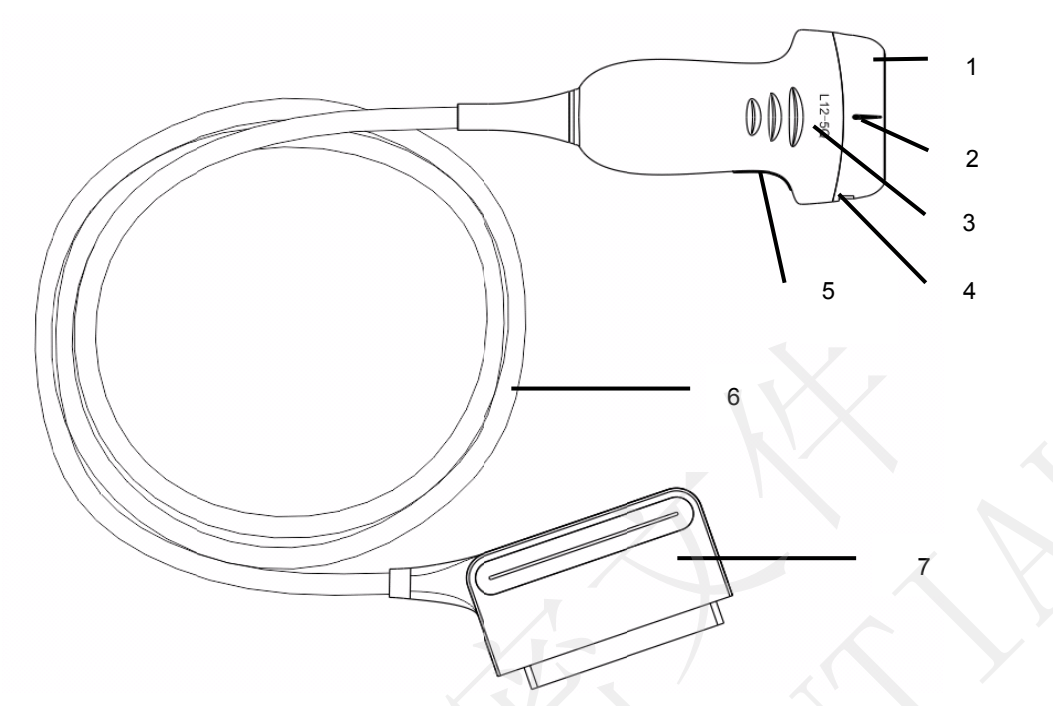

Figure 6-1 Transducteur typique

| N° | Nom                                                                                     | Fonction                                                                                                    |
|----|-----------------------------------------------------------------------------------------|----------------------------------------------------------------------------------------------------|
| 1  | Tête de<br>transducteur                                                                 | Convertit les signaux électriques en ondes sonores puis convertit l'écho reçu<br>en retour en signaux électriques. L'embout du transducteur est la lentille<br>acoustique. |
| 2. | Repère de ligne centrale                                                                | Indique la position de la ligne centrale du transducteur, qui est généralement utilisée pour le guidage de l'aiguille hors plan.                                           |
| 3. | Modèle de transducteur                                                                  | Affiche le modèle de transducteur.                                                                                                    |
| 4  | Onglets de<br>fixation du<br>support pour le<br>guidage de<br>l'aiguille et<br>rainures | Fournit un support de montage pour le guide-aiguille.                                                                                                    |
| 5. | Repère<br>d'orientation du<br>transducteur                                              | Le côté du repère d'orientation sur le transducteur correspond au côté du repère d'orientation sur l'écran d'affichage                                                     |
| 6  | Câble du transducteur                                                                   | Il transmet les signaux électriques entre la tête et le connecteur du transducteur.                                                                                        |
| 7  | Connecteur du transducteur                                                              | Connecte le transducteur au système d'imagerie par ultrasons.                                                                                                    |

#### Repère d'orientation de l'image

Le repère d'orientation de l'image sur l'écran d'affichage et sur le transducteur est illustré ci-dessous. Le côté du repère d'orientation sur le transducteur correspond au côté du repère d'orientation sur l'écran d'affichage. S'assurer que les repères d'orientation sur l'écran d'affichage et le transducteur sont du même côté avant l'acquisition.

# Repère d'orientation

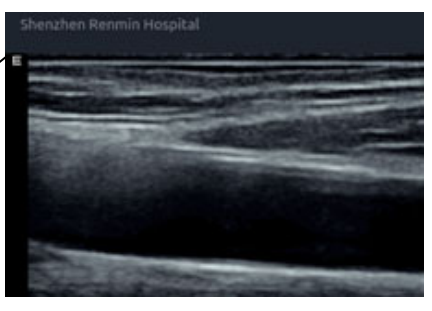

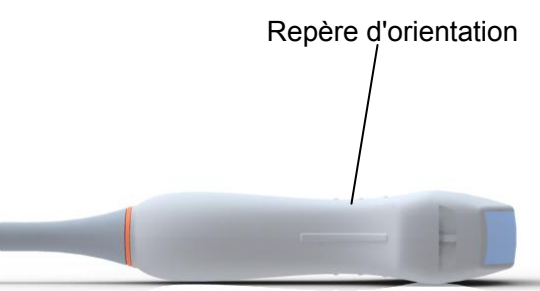

Figure 6-2 Repère d'orientation d'image

#### Utilisation correcte des transducteurs

Afin de prolonger la durée de vie du transducteur et d'obtenir des performances optimales, respectez les règles suivantes :

- Inspectez le câble du transducteur, la prise et la fenêtre acoustique du transducteur régulièrement.
- Arrêtez la machine avant de connecter ou déconnecter un transducteur.
- Ne laissez pas le transducteur tomber sur le sol ou entrer en collision avec des objets durs. Sinon, il sera facilement endommagé.
- Ne chauffez pas le transducteur.
- Ne tirez pas sur le câble du transducteur et ne le pliez pas.
- Le gel de couplage ne peut être utilisé que sur la tête du transducteur, et il doit être essuyé après utilisation.
- Nettoyez et désinfectez le transducteur après chaque utilisation.
- La fenêtre acoustique et la coque du transducteur doivent être examinées fréquemment.

#### MISE EN GARDE

- 1. Ne pas désinfecter ou nettoyer les transducteurs à haute température. La température doit être inférieure à 45 °C.
- 2. Afin d'éviter d'endommager l'appareil, la méthode de désinfection est réservée à la maintenance régulière des appareils dans les hôpitaux. Les équipements de désinfection doivent être nettoyés en premier.
- 3. Le gel de couplage adapté au transducteur est un gel de couplage pour échographie médicale. Utilisez seulement un gel de couplage pour échographie conforme aux réglementations locales.

#### Utilisation d'une gaine de transducteur

#### MISE EN GARDE

- 1. Pour effectuer les étapes suivantes, le port des gants doit être systématique.
- 2. Pour minimiser la transmission de maladies, l'utilisation de gaines de transducteurs stériles commercialisées légalement est nécessaire pour les procédures intracavitaires.
- 3. N'utilisez PAS une gaine périmée. Vérifiez que la date limite d'utilisation n'est pas dépassée avant d'utiliser les enveloppes de transducteur.
- 4. La gaine à usage unique doit être conforme aux réglementations locales.
- 5. Avant de nettoyer ou de désinfecter le transducteur, retirez doucement la gaine et jetez-la. Installez une nouvelle gaine à usage unique avant d'utiliser le transducteur.
- 6. L'utilisation d'une gaine de protection en caoutchouc naturel peut entraîner une réaction anaphylactique grave chez des personnes sensibles à la protéine de latex naturel.
- 7. Les gaines de transducteurs doivent être utilisées dans toutes les situations cliniques où une infection pourrait se révéler problématique.

Pour installer une gaine de transducteur :

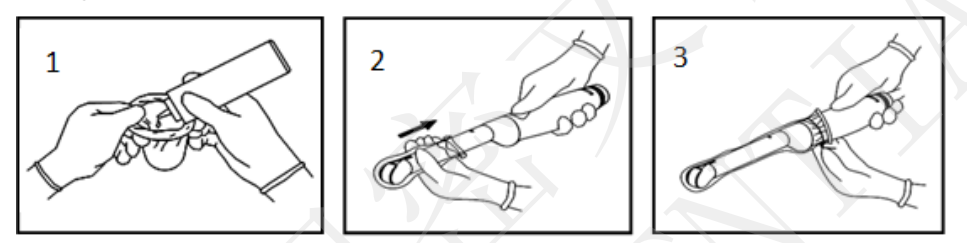

- 1. Placez une quantité appropriée de gel de couplage stérile dans la gaine de protection et/ou à la fenêtre acoustique du transducteur ;
- 2. Insérez le transducteur dans la gaine.
- 3. Tirez la gaine sur le transducteur et le câble jusqu'à ce que la gaine soit entièrement étirée. Eliminez les bulles éventuellement présentes entre la surface du transducteur et la gaine. Veillez à ne pas percer la gaine.
- 4. Fixez la gaine en utilisant les bandes ou les clips fournis avec la gaine.
- 5. Inspectez la gaine pour vous assurer qu'il n'y a aucun dommage (c'est-à-dire des trous ou des déchirures).

## 6.3 Nettoyage et désinfection du transducteur

Les transducteurs doivent être nettoyés ou désinfectés si nécessaire, ou entre deux utilisations, à l'aide d'un produit de nettoyage ou d'un désinfectant recommandé. Débranchez le transducteur du système avant de procéder à son nettoyage ou à sa désinfection.

## 6.3.1. Nettoyage

Les agents nettoyants approuvés pour le nettoyage des transducteurs sont les suivants :

- Ethanol (75 %)
- Isopropanol (70 %)

Les agents de nettoyage doivent être appliqués et essuyés à l'aide d'un chiffon (ou d'une serviette en papier) propre, doux, stérile et non abrasif.

Pour nettoyer les transducteurs :

- 1. Débranchez le transducteur du système.
- 2. Utilisez des gants de protection stériles afin d'éviter toute infection.
- 3. Retirez tous les résidus étrangers du transducteur avec un chiffon stérile ou une serviette en papier immédiatement après l'examen. Dans le cas où une gaine de protection est utilisée, la gaine de protection doit être retirée en premier et jetée.
- 4. Nettoyez la surface du transducteur et du câble à l'aide d'un chiffon stérile, humidifié avec la solution de nettoyage, jusqu'à ce que tous les contaminants visibles aient disparu.
- 5. Essuyez ensuite la solution de nettoyage avec un chiffon (ou une serviette) propre, stérile, humidifié avec de l'eau du robinet pour éliminer tout résidu laissé par l'agent de nettoyage.
- 6. Essuyez à l'aide d'un chiffon sec stérile pour éliminer toute humidité résiduelle.
- 7. Laissez le transducteur sécher à l'air libre.
- 8. Si le transducteur n'est pas visuellement propre à la fin de la procédure de nettoyage, veuillez répéter les étapes de nettoyage de l'étape 4 à l'étape 7.
- 9. Inspectez le transducteur afin de vous assurer qu'il n'est pas endommagé. Le transducteur doit être correctement mis au rebut lorsqu'un dommage est constaté.

#### **AVERTISSEMENT**

- 1. Débrancher le transducteur du système avant de procéder à son nettoyage ou à sa désinfection.
- 2. Pour éviter tout risque d'infection, toujours porter des gants de protection afin de procéder au nettoyage et à la désinfection.
- 3. Empêchez l'infiltration de tout liquide à l'intérieur de l'appareil ou du transducteur.

## 6.3.2. Désinfection

Adoptez une méthode appropriée pour désinfecter vos transducteurs en fonction de leur zone d'application :

| Zone d'application du transducteur                                              | Type de<br>transducteur | Niveau de<br>désinfection | Méthode de<br>désinfection   |
|---------------------------------------------------------------------------------|-------------------------|---------------------------|------------------------------|
| Surface corporelle intacte                                                      | Surface corporelle      | LLD                       | Pulvérisation ou<br>essuyage |
| Muqueuse                                                                        | Intracavitaire          | HLD                       | Immersion                    |
| Remarque : LLD : Désinfection de faible niveau ; HLD : Désinfection approfondie |                         |                           |                              |

Les désinfectants approuvés pour les transducteurs sont les suivants :

| Désinfectants               | Niveau de désinfection | Méthode de désinfection   |
|-----------------------------|------------------------|---------------------------|
| Ethanol (75 %)              | LLD                    | Pulvérisation ou essuyage |
| Isopropanol (70 %)          | LLD                    | Pulvérisation ou essuyage |
| Cidex OPA (0,55 %)          | HLD                    | Immersion                 |
| Cidex Glutaraldéhyde(2,4 %) | HLD                    | Immersion                 |

#### **AVERTISSEMENT**

- 1. Débrancher le transducteur du système avant de procéder à son nettoyage ou à sa désinfection.
- 2. Pour éviter tout risque d'infection, toujours porter des gants de protection afin de procéder au nettoyage et à la désinfection.
- 3. Pour éviter tout risque d'infection, s'assurer que la date d'expiration de la solution de désinfection n'est pas dépassée.
- 4. Veuillez nettoyer le transducteur avant la désinfection.

#### Désinfection par pulvérisation ou essuyage :

- 1. Débranchez le transducteur du système.
- 2. Utilisez des gants de protection afin d'éviter toute infection.
- 3. Nettoyez et séchez le transducteur conformément aux méthodes dans la section 6.3.1 Nettoyage.
- 4. Préparez la solution désinfectante (75 % d'éthanol ou 70 % d'isopropanol).
- 5. Pulvérisez la solution sur l'interface du transducteur ou essuyez-la avec un chiffon stérile humidifié avec la solution désinfectante. Suivez le mode et la durée de contact recommandés par le fabricant du désinfectant.
- 6. Rincez le transducteur conformément aux instructions du désinfectant. Essuyez le transducteur avec un chiffon sec stérile ou laissez-le sécher à l'air.
- 7. Inspectez le transducteur afin de vous assurer qu'il n'est pas endommagé.

#### Remarque :

En cas d'utilisation d'éthanol ou d'isopropanol pour les procédures de nettoyage et de désinfection, un chiffon propre stérile doit être utilisé à l'étape de désinfection.

受控文件 CONTROLLED FILE

#### Désinfection par immersion :

- 1. Débranchez le transducteur du système.
- 2. Utilisez des gants de protection afin d'éviter toute infection.
- 3. Nettoyez et séchez le transducteur conformément aux méthodes dans la section 6.3.1 Nettoyage.
- 4. Préparez la solution désinfectante (Cidex OPA 0,55 % ou Cidex Glutaraldéhyde 2,4 %). Reportez-vous aux instructions fournies par le fabricant du désinfectant pour la concentration de la solution désinfectante, la méthode de dilution, la méthode de désinfection, la température et les précautions d'emploi.
- 5. Placez le transducteur, une fois nettoyé et sec, en contact avec le désinfectant (reportez-vous à la figure 6-3 pour repérer la zone de contact) pendant la durée indiquée par le fabricant du désinfectant. Par exemple, le temps de contact recommandé par le fabricant pour un trempage dans du Cidex Glutaraldéhyde (2,4 %) est d'au moins 45 min.
- 6. Rincez le transducteur abondamment avec de l'eau stérile afin d'éliminer tout résidu chimique. Par exemple, il est nécessaire de rincer le transducteur après un trempage dans du Cidex Glutaraldéhyde (2,4 %) avec beaucoup d'eau stérile (environ 7,6 litres) au moins une fois. Ou suivez les instructions de rinçage complet fournies par le fabricant du désinfectant pour le rinçage du transducteur.
- 7. Essuyez l'eau du transducteur avec un chiffon sec stérile. Laissez le transducteur sécher à l'air libre.

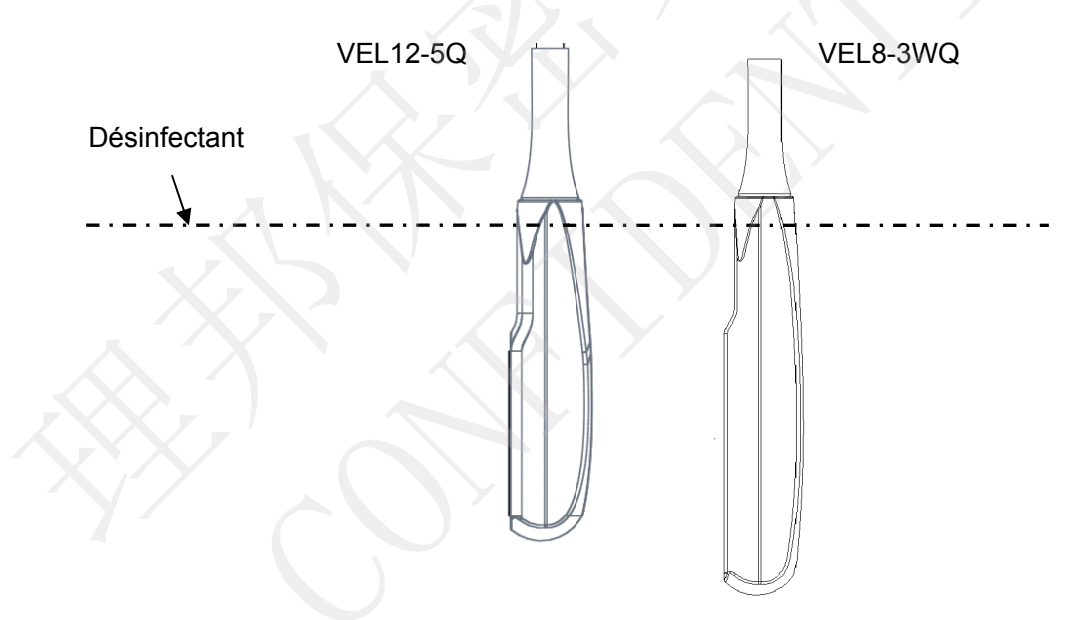

8. Inspectez le transducteur afin de vous assurer qu'il n'est pas endommagé.

Figure 6-3 Profondeur du transducteur immergé dans un produit désinfectant

#### AVERTISSEMENT

- 1. N'immergez pas le connecteur du transducteur. Si le connecteur du câble est immergé, ne branchez pas le connecteur sur le système. Rincez le connecteur avec de l'eau courante et séchez-le soigneusement. Si nécessaire, contactez EDAN pour une opération de maintenance.
- 2. Empêchez l'infiltration de tout liquide à l'intérieur de l'appareil ou du transducteur.
- 3. N'immergez ni l'adaptateur secteur ni le connecteur du transducteur dans une solution. Les transducteurs peuvent être immergés jusqu'au serre-câble de la barrette du transducteur, à condition que celui-ci ne soit pas endommagé. N'immergez ou ne trempez aucune partie d'un

transducteur dans un agent de nettoyage non répertorié dans la liste de désinfectants recommandée.

#### **AVERTISSEMENT**

- 4. Utilisez la méthode par immersion pour désinfecter le transducteur intracavitaire.
- 5. Seule la méthode de non-immersion peut être utilisée avec une solution d'éthanol ou d'isopropanol ;
- 6. La durée d'immersion ne doit pas dépasser la durée spécifiée par le fabricant du désinfectant.
- 7. La zone de contact avec le patient doit être immergée dans la solution en utilisant la méthode par immersion sans dépasser la profondeur indiquée à la figure 6-3.
- 8. Ne stérilisez pas le transducteur à l'aide de l'autoclave, d'ultraviolet, de rayonnement gamma, de gaz, de vapeur ou de chaleur. Cela pourrait l'endommager fortement.

#### 6.3.3. Stockage

#### **AVERTISSEMENT**

- 1. Séchez le transducteur après une désinfection ou une stérilisation de haut niveau et stockez-le dans un environnement stérile.
- 2. Ne pas utiliser l'étui de transport pour conserver le transducteur, car l'étui de transport peut devenir source d'infection.
- 1. Assurez-vous que le transducteur est nettoyé, désinfecté, stérilisé et complètement séché avant le stockage.
- 2. Stockez le transducteur dans un environnement stérile ou dans un emballage stérile jetable.
- 3. Stockez le transducteur dans les conditions suivantes :
  - a) Temp. atmosphérique : -20 °C ~+55 °C
  - b) Humidité relative : 15 %~95 % (sans condensation)
  - c) Pression atmosphérique : 70 kPa~106 kPa.

## 6.4 Guidage de l'aiguille de biopsie

#### **REMARQUE** :

observez une technique de stérilisation adéquate chaque fois que vous effectuez une biopsie. Prenez toujours les précautions de base suivantes :

#### **AVERTISSEMENT**

- 1. Désinfectez le kit de guidage de l'aiguille avant la première utilisation et après chaque utilisation ultérieure.
- 2. Etalonnez le kit de guidage de l'aiguille (voir section 6.4.3) dans l'une des conditions suivantes :
  - a) La première fois que chaque combinaison support/transducteur est utilisée.
  - b) Si le support ou la tête du transducteur sont tombés ou ont reçu un coup, ou s'ils présentent des signes d'usure.

Si l'utilisation précédente a montré que l'aiguille s'était écartée du centre des lignes de guidage.

#### **AVERTISSEMENT**

- 3. La voie de guidage de l'aiguille affichée sur le moniteur vidéo EDAN est fournie à titre de référence pendant les procédures de biopsie. Un grand nombre de facteurs qui ne relèvent pas d'EDAN, tels que la modification de la densité des tissus, la courbure de l'aiguille, une pression hors de l'axe causée par la personne tenant le transducteur, etc., peuvent être à l'origine d'une déflexion de l'aiguille en dehors de la voie présentée sur la vidéo, et ce, même lorsque le transducteur, le guidage d'aiguille et le logiciel du système fonctionnent tous comme prévu et conformément aux spécifications du fabricant. Le spécialiste exécutant la biopsie doit être conscient de ces facteurs externes potentiels lors d'une procédure invasive.
- 4. Ne congelez pas le système lorsque vous effectuez une biopsie.
- 5. Les guidages d'aiguille EDAN sont conçus et fabriqués pour se fixer fermement aux transducteurs désignés et ne nécessitent pas de force excessive pour l'assemblage ou le démontage. N'utilisez pas un guidage d'aiguille qui nécessite une force ou une manipulation excessive lors de l'assemblage ou du désassemblage.
- 6. Une gaine à usage unique doit être utilisée sur le transducteur lors de la réalisation d'une biopsie.

#### 6.4.1. Installation du support pour le guidage de l'aiguille

#### **AVERTISSEMENT**

 Pour l'illustration uniquement, le transducteur et le support peuvent être représentés sans gaine de protection. Placez toujours une gaine de protection sur le transducteur et le support pour protéger des infections croisées.

#### BGK-C5-2/BGK-L40UB/BGK-002/BGK-R15UB/BGK-004/BGK-008

Les étapes d'installation pour ces supports sont les mêmes. Prenons un support pour l'illustration. *Structures :* 

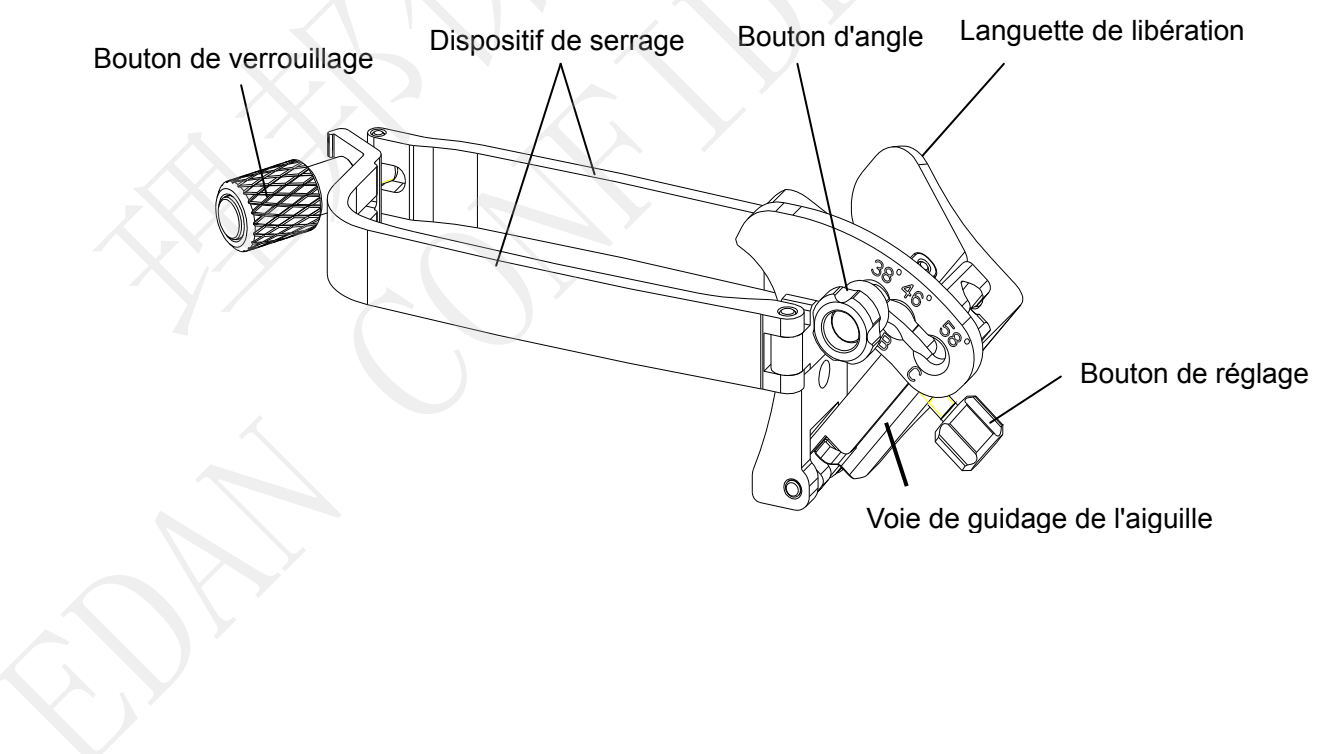

#### Etapes d'installation et d'utilisation :

- 1. Placez une quantité appropriée de gel sur la surface du transducteur, et insérez le transducteur dans la gaine.
- Desserrez le bouton de verrouillage pour ouvrir le crochet de fixation du support. Fixez le support au transducteur en alignant les marqueurs de localisation sur le support et le transducteur. Fixez correctement le crochet de fixation du support avec le bouton de verrouillage. Assurez-vous que le support est solidement fixé.

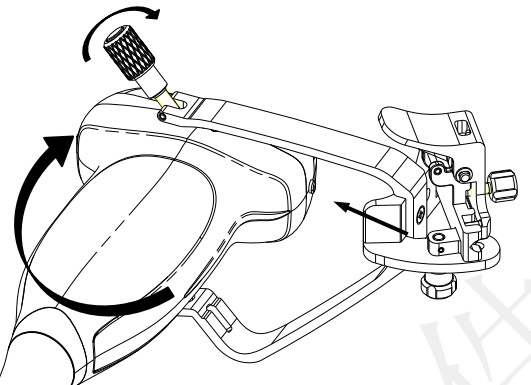

3. Desserrez le bouton d'angle pour sélectionner un angle de guidage de l'aiguille et fixez le bouton d'angle.

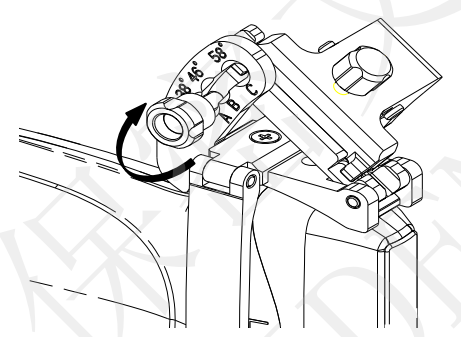

4. Appuyez sur la languette de libération et placez l'aiguille de biopsie dans la voie de guidage de l'aiguille. Utilisez le bouton de réglage pour fixer correctement l'aiguille.

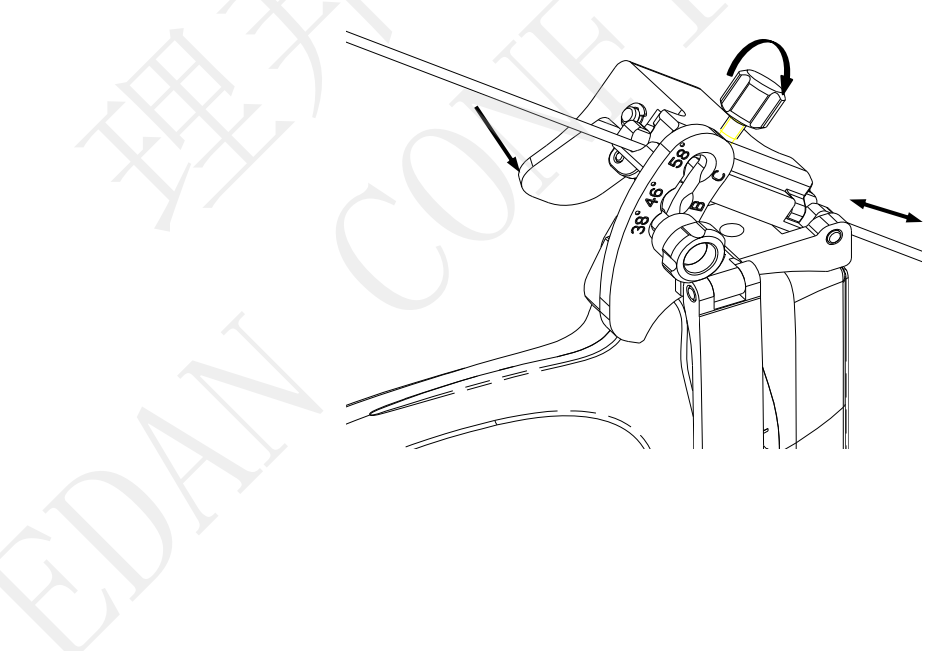

5. Après la biopsie, appuyez sur la languette de libération pour retirer l'aiguille et desserrez le bouton de verrouillage pour retirer le support du transducteur.

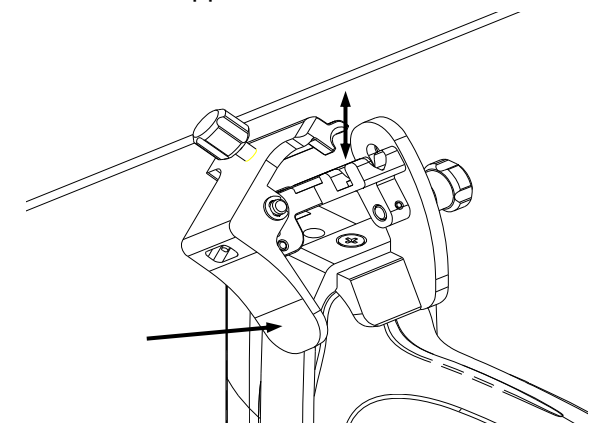

#### BGK-001/BGK-003

Les étapes d'installation pour ces supports sont les mêmes. Prenons un support pour l'illustration. *Structures :* 

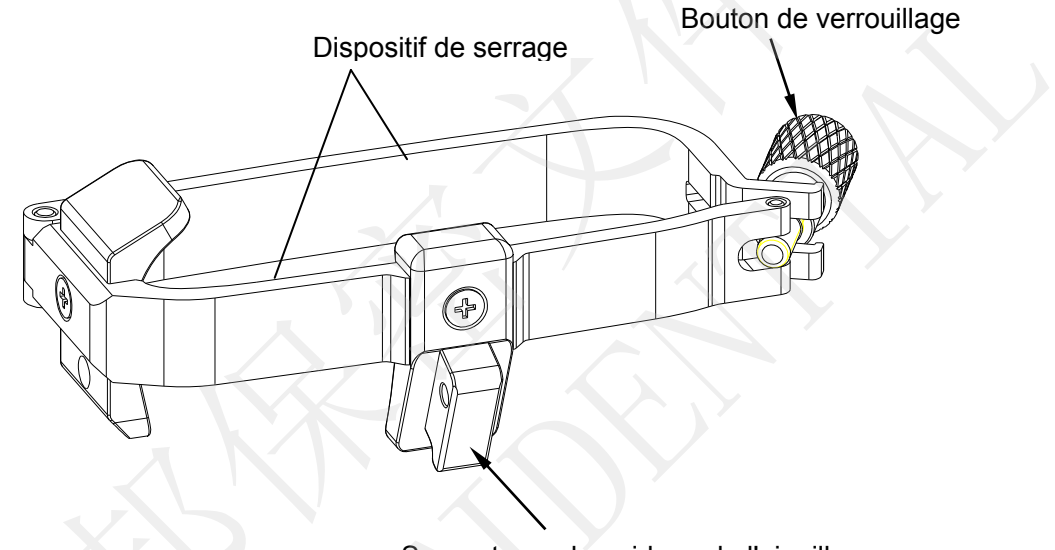

Support pour le guidage de l'aiguille

#### Etapes d'installation et d'utilisation :

- 1. Placez une quantité appropriée de gel sur la surface du transducteur, et insérez le transducteur dans la gaine.
- 2. Desserrez le bouton de verrouillage pour ouvrir le crochet de fixation du support. Fixez le support au transducteur en alignant les marqueurs de localisation sur le support et le transducteur. Fixez correctement le crochet de fixation du support avec le bouton de verrouillage.

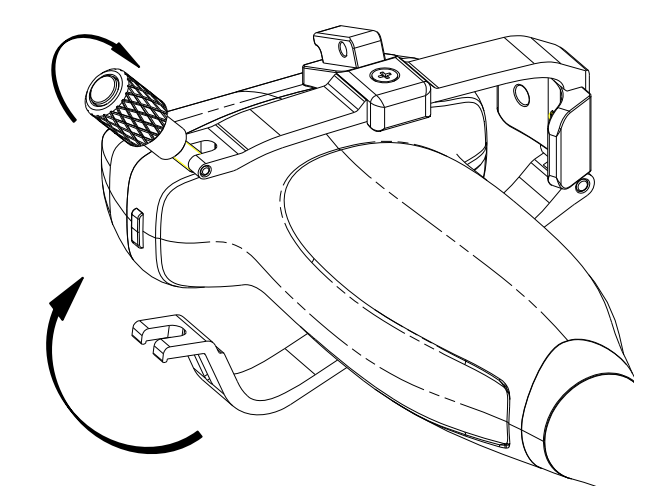

- 3. Installez le guidage de l'aiguille jetable.
  - a. Sélectionnez le guidage de l'aiguille jetable approprié pour obtenir une profondeur de la cible à partir de la ligne de peau :

| Configuration | Profondeur   |  |
|---------------|--------------|--|
| 21G (1,0 cm)  | 0,8 à 1,2 cm |  |
| 21G (1,5cm)   | 1,3 à 1,7 cm |  |
| 21G (2,0cm)   | 1,8 à 2,2 cm |  |

b. Installez le guidage de l'aiguille sur le support pour le guidage de l'aiguille, puis mettre l'aiguille de biopsie :

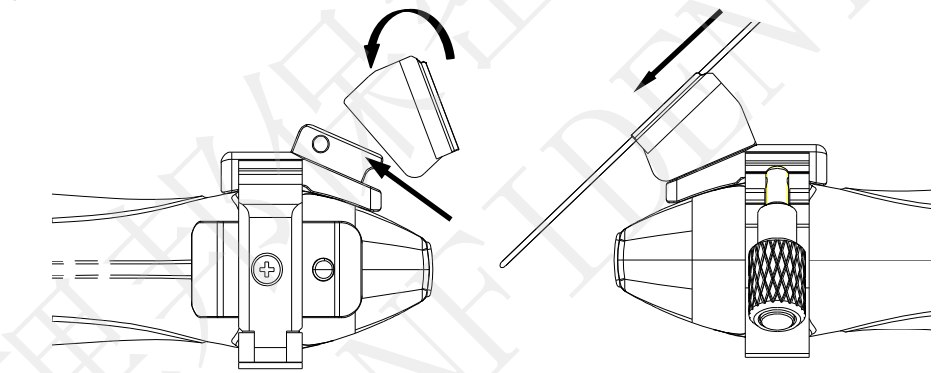

## 6.4.2. Activation de la fonction de guidage de l'aiguille

Pour activer la fonction de guidage de l'aiguille :

- 1. Dans l'imagerie en mode B, appuyez sur le bouton *Aiguille* sur l'écran tactile. Une interface utilisateur tactile de l'aiguille s'affiche. Appuyez sur le bouton *Activer* pour activer la fonction de guidage de l'aiguille.
- 2. Appuyez sur le bouton *Ligne double* pour alterner entre Ligne double et Ligne unique.
- 3. Certains supports pour le guidage de l'aiguille prennent en charge plusieurs angles. Si le transducteur actuel prend en charge un tel guidage, le bouton curseur *Ligne* apparaît. Appuyer sur ce bouton permet de sélectionner des guidages d'aiguille d'angles différents. Chaque ligne représente un angle correspondant marqué sur le support du guidage de l'aiguille.

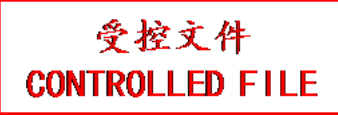

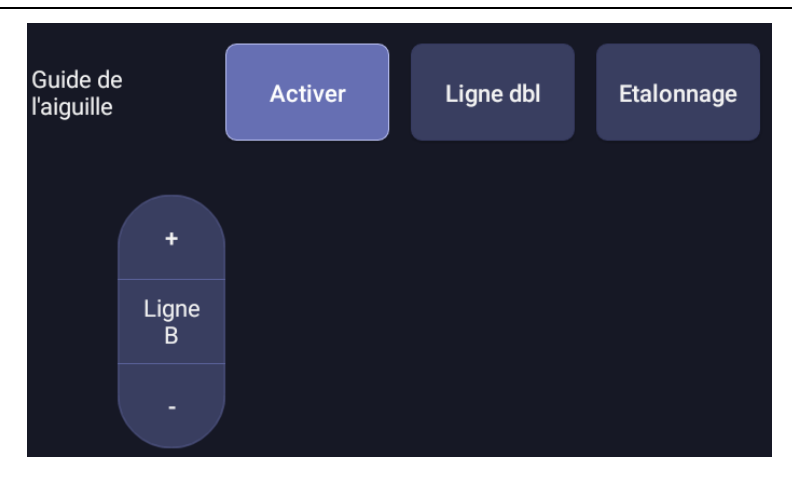

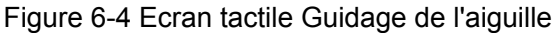

#### AVERTISSEMENT

1. Pour éviter de blesser le patient lors de l'utilisation d'un support multi-angles, assurez-vous que le même angle (A, B, C ou D) est sélectionné sur le support et le système d'échographie.

## 6.4.3. Calibrer la ligne de guidage de l'aiguille

#### **AVERTISSEMENT**

- 2. Etalonnez le guidage de l'aiguille dans l'une des conditions suivantes :
  - a) La première fois qu'un guidage de l'aiguille est utilisé avec un transducteur donné
  - b) Chaque fois que le guidage d'aiguille ou le transducteur est tombé ou a heurté une surface dure
  - c) Après des utilisations répétées
- 3. N'utilisez pas le support pour le guidage de l'aiguille si l'aiguille ne suit pas le guidage pendant l'étalonnage.

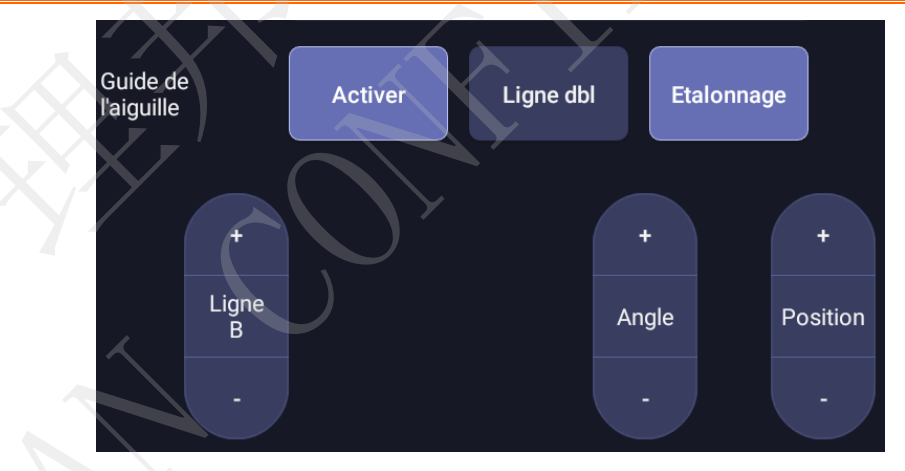

Figure 6-5 Ecran tactile d'étalonnage du guidage de l'aiguille

#### Pour étalonner la ligne de guidage

- 1. Assemblez le support pour le guidage de l'aiguille sur le transducteur et utilisez le transducteur pour imager un bain-marie ou le fantôme d'un guidage d'aiguille.
- 2. A partir de la fonction Aiguille sur l'écran tactile du mode B, appuyez sur le bouton curseur *Ligne* pour sélectionner une ligne de guidage.

- 3. Appuyez sur le bouton *Etalonnage* sur l'écran tactile pour afficher les boutons curseurs *Angle* et *Position*.
  - Utilisez le bouton curseur **Position** pour régler la ligne horizontalement jusqu'à ce que l'origine s'aligne avec l'aiguille réelle.
  - Utilisez le bouton curseur Angle afin de régler l'angle de la ligne jusqu'à ce que la totalité de la ligne s'aligne avec l'aiguille réelle.
- 4. Toutes les modifications sont automatiquement enregistrées en tant que valeurs par défaut.

## 6.5 Ligne centrale

La ligne centrale est une ligne pointillée verticale affichée au centre du champ de l'image, qui représente le centre du faisceau d'ultrasons. La ligne centrale permet de localiser la position et la profondeur d'un foyer de maladie cible pour la biopsie, la lithotripsie, etc. hors plan.

Pour utiliser la ligne centrale :

- 1. Appuyez sur Ligne centrale sur l'écran tactile du mode B pour activer la ligne centrale.
- 2. Une ligne pointillée centrale s'affiche à la verticale au centre du champ d'image. La position et l'orientation de la ligne centrale ne peuvent pas être modifiées.
- 3. Déplacez le transducteur pour localiser la cible.
- 4. Utilisez une mesure de distance pour obtenir la profondeur de la cible.

Remarque :

La ligne centrale n'est pas disponible sur le transducteur intracavitaire.

## 6.6 Nettoyage et stérilisation du support pour le guidage de

## l'aiguille

#### **REMARQUE** :

- 1. Observez une technique de stérilisation adéquate à chaque fois que vous effectuez une biopsie.
- 2. Assurez-vous de porter des gants protecteurs.

#### **AVERTISSEMENT**

- 1. Les kits de support pour le guidage de l'aiguille ne sont pas désinfectés ou stérilisés avant livraison. Les opérateurs doivent nettoyer et stériliser les kits de support pour le guidage de l'aiguille avant la première utilisation et après chaque utilisation ultérieure.
- Inspectez le support pour détecter des détériorations telles que des fissures ou des ruptures. En cas de dommages manifestes, arrêtez d'utiliser le support et contactez votre représentant Edan pour des conseils sur la mise au rebut.
- 3. Stérilisez le support avant de le jeter ou de l'envoyer au fabricant pour réparation.

## 6.6.1. Nettoyage

- 1. Utilisez des gants de protection stériles afin d'éviter toute infection.
- 2. Débranchez le support de guidage de l'aiguille du transducteur après chaque utilisation, et éliminez tous les résidus visibles du support de guidage de l'aiguille à l'aide d'une petite brosse à poils doux ou d'un autre dispositif similaire. Procédez à un nettoyage rapide avant le séchage complet du support de guidage de l'aiguille.
- 3. Faites tremper le support de guidage de l'aiguille dans la solution nettoyante (Ethanol 75 % ou Isopropanol 70 %) pendant au moins cinq minutes. A l'aide d'une brosse à poils doux, nettoyez le support de guidage de l'aiguille pendant l'opération de trempage.
- 4. Retirez le support de guidage de l'aiguille du produit de nettoyage et éliminez tous les résidus à l'aide d'un chiffon stérile.
- 5. Laissez le support sécher à l'air ou séchez-le avec un chiffon stérile.
- 6. Si le support n'est pas visuellement propre à la fin de la procédure de nettoyage, veuillez répéter les étapes de nettoyage de l'étape 3 à l'étape 5.
- 7. Inspectez le support afin de vous assurer qu'il n'est pas endommagé. Le support doit être correctement mis au rebut lorsqu'un dommage est constaté.

#### 6.6.2. Stérilisation

- 1. Utilisez des gants de protection stériles afin d'éviter toute infection.
- 2. Déconnectez le support du transducteur et retirez tous les résidus visibles du support à l'aide d'un chiffon stérile.
- 3. Nettoyez et séchez le support en appliquant les méthodes de la section 6.6.1 Nettoyage.
- 4. Stérilisez l'assemblage du support à l'aide d'un stérilisateur à vapeur à évacuation d'air dynamique pendant au moins quatre minutes à 132 °C. Séchez le support pendant au moins 30 minutes après la stérilisation.
- 5. Inspectez le support afin de vous assurer qu'il n'est pas endommagé.

#### 6.6.3. Stockage

#### AVERTISSEMENT

- 1. Séchez le support après la stérilisation et stockez-le dans un environnement stérile.
- 2. Ne pas utiliser l'étui de transport pour conserver le support, car l'étui de transport peut devenir source d'infection.
- 1. Vérifiez que le support est nettoyé, stérilisé et complètement séché avant le stockage.
- 2. Stockez le support dans un environnement stérile ou dans un emballage stérile jetable.
- 3. Stockez le support dans les conditions suivantes :
  - a) Temp. atmosphérique : -20  $^{\circ}C \sim$  +55  $^{\circ}C$
  - b) Humidité relative : 15 %~95 % (sans condensation)
  - c) Pression atmosphérique : 70 kPa~106 kPa.

## 7 Fonctions

## 7.1 Commentaires

La fonction Commentaire vous permet d'ajouter une annotation à une image. La fonction Commentaire est appelée en appuyant sur la touche non programmable <**Comment**> (Commentaire) sur la console. La figure 7-1 montre un exemple d'écran tactile de la fonction Commentaires. La partie supérieure de l'écran affiche les commentaires qui sont déjà prédéfinis dans les paramètres prédéfinis. Reportez-vous à la section 10 pour plus de détails sur la façon de les configurer. La partie inférieure de l'écran affiche les commandes disponibles lorsque la fonction de commentaires est active. Le tableau 7-1 présente une vue d'ensemble de ces commandes.

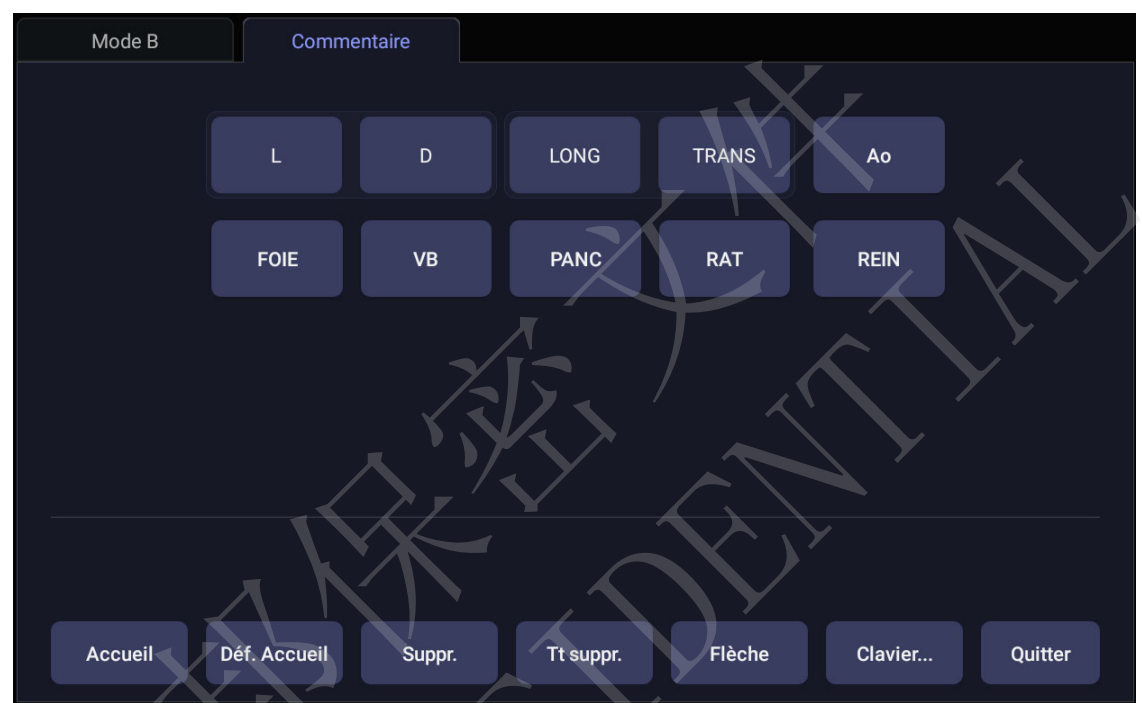

Figure 7-1 Ecran tactile Commentaires

| Bouton       | Description                                                                   |
|--------------|-------------------------------------------------------------------------------|
| Accueil      | Placer le curseur dans un emplacement prédéfini.                              |
| Déf. Accueil | Définit l'emplacement actuel du curseur comme la nouvelle position d'accueil. |
| Suppr.       | Supprimer un texte entier ou un groupe de texte ou une flèche.                |
| Tt suppr.    | Effacer tous les commentaires sur la zone de l'image.                         |
| Flèche       | Crée une nouvelle flèche pour annoter.                                        |
| Clavier      | Afficher ou masquer un clavier sur écran tactile.                             |
| Quitter      | Appuyez ici pour quitter la fonction commentaires.                            |
|              |                                                                               |

Tableau 7-1 Description de l'écran tactile Commentaires

#### Ajout de commentaires

Vous pouvez ajouter des commentaires prédéfinis ou utiliser un clavier.

#### > Ajout de commentaires à l'aide du clavier

- 1. Invoquez la fonction de commentaires.
- 2. Appuyez sur la touche de l'écran tactile "Clavier..." pour afficher le clavier sur l'écran tactile.
- 3. Déplacez le curseur jusqu'à l'emplacement souhaité et saisissez le texte souhaité.

#### > Ajout de commentaires à l'aide de commentaires prédéfinis

- 1. Invoquez la fonction de commentaires.
- 2. Déplacez le curseur jusqu'à l'emplacement souhaité et appuyez sur le commentaire prédéfini souhaité.

Certains des commentaires prédéfinis peuvent être regroupés et entourés d'une bordure (tels que "D" et "G" dans la figure 7-1). Ce sont des touches spéciales afin que vous puissiez rapidement remplacer un terme par un autre, indépendamment de l'endroit où se trouve le curseur au sein d'un bloc de texte. Par exemple, si vous avez entré "Rein droit" sous la forme d'un bloc de texte, le fait d'appuyer sur le bouton "G" modifie ce bloc en "Rein gauche", même si le curseur n'est pas au niveau de l'emplacement spécifique.

#### > Ajout de flèches

- 1. Invoquez la fonction de commentaires.
- 2. Appuyez sur le bouton *Flèche* sur l'écran tactile pour afficher une flèche sur l'emplacement actuel du curseur.
- 3. Déplacez la flèche vers l'emplacement souhaité. Notez que, bien que la flèche se déplace, son orientation est fixe.
- 4. Tournez le bouton *Angle>* de la console pour régler l'orientation de la flèche.
- 5. Appuyez sur la touche **<Set>** (Définir) pour confirmer la flèche ; vous pouvez à présent entrer du texte à l'extrémité de la flèche.

Si la « *Flèche continue* » est cochée sur l'écran de paramètres de commentaires généraux, appuyez sur *<Set>* (Définir) pour confirmer la flèche et afficher une seconde flèche. La répétition de cette action permet d'ajouter plusieurs flèches.

#### Modification des commentaires

- 1. Déplacez le curseur vers un commentaire souhaité ; notez qu'un curseur d'insertion apparaît dans le texte lorsque le curseur se déplace au-dessus d'un bloc de texte existant.
- 2. Saisissez un texte à l'aide du clavier ou des commentaires prédéfinis. Les nouveaux commentaires sont ajoutés à l'ancien texte.

#### Suppression des commentaires

Il existe plusieurs façons de supprimer les commentaires :

- Déplacez le curseur vers le bloc de commentaires souhaité et appuyez sur le bouton Suppr. de l'écran tactile pour supprimer ce bloc de commentaires.
- Appuyez sur le bouton *Tt suppr.* sur l'écran tactile pour supprimer tous les commentaires.
- Appuyez sur la touche non programmable <*Clear*> (Effacer) sur la console pour éliminer tous les commentaires, les repères anatomiques et les mesures.

## 7.2 Rep. anat.

La fonction Rep. anat. vous permet d'ajouter un repère anatomique graphique à une image et d'indiquer l'emplacement du transducteur à l'aide de l'icône du transducteur sur ce graphique. La fonction Rep. anat. est appelée en appuyant sur la touche non programmable *Body Mark>* (Rep. anat.) sur la console. La figure 7-2 montre un exemple d'écran tactile Rep. anat. La partie principale de l'écran affiche une grille de repères anatomiques qui sont déjà prédéfinis dans les préréglages. Reportez-vous à la section 10 pour plus de détails sur la façon de les configurer. La partie inférieure de l'écran affiche les commandes disponibles lorsque la fonction Rep. anat. est active. Le tableau 7-2 présente une vue d'ensemble de ces commandes.

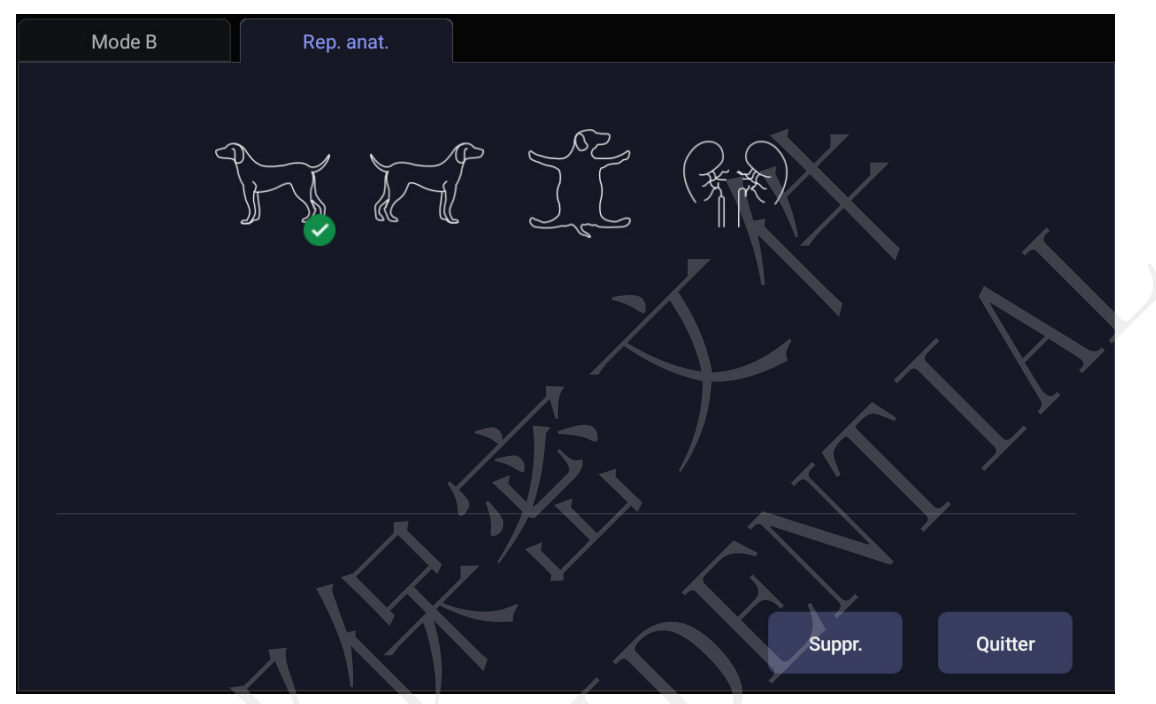

Figure 7-2 Ecran tactile Rep. anat.

| Bouton  | Description                                            |  |
|---------|--------------------------------------------------------|--|
| Suppr.  | Supprime les objets graphiques sur la zone de l'image. |  |
| Quitter | Appuyez ici pour quitter la fonction Rep. anat.        |  |
|         | Table au 7.0 Description de lléanen teatile Den sont   |  |

Tableau 7-2 Description de l'écran tactile Rep. anat.

#### Ajout d'un repère anatomique :

1. Invoquez la fonction de *Rep. anat.* 

Le pictogramme par défaut des repères anatomiques s'affiche sur l'écran principal, avec l'icône du transducteur illustrée à l'emplacement par défaut.

- 2. Sélectionnez le pictogramme de repère anatomique souhaité sur l'écran tactile ; ce pictogramme remplace celui par défaut.
- 3. Déplacez l'icône du transducteur, si nécessaire. L'orientation de l'icône du transducteur peut être modifiée avec le bouton **<***Angle***>** de la console.
- 4. Appuyez sur *<Update>* (Mise à jour) et faites tourner la boule de commande pour déplacer la position du pictogramme de repère anatomique.

La touche *<Update>* (Mise à jour) peut être utilisée pour basculer entre le déplacement de l'icône du transducteur et celui du pictogramme de repère anatomique.

5. Appuyez sur **Set** (Définir) pour terminer l'ajout d'un repère anatomique.

#### Suppression d'un repère anatomique :

Il y a deux manières de supprimer un pictogramme de repère anatomique :

- Appuyez sur **Suppr.** sur l'écran tactile pour supprimer les pictogrammes sur la zone de l'image.
- Appuyez sur la touche non programmable <*Clear*> (Effacer) pour supprimer tous les repères anatomiques, les commentaires et les mesures.

## 7.3 Affichage de l'image double

Le mode Imagerie double affiche les images côte à côte à l'écran. En imagerie en temps réel et lorsque le mode Imagerie double est activé, l'image active s'affiche en temps réel et l'autre image est figée.

La fonction Affichage de l'image double est appelée en appuyant sur la touche non programmable

En mode Double, appuyez sur la touche non programmable Single (Unique) sur la console pour revenir à l'acquisition d'une seule image en temps réel.

#### Quitter le mode Double

Quittez le mode Double à l'aide des méthodes suivantes :

- Pression des touches non programmables B, M, PW et CW du clavier.
- Modification du transducteur, rappel du préréglage ou Nouvel examen.
- Appuyez sur la touche non programmable Single (Unique).

L'affichage de l'image double est disponible en mode B et en mode Doppler Couleur.

## 7.4 Zoom

Le Mode Zoom est disponible sur l'image en temps réel ou figée en mode B et en mode Couleur. Lorsque le témoin de la fonction zoom s'allume, faites tourner le bouton Zoom sur la console, comme illustré ci-dessous, pour agrandir une image. Le témoin de la fonction zoom s'allume à chaque fois que la fonction zoom est disponible.

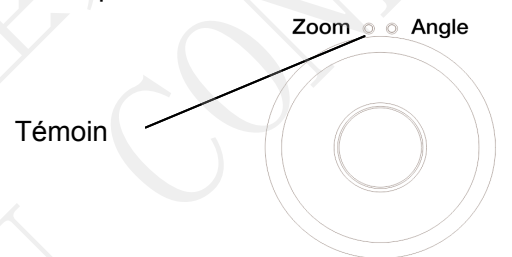

En mode Zoom, utilisez la boule de commande pour effectuer un panorama de la position de l'image agrandie. L'image B reste agrandie après le passage à d'autres modes d'imagerie.

## 7.5 Revue Ciné

Appuyez sur la touche *Freeze>* (Geler) de la console pour geler l'image ou sélectionnez un clip ciné, et la barre ciné s'affiche dans la partie inférieure de l'écran, comme illustré ci-dessous.

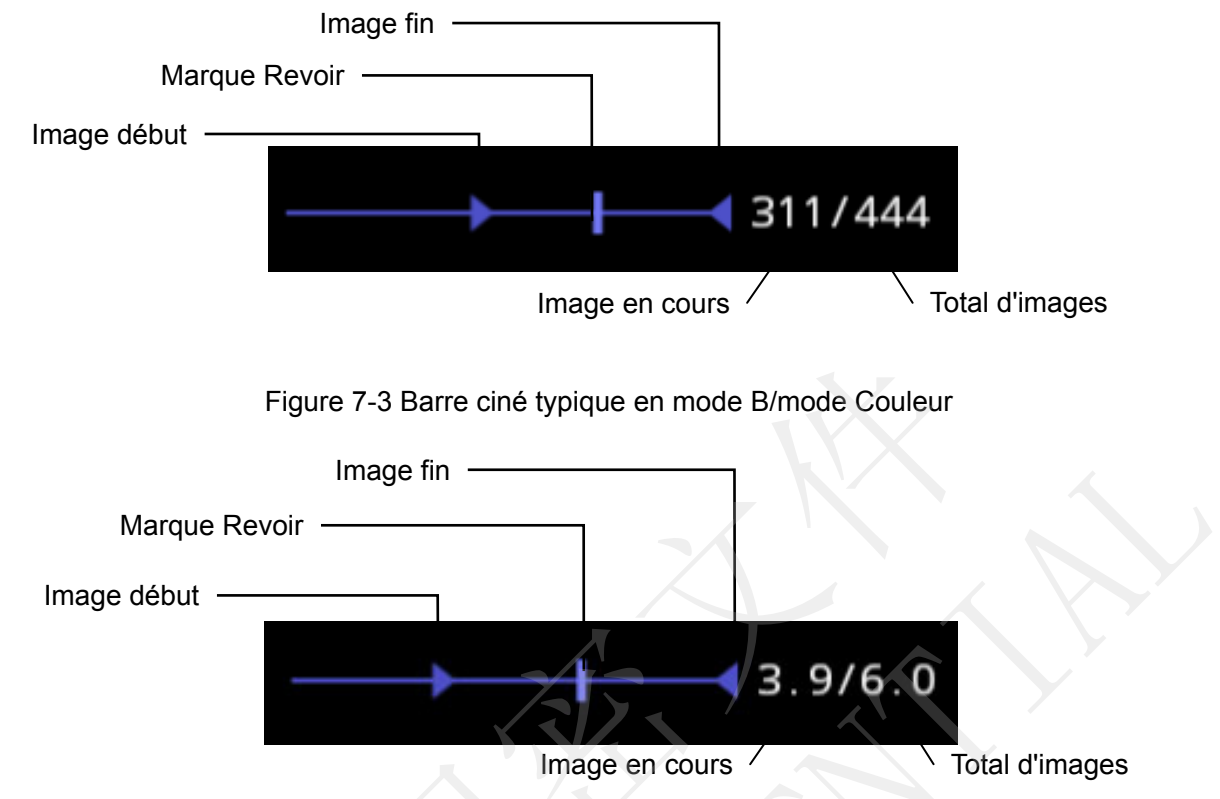

Figure 7-4 Barre ciné typique en mode PW/CW/M

La séquence ciné peut être consultée manuellement ou automatiquement.

#### Revue manuelle :

Déplacez la boule de commande pour revoir la séquence ciné image par image. Quand la boule de commande se déplace, le numéro de la séquence ciné actuelle s'affiche à droite de la barre ciné.

#### Revue Automatique :

- Définir l'image de début : en mode revue manuelle, déplacez la boule de commande pour passer en revue les images une par une, jusqu'à l'image que vous souhaitez définir comme point de départ, et appuyez sur le bouton *Régler début* sur l'écran tactile pour sélectionner une image comme image de début.
- 2. Définir l'image de fin : en mode revue manuelle, déplacez la boule de commande pour passer en revue les images une par une, jusqu'à l'image que vous souhaitez définir comme point de fin, et appuyez sur le bouton *Régler fin* sur l'écran tactile pour sélectionner une image comme image de fin.
- 3. Réglez la vitesse de revue à l'aide du bouton curseur Vitesse.
- 4. Appuyez sur le bouton *Play* (Lecture) sur l'écran tactile pour passer en revue la séquence ciné dans la zone définie automatiquement.
Ou

Après avoir gelé le système, faites rouler la boule de commande vers la droite rapidement pour lire la séquence ciné automatiquement. Lorsque la séquence ciné est en cours de lecture, déplacez la boule de commande pour arrêter la lecture.

Dans l'imagerie double, gelez l'image et appuyez sur pour basculer entre les deux fenêtres. La barre ciné correspond à l'image active actuellement, et vous pouvez effectuer une revue manuelle/automatique de l'image active actuellement.

# 8 Mesures et rapports

La fonction Mesurer vous permet de réaliser des mesures sur une image gelée ou en temps réel. La fonction Mesurer est appelée en appuyant sur la touche non programmable *<Measure>* (Mesurer) sur la console. La figure 8-1 montre un exemple d'écran tactile Mesurer.

Il existe deux types de mesures :

*Mesures génériques* : il s'agit-là d'outils simples, comme Distance ou Aire. Aucune région anatomique spécifique n'est associée à ces mesures et elles n'apparaissent pas dans un rapport.

*Mesures d'application :* ces mesures sont spécifiques à des régions anatomiques ou à des conditions cliniques. Les résultats peuvent être saisis dans un rapport qui peut être imprimé ultérieurement.

Sur l'écran tactile Mesurer, la partie inférieure affiche les mesures génériques. Elles sont différentes pour chaque mode d'imagerie. La partie supérieure de l'écran tactile affiche les mesures d'application. Elles sont différentes pour chaque mode d'imagerie et chaque préréglage.

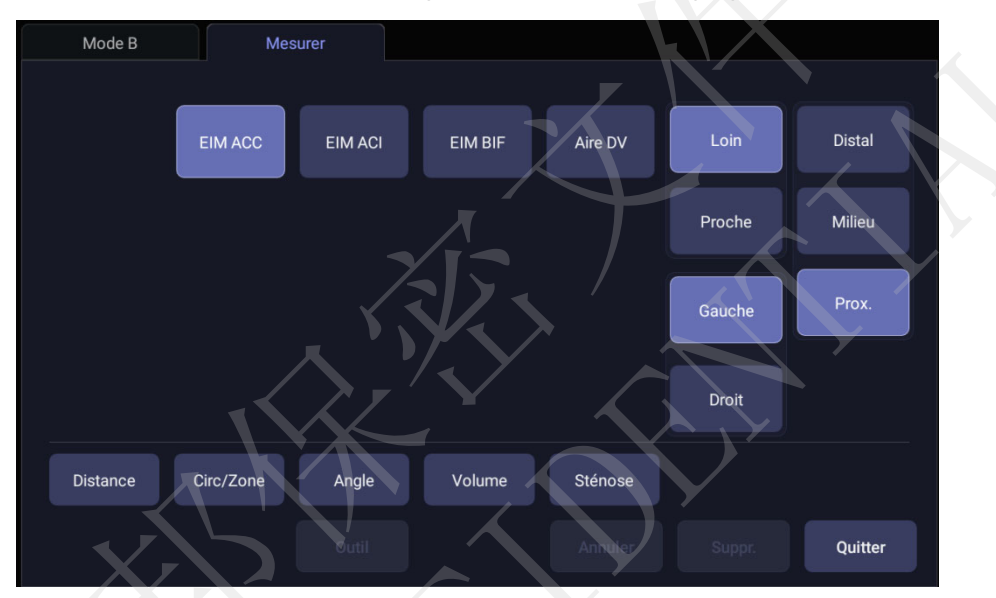

Figure 8-1 Ecran tactile Mesurer

#### Outil

Certaines mesures peuvent être effectuées avec différents outils, chaque outil fournissant de nombreux types de résultats. L'utilisateur peut configurer l'outil par défaut et les résultats relatifs à ces mesures en ouvrant l'écran **Outil**. Pour les options de résultats, au moins un élément doit être sélectionné.

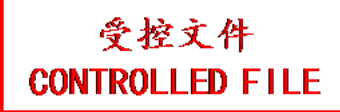

| Mode B | N       | lesurer |        |      |                           |  |
|--------|---------|---------|--------|------|---------------------------|--|
|        | Ellipse | Tracé   |        |      |                           |  |
|        | D1      | D2      | Périm. | Aire |                           |  |
|        |         |         |        |      |                           |  |
|        |         |         |        |      |                           |  |
|        |         |         |        |      |                           |  |
|        |         | Outil   |        |      | $\mathbf{N}_{\mathbf{r}}$ |  |

Figure 8-2 Ecran tactile Outil

#### Déplacement de la fenêtre des résultats de mesure

La fenêtre de résultats des mesures est affichée dans l'angle supérieur gauche du champ d'image par défaut. Le système prend en charge la modification de la position d'affichage de la fenêtre des résultats en la faisant glisser.

Pour modifier la position d'affichage de la fenêtre des résultats :

- 1. Appuyez sur la touche non programmable *<Cursor>* (Curseur) pour appeler un curseur une fois qu'une mesure est faite.
- 2. Déplacez le curseur sur la fenêtre des résultats et appuyez sur la touche *Set* (Définir). La fenêtre des résultats se colore en vert.
- 3. A l'aide de la boule de commande, déplacez la fenêtre des résultats jusqu'à la position souhaitée dans le champ de l'image.
- 4. Appuyez de nouveau sur la touche *Set* (Définir) pour ancrer la fenêtre des résultats sur la nouvelle position.

# 8.1 Mesures génériques

Une mesure générique par défaut est démarrée automatiquement lorsque la fonction Mesurer est activée. Chaque mode d'imagerie prend en charge plusieurs types de mesures, comme décrit ci-dessous. Vous pouvez basculer entre ces types en utilisant les boutons en bas de l'écran tactile. Certaines mesures génériques disposent d'options concernant la méthode de mesure employée. Lorsque la mesure générique en cours comporte des options, vous pouvez afficher et modifier ces options grâce aux boutons de l'écran tactile **Outil**.

#### Remarque :

Les mesures génériques prises en charge dans chaque mode d'imagerie peuvent varier en fonction des différents préréglages d'examen. Les sections suivantes décrivent toutes les mesures génériques prises en charge dans chaque mode d'imagerie.

### 8.1.1. Mesures génériques en mode B

Le système prend en charge les types suivants de mesures génériques en mode B :

- Distance
  - Circ/Zone
  - Angle
  - Volume
  - Sténose

*Distance* : la mesure de distance s'effectue toujours avec un repère paire.

Pour mesurer la distance avec une paire de repères :

- 1. Invoquez la fonction de mesure sur une image en mode B.
- 2. Sélectionnez la Distance à partir de l'écran tactile.
- 3. Déplacez le repère vers le point de départ.
- 4. Appuyez sur la touche **<Set>** (Définir) pour ancrer le point de départ.
- 5. Déplacez le repère au point de fin.

Appuyer sur la touche *Update* (Mise à jour) permet de basculer entre les repères actifs, vous permettant de régler la position du point de départ et du point de fin.

6. Appuyez sur la touche **<Set>** (Définir) pour ancrer le point de fin et terminer la mesure.

*Circ/Zone* : L'aire et la circonférence peuvent être mesurées avec un outil d'ellipse ou de tracé.

Pour mesurer l'aire ou la circonférence avec une ellipse :

- 1. Invoquez la fonction de mesure sur une image en mode B.
- Sélectionnez *Circ/zone* sur l'écran tactile.
  Si l'ellipse n'est pas l'outil par défaut, appuyez sur *Outil* pour sélectionner Ellipse.
- 3. Déplacez le repère vers le point de départ.
- 4. Appuyez sur la touche **<Set>** (Définir) pour ancrer le point de départ.
- Déplacez le repère et appuyez sur la touche *Set>* (Définir) pour fixer le point de fin. Une ellipse, réglable avec la boule de commande, apparaît.
  Appuyer sur la touche *Update>* (Mise à jour) permet de basculer entre les repères actifs, vous permettant de régler le diamètre de l'ellipse.
- 6. Appuyez sur la touche *Set* (Définir) pour terminer la mesure.

Pour mesurer l'aire ou la circonférence avec un tracé :

- 1. Invoquez la fonction de mesure sur une image en mode B.
- Sélectionnez Circ/zone sur l'écran tactile.

Si le tracé n'est pas l'outil par défaut, appuyez sur *Outil* pour sélectionner Tracé. Le tracé peut être effectué à l'aide d'une option Dessiner. L'option Dessiner suivra vos mouvements.

- 3. Déplacez le repère vers le point de départ.
- 4. Appuyez sur la touche **<Set>** (Définir) pour ancrer le point de départ et commencez à dessiner le tracé.
- 5. Déplacez le repère pour marquer le contour du tracé.
- 6. Appuyez sur la touche *Set* (Définir) pour terminer le tracé.

Angle : la mesure de l'angle s'effectue toujours avec un outil d'angle.

Pour mesurer l'angle :

- 1. Invoquez la fonction de mesure sur une image en mode B.
- 2. Sélectionnez *Angle* à partir de l'écran tactile.
- 3. Déplacez le repère vers le sommet de l'angle que vous mesurez et appuyez sur la touche *Set>* (Définir) pour ancrer le premier point.
- 4. Déplacez le repère vers une extrémité de l'angle, et appuyez sur la touche *Set* (Définir) pour ancrer le deuxième point.
- Déplacez le repère à l'autre extrémité de l'angle.
  Appuyer sur la touche *<Update>* (Mise à jour) permet de basculer entre les repères actifs, vous permettant de régler la position des trois points qui forment l'angle.
- 6. Appuyez sur la touche **<Set>** (Définir) pour ancrer le troisième point et terminer la mesure de l'angle.

*Volume* : Le volume peut être mesuré avec 3 Distances.

Pour mesurer le volume avec 3 Distances :

- 1. Invoquez la fonction de mesure sur une image en mode B.
- 2. Sélectionnez le Volume à partir de l'écran tactile.
- 3. Déplacez le repère vers le point de départ.
- 4. Appuyez sur la touche *<Set>* (Définir) pour ancrer le point de départ.
- Déplacez le repère au point de fin.
  Appuyer sur la touche *<Update>* (Mise à jour) permet de basculer entre les repères actifs, vous permettant de régler la position du point de départ et du point de fin.
- 6. Appuyez sur la touche **<Set>** (Définir) pour ancrer le point de fin et terminer la mesure de la première distance.
- 7. Répétez les étapes 3 à 6 pour terminer les mesures de la seconde et de la troisième distance. Ensuite, le résultat de mesure des volumes s'affiche.

Sténose : La sténose peut être mesurée avec des paires de repères, des ellipses ou des tracés.

Pour mesurer la sténose avec des paires de repères :

- 1. Invoquez la fonction de mesure sur une image en mode B.
- Sélectionnez Sténose à partir de l'écran tactile.
  Si la fonction Repère n'est pas l'outil par défaut, appuyez sur Outil pour sélectionner Repère.
- 3. Déplacez le repère vers le point de départ.
- 4. Appuyez sur la touche **<Set>** (Définir) pour ancrer le point de départ.
- Déplacez le repère au point de fin.
  Appuyer sur la touche *<Update>* (Mise à jour) permet de basculer entre les repères actifs, vous permettant de régler la position du point de départ et du point de fin.
- 6. Appuyez sur la touche **<Set>** (Définir) pour terminer la mesure de la première distance.
- 7. Répétez les étapes 3 à 6 pour terminer la mesure de la deuxième distance. Ensuite, le résultat de la mesure de la sténose s'affiche.

Pour mesurer la sténose avec des ellipses :

- 1. Invoquez la fonction de mesure sur une image en mode B.
- 2. Sélectionnez **Sténose** à partir de l'écran tactile.

Si l'ellipse n'est pas l'outil par défaut, appuyez sur **Outil** pour sélectionner Ellipse.

- 3. Déplacez le repère vers le point de départ.
- 4. Appuyez sur la touche **<Set>** (Définir) pour ancrer le point de départ.
- Déplacez le repère et appuyez sur la touche *<Set>* (Définir) pour fixer le point de fin. Une ellipse, réglable avec la boule de commande, apparaît.
  Appuyer sur la touche *<Update>* (Mise à jour) permet de basculer entre les repères actifs, vous permettant de régler le diamètre de l'ellipse.
- 6. Appuyez sur la touche **<Set>** (Définir) pour terminer la mesure de la première ellipse.
- 7. Répétez les étapes 3 à 6 pour terminer la mesure de la deuxième ellipse. Ensuite, le résultat de la mesure de la sténose s'affiche.

Pour mesurer la sténose avec des tracés :

- 1. Invoquez la fonction de mesure sur une image en mode B.
- Sélectionnez Sténose à partir de l'écran tactile.
  Si le tracé n'est pas l'outil par défaut, appuyez sur Outil pour sélectionner Tracé.
- 3. Déplacez le repère vers le point de départ.
- 4. Appuyez sur la touche **<Set>** (Définir) pour ancrer le point de départ et commencez à dessiner le tracé.
- 5. Déplacez le repère pour marquer le contour du tracé.
- 6. Appuyez sur la touche *<Set>* (Définir) pour terminer le tracé.
- 7. Répétez les étapes 3 à 6 pour terminer la mesure du deuxième tracé. Ensuite, le résultat de la mesure de la sténose s'affiche.

### 8.1.2. Mesures génériques en modalité Doppler spectral

Le système prend en charge les types suivants de mesures en mode Doppler spectral :

- Repère
- Tracé
- Tracé Auto
- FC (fréquence cardiaque)
- IR (indice de résistance)
- TEI
- dp/dt

**Repère** : la mesure du repère peut fournir une large plage de résultats, comme indiqué ci-dessous. Les résultats réels affichés dépendent des résultats que vous avez sélectionnés dans les **Options Outils**.

- V1
- V2
- IR
- S/D
- Heure
- ΔV

- Accél.
- GP1
- GP2
- PHT

Pour utiliser la mesure du repère :

- 1. Invoquez la fonction de mesure sur un spectre Doppler.
- 2. Sélectionnez le *Repère* à partir de l'écran tactile.
- 3. Déplacez le repère au point V1.
- 4. Appuyez sur la touche *<Set>* (Définir) pour ancrer le point V1.
- Déplacez le repère au point V2.
  Appuyer sur la touche *<Update>* (Mise à jour) permet de basculer entre les repères actifs, vous permettant de repositionner le point V1 ou le point V2.
- 6. Appuyez sur la touche **<Set>** (Définir) pour ancrer le point V2 et terminer la mesure.

Remarque :

- 1. Selon les résultats S/D, IP et PHT, le premier repère se trouve sur le point du pic systolique.
- Pour la mesure des valeurs de V1 et V2, le système considère que la plus grande est la PS et que la plus petite est la TD.

*Tracé* : la mesure du tracé peut fournir une large plage de résultats, comme indiqué ci-dessous. Les résultats réels affichés dépendent des résultats que vous avez sélectionnés dans les *Options Outils*.

- PS
- TD
- MD
- TMMax
- GPmax
- GPmoy
- IP
- IR
- S/D
- ITV
- Heure
- TA
- DT

#### **REMARQUE** :

la mesure du tracé ne peut être activée que sur une image gelée.

Pour utiliser la mesure du tracé avec la méthode Dessiner :

- 1. Gelez le spectre et appelez la fonction Mesure sur un spectre Doppler.
- Sélectionnez *Tracé* à partir de l'écran tactile. Le tracé peut être effectué à l'aide d'un dessin. L'option Dessiner suivra vos mouvements.

- 3. Déplacez le repère vers le point de départ.
- 4. Appuyez sur la touche **<Set>** (Définir) pour ancrer le point de départ et commencez à dessiner le tracé.
- Déplacez le repère pour marquer le contour du tracé.
  Appuyer sur la touche *<Update>* (Mise à jour) permet de basculer entre les repères actifs, vous permettant de régler les positions des points PS ou TD dans le tracé.
- 6. Appuyez sur la touche *Set* (Définir) pour terminer le tracé.

*Tracé Auto* : l'outil Tracé Auto est capable de mesurer la valeur maximale ou moyenne du flux sanguin sur un spectre Doppler gelé. Chaque résultat qu'il calcule est associé soit à la valeur maximale soit à la valeur moyenne. la mesure Tracé Auto peut fournir une large plage de résultats, comme indiqué ci-dessous. Les résultats réels affichés dépendent des résultats que vous avez sélectionnés dans les *Options Outils*.

- PS
- TD
- MD
- TMMax
- TMMoy
- GPmax
- GPmoy
- IP
- IR
- S/D
- ITV
- Heure
- TA
- DT
- FC

**REMARQUE** :

- 1. la mesure Tracé Auto ne peut être activée que sur un spectre Doppler gelé.
- Le Tracé Auto en temps réel est disponible sous la forme d'une autre fonction à partir de l'écran tactile du Doppler. Pour activer la fonction Tracé Auto en mode temps réel, appuyez sur le bouton *Tracé Auto* de l'écran tactile en mode PW.

Pour utiliser la mesure Tracé Auto :

- 1. Gelez le spectre et appelez la fonction Mesure sur un spectre Doppler.
- 2. Sélectionnez *Tracé Auto* à partir de l'écran tactile.
- La ou les formes d'onde du tracé apparaissent automatiquement. Si l'un des résultats relatifs au maximum est activé, la forme d'onde de la valeur maximale est affichée sur le spectre du Doppler. Si l'un des résultats relatifs à la moyenne est activé, la forme d'onde de la valeur moyenne est affichée.
- 4. Appuyez sur la touche *Set* (Définir) pour terminer la mesure.
- FC : l'outil de mesure de la FC peut fournir le calcul de la fréquence cardiaque.

Pour utiliser l'outil de mesure FC :

- 1. Invoquez la fonction de mesure sur un spectre Doppler.
- 2. Sélectionnez FC à partir de l'écran tactile.
- 3. Déplacez le repère sur le premier battement cardiaque.
- 4. Appuyez sur la touche **<Set>** (Définir) pour ancrer le point de départ.
- Déplacez le repère sur le battement suivant.
  Appuyer sur la touche *<Update>* (Mise à jour) permet de basculer entre les repères actifs, vous permettant de régler la position du point de départ et du point de fin.
- 6. Appuyez sur la touche **<Set>** (Définir) pour ancrer le point final et terminer la mesure de la FC.

*IR* : la mesure de l'IR peut fournir une large plage de résultats, comme indiqué ci-dessous. Les résultats réels affichés dépendent des résultats que vous avez sélectionnés dans les *Options Outils*.

- PS
- TD
- IR
- S/D

Pour utiliser l'outil de mesure IR :

- 1. Invoquez la fonction de mesure sur un spectre Doppler.
- 2. Sélectionnez IR à partir de l'écran tactile.
- 3. Déplacez le repère au point PS.
- 4. Appuyez sur la touche **<Set>** (Définir) pour ancrer le point PS.
- Déplacez le repère vers le point ED.
  Appuyer sur la touche *<Update>* (Mise à jour) permet de basculer entre les repères actifs, vous permettant de repositionner les points PS ou ED.
- 6. Appuyez sur le bouton<Set> (Définir) pour ancrer le point ED et terminer la mesure IR.

*TEI* : la mesure de l'indice TEI est utile pour l'évaluation de la fonction ventriculaire systolique et diastolique. Un indice TEI élevé indique une diminution de la fonction ventriculaire.

Pour utiliser la mesure TEI :

- 1. Invoquez la fonction de mesure sur un spectre Doppler.
- 2. Sélectionnez TEI à partir de l'écran tactile.
- 3. Mesurez le Temps A (Durée de fermeture-ouverture de la valve mitrale) par paire de repères.
- 4. Mesurez le Temps B (Temps d'éjection ventriculaire) par paires de repères.
- 5. Le système calcule l'indice TEI automatiquement. L'illustration est représentée ci-dessous :

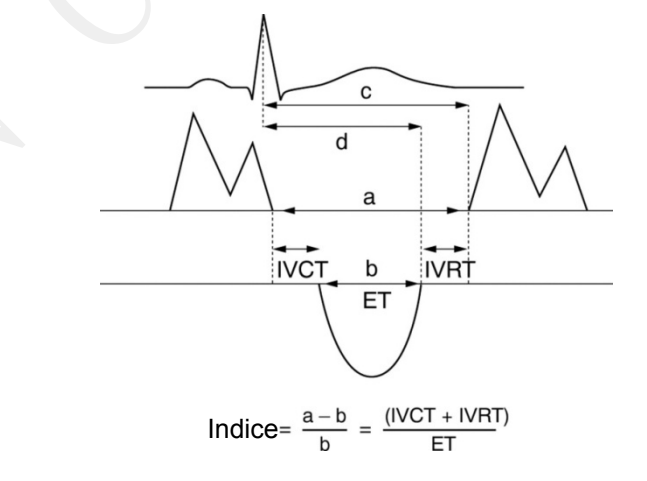

*dp/dt* : La mesure dp/dt du ventricule gauche est un indice utile pour l'évaluation de la contractilité myocardique.

Pour utiliser la mesure dp/dt :

- 1. Invoquez la fonction de mesure sur un spectre Doppler.
- 2. Sélectionnez l'option *dp/dt* à partir de l'écran tactile.
- 3. Déplacez le repère vers la position à l'échelle 100 cm/s sur l'un des cycles cardiaques et appuyez sur la touche **<Set>** (Définir).
- Déplacez le repère vers la position à l'échelle 300 cm/s sur le même cycle cardiaque et appuyez sur la touche *<Set>* (Définir). La différence de temps « *dt »* entre les deux positions apparaît.
- 5. Le système calcule le rapport dp/dt en fonction de la valeur « dt ». Formule :

dp/dt = 32/dt (mmHg/s)

#### 8.1.3. Mesures génériques en mode M

Le système prend en charge les types suivants de mesures génériques en mode M :

- Repère
- FC (fréquence cardiaque)

Repère : la mesure du repère peut fournir une large plage de résultats, comme indiqué ci-dessous :

- Distance
- Heure
- Pente

Pour utiliser la mesure du repère :

- 1. Invoquez la fonction de mesure sur une bande en mode M.
- 2. Sélectionnez le Repère à partir de l'écran tactile.
- 3. Déplacez le Repère vers le point de départ.
- 4. Appuyez sur la touche *<Set>* (Définir) pour ancrer le point de départ.
- Déplacez le repère au point de fin.
  Appuyer sur la touche *<Update>* (Mise à jour) permet de basculer entre les repères actifs, vous permettant de régler la position du point de départ et du point de fin.
- 6. Appuyez sur la touche **<Set>** (Définir) pour ancrer le point de fin et terminer la mesure.

FC : l'outil de mesure de la FC peut fournir le calcul de la fréquence cardiaque.

Pour utiliser l'outil de mesure FC :

- 1. Invoquez la fonction de mesure sur une bande en mode M.
- 2. Sélectionnez *FC* à partir de l'écran tactile.
- 3. Déplacez le repère sur le premier battement cardiaque.
- 4. Appuyez sur la touche *Set* (Définir) pour ancrer le point de départ.
- Déplacez le repère sur le battement suivant.
  Appuyer sur la touche *<Update>* (Mise à jour) permet de basculer entre les repères actifs, vous permettant de régler la position du point de départ et du point de fin.
- 6. Appuyez sur la touche *Set* (Définir) pour ancrer le point final et terminer la mesure de la FC.

# 8.2 Mesures d'application

Les mesures d'application ont une signification prédéfinie et peuvent être saisies dans un rapport. Le système prend en charge les progiciels d'application suivants, chacun avec son propre ensemble de mesures, calculs et rapport :

- Obstétrique
- Examen de l'abdomen
- Cardiaque
- Appareil reproducteur
- Examen des petits organes
- Urologie
- Vasculaire

Lorsque vous sélectionnez une mesure d'application depuis l'écran tactile, le type de mesure nécessaire sera automatiquement appelé. Par exemple, si vous sélectionnez « SG » dans l'application OB, une mesure de distance sera automatiquement appelée. Ces mesures se comportent généralement comme les mesures génériques décrites ci-dessus. Les résultats sont saisis dans le rapport lorsque la mesure est terminée.

Certaines mesures d'application peuvent présenter plusieurs variations. Par exemple, dans le cadre des examens vasculaires, plusieurs mesures peuvent être réalisées en position proximale, moyenne ou distale. Lorsqu'une mesure a plusieurs variations, vous pouvez voir les boutons correspondants sur l'écran tactile, vous permettant de choisir la variation que vous mesurez.

Veuillez vous reporter au Manuel d'utilisation avancée pour les formules de calcul et les références.

## 8.2.1. Mesures de l'abdomen

Les mesures de l'abdomen comprennent : foie, vésicule biliaire, pancréas, rate, rein et diamètre de l'aorte.

| N°   | Mesures de l'abdomen |                     | Description                                      | Outil             |  |
|------|----------------------|---------------------|--------------------------------------------------|-------------------|--|
|      |                      | Section 1 :         | Mesures en mode B                                |                   |  |
|      |                      | Long Foie           | Longueur du foie                                 |                   |  |
|      |                      | Larg Foie           | Largeur du foie                                  |                   |  |
| 1,1  | Foie                 | T Foie              | Taille du foie                                   |                   |  |
|      |                      | Veine porte         | Diamètre de la veine porte                       |                   |  |
|      |                      | CHC                 | Canal hépatique commun                           |                   |  |
|      |                      | Long VB             | Longueur de la vésicule<br>biliaire              |                   |  |
| 1 2  | Vésicule             | T VB                | Taille de la vésicule biliaire                   |                   |  |
| 1,2  | biliaire             | Epaiss. paroi<br>VB | Epaisseur de la paroi de la<br>vésicule biliaire |                   |  |
|      |                      | VBC                 | Cholédoque                                       |                   |  |
|      |                      | Cnl panc            | Canal pancréatique                               | Repère            |  |
| 1,3  | Daparága             | Tête panc           | Tête du pancréas                                 |                   |  |
|      | Pancieas             | Cps panc            | Corps du pancréas                                |                   |  |
|      |                      | Qu. panc            | Queue du pancréas                                |                   |  |
| 1 /  | Pata                 | Long rate           | Longueur de la rate                              |                   |  |
| 1,4  | 1,4 Rale             | T rate              | Taille de la rate                                |                   |  |
|      |                      | L rén.              | Longueur rénale                                  |                   |  |
| 15   | Pein                 | Larg. rén.          | Largeur rénale                                   |                   |  |
| 1,5  | Rein                 | H rén.              | Taille rénale                                    |                   |  |
|      |                      | Cortex              | Epaisseur du cortex rénal                        |                   |  |
| 1,6  | Diam. aorte          |                     | Diamètre de l'aorte                              |                   |  |
| ,    |                      | Section 2           | : Mesures Doppler                                |                   |  |
| 2,1  | AA                   |                     | Aorte abdominale                                 |                   |  |
| 2,2  | AMS                  | 0                   | Artère mésentérique supérieure                   |                   |  |
| 2,3  | AMI                  |                     | Artère mésentérique<br>inférieure                | Repère*<br>Tracé* |  |
| 2,4  | AH                   |                     | Artère hépatique                                 | Iracé Auto*       |  |
| 2,5  | A splén.             |                     | Artère splénique                                 | ]                 |  |
| 2,6  | A rénale             |                     | Artère rénale                                    |                   |  |
| 2,7  | V porte              |                     | Veine porte                                      |                   |  |
| 2,8  | VCI                  |                     | Veine cave inférieure                            | Renàre            |  |
| 2,9  | V porte Mo           |                     | Veine porte principale                           |                   |  |
| 2,10 | V hépatique          |                     | Veine hépatique                                  |                   |  |

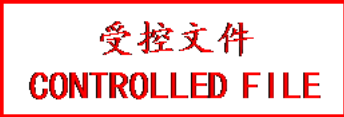

| N°   | Mesures de l'abdomen | Description                      | Outil |
|------|----------------------|----------------------------------|-------|
| 2,11 | V hépat. M           | Veine hépatique moyenne          |       |
| 2,12 | Veine splénique      | Veine splénique                  |       |
| 2,13 | VMS                  | Veine mésentérique<br>supérieure |       |
| 2,14 | VMI                  | Veine mésentérique<br>inférieure |       |

Tableau 8-1 Mesures de l'abdomen

\*Les outils peuvent être activés avec l'option *Outil* sur l'écran tactile, une fois que la mesure est sélectionnée.

## 8.2.2. Mesures de l'appareil reproducteur

Les mesures de l'appareil reproducteur incluent l'utérus et les ovaires.

| N°  | Mesures de gynécologie |                | Description                     | Outil  |
|-----|------------------------|----------------|---------------------------------|--------|
|     | NV                     |                |                                 |        |
|     |                        | Long utérus    | Longueur de l'utérus            |        |
|     |                        | Larg utérus    | Largeur de l'utérus             |        |
| 1,1 | Utérus                 | T utérus       | Taille utérus                   |        |
|     |                        | Endo           | Epaisseur de l'endomètre        |        |
|     |                        | Cavité utérine | Profondeur de la cavité utérine |        |
|     |                        | Long col       | Longueur du col de l'utérus     |        |
| 1,2 | Col                    | Larg col       | Largeur du col                  |        |
|     | X                      | T col          | Taille du col                   |        |
|     |                        | Long ovarienne | Longueur ovarienne              |        |
| 1,3 | Ovaires                | Larg ovarienne | Largeur ovarienne               | Repère |
|     |                        | T ovarienne    | Taille ovarienne                |        |
|     |                        | Kyste D1       | Kyste Distance 1                |        |
| 1,4 | Kyste**                | Kyste D2       | Kyste Distance 2                |        |
|     | ~                      | Kyste D3       | Kyste Distance 3                |        |
|     |                        | Fol. D1        | Follicule Distance 1            |        |
| 1,5 | Follicule**            | Fol. D2        | Follicule Distance 2            |        |
|     |                        | Fol. D3        | Follicule Distance 3            | ]      |
| 1,6 | CdSD liq               | -              | Cul-de-sac de Douglas liquide   | ]      |

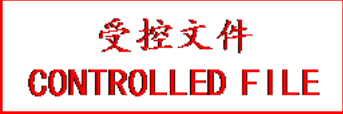

| N°  | Mesures de gynécologie | Description        | Outil       |
|-----|------------------------|--------------------|-------------|
|     |                        |                    |             |
| 2,1 | A ovarique             | Artère de l'ovaire | Repère*     |
| 2,2 | АА                     | Artère utérine     | Tracé Auto* |

Tableau 8-2 Mesures de gynécologie

\* Les outils peuvent être activés avec l'option **Outil** sur l'écran tactile, une fois que la mesure est sélectionnée.

\*\* La méthode de mesure, y compris les Distance 1, Distance 2 et Distance 3, peuvent être configurées dans les préréglages des mesures. Reportez-vous à la section 10.3.5 pour plus de détails.

### 8.2.3. Mesures obstétriques

| N°  | Mesure OB | Description                              | Outil  |
|-----|-----------|------------------------------------------|--------|
|     |           | Section 1 : Mesures en mode B            |        |
| 1,1 | LCC       | Longueur cranio-caudale                  |        |
| 1,2 | DSG       | Diamètre du sac gestationnel             |        |
| 1,3 | HD        | Diamètre de la tête                      | Renère |
| 1,4 | DC        | Diamètre du corps                        | Roporo |
| 1,5 | DT et DC  | Diamètre de la tête et diamètre du corps |        |

Mesures obstétriques pour l'espèce canine :

Mesures obstétriques pour l'espèce féline :

| N°  | Mesure OB                     | Description         | Outil  |  |  |
|-----|-------------------------------|---------------------|--------|--|--|
|     | Section 1 : Mesures en mode B |                     |        |  |  |
| 1,1 | HD                            | Diamètre de la tête | Ponèro |  |  |
| 1,2 | DC                            | Diamètre du corps   | Repere |  |  |

Mesures obstétriques pour l'espèce bovine :

| N°  | Mesure OB | Description                   | Outil  |
|-----|-----------|-------------------------------|--------|
|     |           | Section 1 : Mesures en mode B |        |
| 1,1 | LCC       | Longueur cranio-caudale       |        |
| 1,2 | DT        | Diamètre du tronc             | Repère |
| 1,3 | HD        | Diamètre de la tête           |        |

Mesures obstétriques pour l'espèce ovine :

| N°                            | Mesure OB | Description             | Outil  |
|-------------------------------|-----------|-------------------------|--------|
| Section 1 : Mesures en mode B |           |                         |        |
| 1,1                           | LCC       | Longueur cranio-caudale | Ponèro |
| 1,2                           | DBP       | Diamètre bipariétal     | Repere |

#### Mesures obstétriques pour l'espèce équine :

| N°  | Mesure OB | Description                                | Outil  |
|-----|-----------|--------------------------------------------|--------|
|     |           | Section 1 : Mesures en mode B              |        |
| 1,1 | H-DSG     | Diamètre du sac<br>gestationnel-Horizontal | Repère |
| 1,2 | V-DSG     | Diamètre du sac gestationnel-Vertical      |        |

Mesures obstétriques pour l'échographie fœtale :

| N°                            | Mesu                     | ure OB  | Description                                |                              | Outil       |  |
|-------------------------------|--------------------------|---------|--------------------------------------------|------------------------------|-------------|--|
| Section 1 : Mesures en mode B |                          |         |                                            |                              |             |  |
| 1,1                           | Diam VD                  |         | Diamètre ventriculaire                     |                              |             |  |
| 1,2                           | Diamètre                 | AD      | Diamètre auriculaire                       | droit                        |             |  |
| 1,3                           | Diam CCV                 | VD      | Diamètre de la voie d<br>ventricule droit  | l'éjection du                |             |  |
| 1,4                           | Diam VG                  |         | Diamètre ventriculaire                     | e gauche                     |             |  |
| 1,5                           | Diam AG                  |         | Diamètre auriculaire                       | gauche                       |             |  |
| 1,6                           | Diam CCV                 | VG      | Diamètre de la voie d<br>ventricule gauche | l'éjection du                | Repère      |  |
| 1,7                           | Aorte asc                | endante | Diamètre de l'aorte a                      | scendante                    |             |  |
| 1,8                           | Diam Arc                 | Ao      | Diamètre de l'arche a                      | ortique                      |             |  |
| 1,9                           | Diam Ao I                | sthme   | Diamètre de l'isthme                       | aortique                     |             |  |
| 1,10                          | Aorte des                | С.      | Diamètre de l'aorte d                      | escendante                   |             |  |
| 1,11                          | Diam TAF                 |         | Artère pulmonaire pri                      | Artère pulmonaire principale |             |  |
| 1,12                          | Canal A                  |         | Diamètre du canal artériel                 |                              | _           |  |
| 1,13                          | RCT                      | A1      | Rapport zone                               | Zone cardio                  | Tracé       |  |
|                               |                          | A2      | cardio/zone thorax                         | Zone thorax                  | Ellipse     |  |
|                               | $\mathcal{N}\mathcal{N}$ |         | Section 2 : Mesure                         | s Doppler                    |             |  |
| 2,1                           | ACM                      |         | Artère cérébrale moy                       | enne                         | Repère*     |  |
| 2,2                           | AA                       |         | Artère ombilicale                          |                              | Tracé*      |  |
| 2,3                           | A placenta               | aire    | Artère placentaire                         |                              | Tracé Auto* |  |
| 2,4                           | Canal d'A                | rantius | Canal d'Arantius                           |                              |             |  |
| 2,5                           | VM                       |         | Valve mitrale                              |                              | _           |  |
| 2,6                           | VT                       |         | Valve tricuspide                           |                              | Repère      |  |
| 2,7                           | VPM                      |         | Veine pulmonaire principale                |                              | _           |  |
| 2,8                           | Canal A                  |         | Canal artériel                             |                              | _           |  |
| 2,9                           | A ovarique               | e       | Artère de l'ovaire                         |                              | Danàra*     |  |
| 2,10                          | AA                       |         | Artère utérine                             |                              | Tracé*      |  |
| 2,11                          | Ao fœtale                |         | Aorte fœtale                               | Aorte fœtale                 |             |  |

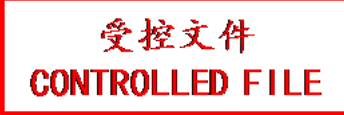

| N°                       | Mesure OB Description |                                      | Outil  |  |
|--------------------------|-----------------------|--------------------------------------|--------|--|
| 2,12                     | Aorte desc.           | Aorte descendante                    |        |  |
| 2,13                     | FCF**                 | Fréquence cardiaque fœtale (1 cycle) | Repère |  |
| Tableau 8-3 : Mesures OB |                       |                                      |        |  |

\*Les outils peuvent être activés avec l'option *Outil* sur l'écran tactile, une fois que la mesure est sélectionnée.

\*\*Le système fournit 1 à 8 cycles pour la mesure de la fréquence cardiaque, en fonction de la configuration de la mesure.

### 8.2.4. Mesures cardiaques

| N°  | Mesures cardiaques                         |           | Description                                                               | Outil   |
|-----|--------------------------------------------|-----------|---------------------------------------------------------------------------|---------|
|     |                                            | Section   | 1 : Mesures en mode B                                                     |         |
| 1,1 |                                            | A4C Dias. | Vues apicales quatre cavités ventricule gauche en fin de diastole         |         |
|     | Méthode                                    | A4C Sys.  | Vues apicales quatre cavités ventricule gauche en fin de systole          | Méthode |
|     | pour VG                                    | A2C Dias. | Vues apicales deux cavités ventricule gauche en fin de diastole           | Simpson |
|     |                                            | A2C Sys.  | Vues apicales deux cavités ventricule gauche en fin de systole            |         |
|     |                                            | PAVD      | Epaisseur de la paroi antérieure ventriculaire droite en fin de diastole  |         |
|     | Dim Dim<br>(Diamètre<br>ventriculaire<br>) | RVIDd     | Diamètre ventriculaire droit interne en fin de diastole                   |         |
|     |                                            | IVSTd     | Epaisseur du septum interventriculaire en fin de diastole                 |         |
|     |                                            | IVSTs     | Epaisseur du septum interventriculaire en fin de systole                  |         |
| 1,2 |                                            | LVIDd     | Diamètre ventriculaire gauche interne<br>en fin de diastole               |         |
|     |                                            | LVIDs     | Diamètre ventriculaire gauche interne<br>en fin de systole                | Repère  |
|     |                                            | PPVGd     | Epaisseur de la paroi postérieure ventriculaire gauche en fin de diastole |         |
|     |                                            | PPVGs     | Epaisseur de la paroi postérieure ventriculaire gauche en fin de systole  |         |
| 1,3 | Diam VP                                    |           | Diamètre de la valve pulmonaire                                           |         |
| 1,4 | DVDs                                       |           | Diamètre ventriculaire droit en fin de systole                            |         |
| 1,5 | Long. AD                                   |           | Diamètre de longueur de l'oreillette droite                               |         |

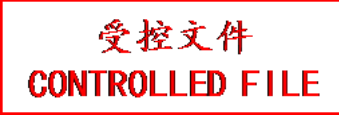

| N°        | Mesure                | s cardiaques              | Description                                                           | Outil  |
|-----------|-----------------------|---------------------------|-----------------------------------------------------------------------|--------|
| 1,6       | Largeur AD            |                           | Diamètre de largeur de l'oreillette droite                            |        |
| 1,7       | Long. AG              |                           | Diamètre de longueur de l'oreillette gauche                           |        |
| 1,8       | Largeur AG            |                           | Diamètre de largeur de l'oreillette gauche                            |        |
| 1,9       | Ao asc.               |                           | Diamètre de l'aorte ascendante                                        |        |
| 1,10      | DAo                   |                           | Diamètre de la racine aortique                                        |        |
| 1,11      | Diam CCVG             |                           | Voie d'éjection du ventricule gauche                                  |        |
| 1,12      | Diam CCVD             |                           | Voie d'éjection du ventricule droit                                   |        |
|           |                       | Sectio                    | on 2 : Mesures Doppler                                                |        |
|           |                       | E/A                       | Vitesse de l'onde E/vitesse de l'onde A                               |        |
|           |                       | PHT VM                    | Temps de demi-pression de la valve mitrale                            | Repère |
| VM (Valve | Tracé VM              | Tracé de la valve mitrale | Tracé                                                                 |        |
| 2,1       | 2,1 mitrale)          | TRIV                      | Temps de relaxation isovolumique                                      |        |
|           |                       | Tps onde A VM             | Durée de l'onde A au niveau de la valve mitrale                       | Repère |
|           |                       | Tps Décél. VM             | Temps de décélération au niveau de la valve mitrale                   |        |
|           |                       | Tracé VT                  | Tracé de la valve tricuspide                                          | Tracé  |
| 2,2       | tricuspide)           | Vmax VT                   | Vitesse maximale au niveau de la valve tricuspide                     | Repère |
|           | XX,                   | Tracé d'AFM               | Tracé de la voie d'éjection du ventricule gauche                      | Tracé  |
| 2,3       | VAo (Valve            | Vmax CCVG                 | Vitesse maximale au niveau de la voie d'éjection du ventricule gauche | Repère |
|           | aorique)              | Tracé VAo                 | Tracé de la valve aortique                                            | Tracé  |
|           | ~                     | VAo Vmax                  | Vitesse maximale au niveau de la valve aortique                       | Repère |
|           | PV                    | Tracé VP                  | Tracé de la valve pulmonaire                                          | Tracé  |
| 2,4       | (valve<br>pulmonaire) | Vmax VP                   | Vitesse maximale au niveau de la valve pulmonaire                     | Repère |
| 5         | Veine P               | Vit. S VeineP             | Vitesse systolique dans les veines pulmonaires                        |        |
| 2,5       | (veine<br>pulmonaire) | Vit. D VeineP             | Vitesse diastolique dans les veines pulmonaires                       | Repère |
|           |                       | Vit. VP A                 | Vitesse inverse du point A                                            |        |

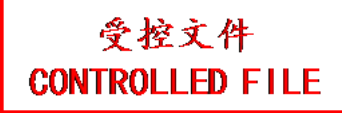

| N°  | Mesures cardiaques                           |           | Description                                                               | Outil  |
|-----|----------------------------------------------|-----------|---------------------------------------------------------------------------|--------|
| 2,6 | FC**                                         |           | Fréquence cardiaque                                                       | Repère |
|     | Section 3 : Mesures en mode M                |           |                                                                           |        |
|     |                                              | PAVD      | Epaisseur de la paroi antérieure ventriculaire droite en fin de diastole  |        |
|     |                                              | RVIDd     | Diamètre ventriculaire droit interne en fin de diastole                   |        |
|     |                                              | IVSTd     | Epaisseur du septum interventriculaire en fin de diastole                 |        |
| 2.4 | Dim vent.<br>(diamètre<br>ventriculaire<br>) | LVIDd     | Diamètre ventriculaire gauche interne en fin de diastole                  |        |
| 3,1 |                                              | PPVGd     | Epaisseur de la paroi postérieure ventriculaire gauche en fin de diastole |        |
|     |                                              | IVSTs     | Epaisseur du septum interventriculaire en fin de systole                  | Derive |
|     |                                              | LVIDs     | Diamètre ventriculaire gauche interne<br>en fin de systole                | Repere |
|     |                                              | PPVGs     | Epaisseur de la paroi postérieure ventriculaire gauche en fin de systole  |        |
| 3,2 | TEVG                                         | Y         | Temps d'éjection du ventricule gauche                                     |        |
| 2.2 | VM (Valve                                    | Pente EF  | Pente EF au niveau de la valve mitrale                                    |        |
| 3,3 | mitrale)                                     | EPSS      | Distance Point E-septum                                                   |        |
|     |                                              | AG        | Diamètre auriculaire gauche                                               |        |
| 3,4 | AG/Ao                                        | DAo       | Diamètre de la racine aortique                                            |        |
|     |                                              | Diam CCVD | Voie d'éjection du ventricule droit                                       |        |
| 3,5 | FC**                                         |           | Fréquence cardiaque                                                       |        |

Tableau 8-4 Mesures cardiaques

\*Les outils peuvent être activés avec l'option *Outil* sur l'écran tactile, une fois que la mesure est sélectionnée.

\*\*Le système fournit 1 à 8 cycles pour la mesure de la fréquence cardiaque, en fonction de la configuration de la mesure.

#### Méthode Simpson (méthode des disques [MOD])

La MOD de Simpson est une méthode permettant de calculer les volumes diastolique et systolique VG et la fraction d'éjection. La MOD de Simpson est disponible dans les préréglages Cardiaque.

Pour utiliser la mesure MOD de Simpson :

- 1. invoquez la fonction de mesure en mode B.
- Sélectionnez la mesure Méthode Simpson pour VG de l'écran tactile, puis sélectionnez l'une des étiquettes de mesure A4C Dias., A4C Sys., A2C Dias. et A2C Sys. Un repère unique s'affiche dans le champ d'image.

- 3. Déplacez le repère et appuyez sur la touche *Set* (Définir) pour positionner le point de départ A à l'une des extrémités de l'axe le plus long du ventricule gauche.
- 4. Dessinez le tracé le long de l'endocarde du ventricule gauche.
- 5. Appuyez sur la touche **Set>** (Définir) pour ancrer le point final B et terminer le tracé. Un nouveau repère se positionne automatiquement au niveau de l'apex (point D) du tracé, établissant un lien avec le point C (au centre des points A et B). Cette distance entre les points C et D est la plus longue détectée par le système, comme illustré ci-dessous :

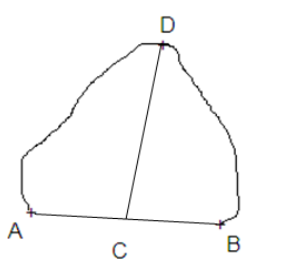

- 6. Déplacez le repère (point D) vers la nouvelle position souhaitée si nécessaire.
- 7. Appuyez sur la touche *Set* (Définir) pour terminer la mesure.

#### 8.2.5. Mesures des petits organes

Les mesures des petits organes comprennent les mesures de la thyroïde et du sein.

| N°  | Mesures des petits<br>organes |                 | Description                  | Outil   |
|-----|-------------------------------|-----------------|------------------------------|---------|
|     |                               | S               | ection 1 : Mesures en mode B |         |
|     |                               | L THY           | Longueur de la thyroïde      |         |
|     | <b>-</b>                      | Larg. THY       | Largeur de la thyroïde       |         |
| 1,1 | Inyroide                      | H THY           | Hauteur de la thyroïde       |         |
|     |                               | Isthme          | Isthme thyroïdien            |         |
|     | X                             | Lésion 1        | Lésion sein 1                |         |
|     |                               | Lésion 2        | Lésion sein 2                |         |
| 1,2 | Sein                          | Lésion 3        | Lésion sein 3                | Repère  |
|     |                               | Lésion 4        | Lésion sein 4                |         |
|     |                               | Lésion 5        | Lésion sein 5                |         |
|     |                               | L Testicule     | Longueur testicule           |         |
| 1,3 | Testicule                     | Larg. Testicule | Largeur testicule            |         |
|     |                               | H Testicule     | Hauteur testicule            |         |
|     | Section 2 : Mesures Doppler   |                 |                              |         |
| 2,1 | 2,1 ATS                       |                 | Artère thyroïde supérieure   | Repère* |

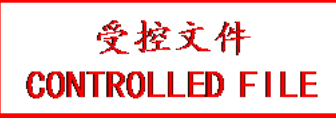

| N°  | Mesures des petits<br>organes | Description                | Outil                 |
|-----|-------------------------------|----------------------------|-----------------------|
| 2,2 | ATI                           | Artère thyroïde inférieure | Tracé*<br>Tracé Auto* |

Tableau 8-5 Mesures des petits organes

\*Les outils peuvent être activés avec l'option **Outil** sur l'écran tactile, une fois que la mesure est sélectionnée.

## 8.2.6. Mesures d'Urologie

Les mesures d'urologie comprennent les mesures du rein, de la vessie, de la prostate, des testicules et de la vésicule séminale.

| N°  | Mesures d'urologie   |                    | Description                            | Outil    |
|-----|----------------------|--------------------|----------------------------------------|----------|
|     |                      | Sec                | tion 1 : Mesures en mode B             |          |
|     |                      | L rén.             | Longueur rénale                        | <b>A</b> |
|     | Dein                 | Larg. rén.         | Largeur rénale                         |          |
| 1,1 | Rein                 | H rén.             | Taille rénale                          |          |
|     |                      | Cortex             | Epaisseur du cortex rénal              |          |
|     |                      | L Ves. pré         | Longueur de la vessie avant évacuation |          |
|     |                      | Larg. Ves.<br>pré  | Largeur de la vessie avant évacuation  |          |
| 1.2 | Vagaio               | H Ves. pré         | Taille de la vessie avant évacuation   |          |
| 1,2 | Vessie               | L Ves. post        | Longueur de la vessie après évacuation |          |
|     | >                    | Larg. Ves.<br>post | Largeur de la vessie après évacuation  |          |
|     |                      | H Ves. post        | Taille de la vessie après évacuation   | Repère   |
|     |                      | L Prostate         | Longueur de la prostate                |          |
| 1,3 | Prostate             | Larg.<br>Prostate  | Largeur de la prostate                 |          |
|     |                      | H Prostate         | Taille de la prostate                  |          |
|     |                      | L sémin.           | Longueur vésicule séminale             |          |
| 1,4 | Vésicule<br>séminale | Larg. sémin.       | Largeur vésicule séminale              |          |
|     | Seminale             | H sémin.           | Taille vésicule séminale               |          |
|     |                      | L Testicule        | Longueur testicule                     |          |
| 1,5 | Testicule            | Larg.<br>Testicule | Largeur testicule                      |          |
|     |                      | H Testicule        | Hauteur testicule                      |          |
|     |                      | Se                 | ection 2 : Mesures Doppler             |          |
| 2,1 | A rénale             |                    | Artère rénale                          | Repère*  |
| 2,2 | A arquée             |                    | Artère arquée                          | Tracé*   |

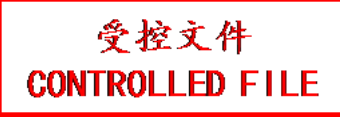

| N°  | Mesures d'urologie | Description         | Outil       |
|-----|--------------------|---------------------|-------------|
| 2,3 | Seg. A             | Artère segmentaire  | Tracé Auto* |
| 2,4 | A Int.             | Artère interlobaire |             |

Tableau 8-6 Mesures d'urologie

\*Les outils peuvent être activés avec l'option **Outil** sur l'écran tactile, une fois que la mesure est sélectionnée.

### 8.2.7. Mesures Vasculaires

Les mesures vasculaires incluent les mesures de l'EIM en mode B, la carotide et d'autres artères en mode Doppler.

| N°   | Mesure vasculaire | Description                                                             | Outil       |
|------|-------------------|-------------------------------------------------------------------------|-------------|
|      |                   | Section 1 : Mesures en mode B                                           |             |
| 1,1  | EIM ACC           | Epaisseur intima-média de l'artère carotide commune                     | × .         |
| 1,2  | EIM ACI           | Epaisseur intima-média de l'artère carotide interne                     | Repère      |
| 1,3  | EIM BIF           | Epaisseur intima-média au niveau de la bifurcation de l'artère carotide |             |
| 1,4  | Aire DV           | Aire du débit volumétrique                                              | /           |
|      |                   | Section 2 : Mesures Doppler                                             |             |
| 2,1  | ACC               | Artère carotide commune                                                 | Repère*     |
| 2,2  | ACE               | Artère carotide externe                                                 | Tracé*      |
| 2,3  | ACI               | Artère carotide interne                                                 | Tracé Auto* |
| 2,4  | VA                | Artère vertébrale                                                       |             |
| 2,5  | A sous-clav.      | Artère sous-clavière                                                    |             |
| 2,6  | A Axill           | Artère axillaire                                                        |             |
| 2,7  | A Brach.          | Artère brachiale                                                        |             |
| 2,8  | A ulnaire         | Artère cubitale                                                         |             |
| 2,9  | A Radiale         | Artère radiale                                                          |             |
| 2,10 | AFC               | Artère fémorale commune                                                 |             |
| 2,11 | AFP               | Artère fémorale profonde                                                |             |
| 2,12 | AFS               | Artère fémorale superficielle                                           |             |
| 2,13 | AIC               | Artère iliaque commune                                                  |             |
| 2,14 | AIE               | Artère iliaque externe                                                  |             |
| 2,15 | All               | Artère iliaque interne                                                  |             |
| 2,16 | А Рор             | Artère poplitée                                                         |             |
| 2,17 | A péron.          | Artère péronière                                                        |             |
| 2,18 | ATP               | Artère tibiale postérieure                                              |             |

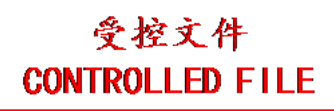

| N°   | Mesure vasculaire | Description                  | Outil                  |
|------|-------------------|------------------------------|------------------------|
| 2,19 | ATA               | Artère tibiale antérieure    |                        |
| 2,20 | ADP               | Artère pédieuse              |                        |
| 2,21 | V sous-clav.      | Veine sous-clavière          | Repère                 |
| 2,22 | V Axill           | Veine axillaire              |                        |
| 2,23 | V brach           | Veine brachiale              |                        |
| 2,24 | V cépha           | Veine céphalique             |                        |
| 2,25 | V Basilique       | Veine basilique              |                        |
| 2,26 | V Ulnaire         | Veine ulnaire                |                        |
| 2,27 | Veine rad.        | Veine radiale                |                        |
| 2,28 | V cubitale M      | Veine cubitale médiane       |                        |
| 2,29 | VFC               | Veine fémorale commune       |                        |
| 2,30 | VFP               | Veine fémorale profonde      |                        |
| 2,31 | VFS               | Veine fémorale superficielle |                        |
| 2,32 | VIC               | Veine iliaque commune        |                        |
| 2,33 | VIE               | Veine iliaque externe        |                        |
| 2,34 | VII               | Veine Iliaque interne        |                        |
| 2,35 | GV Saph           | Grande veine saphène         |                        |
| 2,36 | V Рор             | Veine poplitée               | ·                      |
| 2,37 | V péron.          | Veine péronière              |                        |
| 2,38 | VTP               | Veine tibiale postérieure    |                        |
| 2,39 | VTA               | Veine tibiale antérieure     |                        |
| 2,40 | PV Saph           | Petite veine saphène         |                        |
| 2,41 | FC**              | Fréquence cardiaque          |                        |
| 2,42 | Débit vol.        | Débit volumétrique           | Repère + Tracé<br>Auto |

Tableau 8-7 Mesures vasculaires

\*Les outils peuvent être activés avec l'option **Outil** sur l'écran tactile, une fois que la mesure est sélectionnée.

\*\*Le système fournit 1 à 8 cycles pour la mesure de la fréquence cardiaque, en fonction de la configuration de la mesure.

# 8.3 Feuille de calcul et Rapport

La feuille de calcul est disponible à tout moment au cours d'un examen, et elle est affichée par défaut sur l'écran principal.

Le rapport contient les informations obtenues à partir d'une feuille de calcul mais il se présente sous une forme légèrement différente.

### 8.3.1. Feuille de calcul

#### Pour afficher une feuille de calcul :

Appuyez sur la touche *Report>* (Rapport) de la console pour ouvrir l'écran Feuille de calcul. Une feuille de calcul comprend : des informations patient, des données de mesure/de calcul et des commentaires.

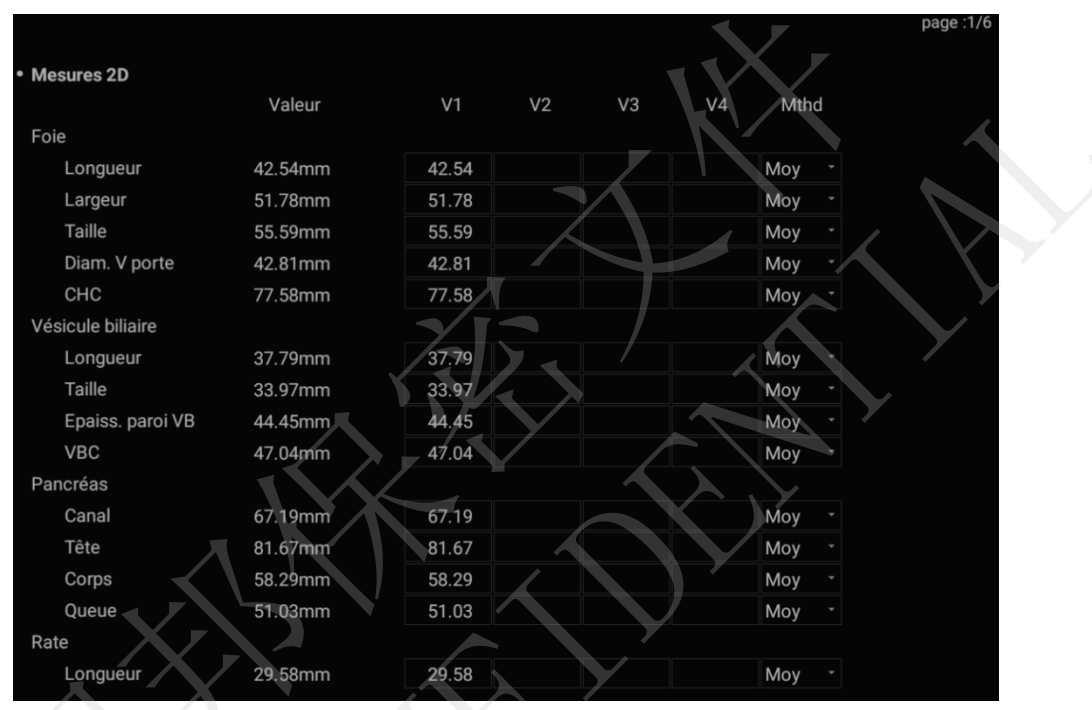

Figure 8-3 Affichage 2D de la feuille de calcul sur l'écran principal

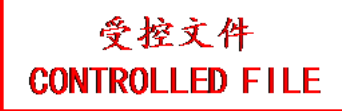

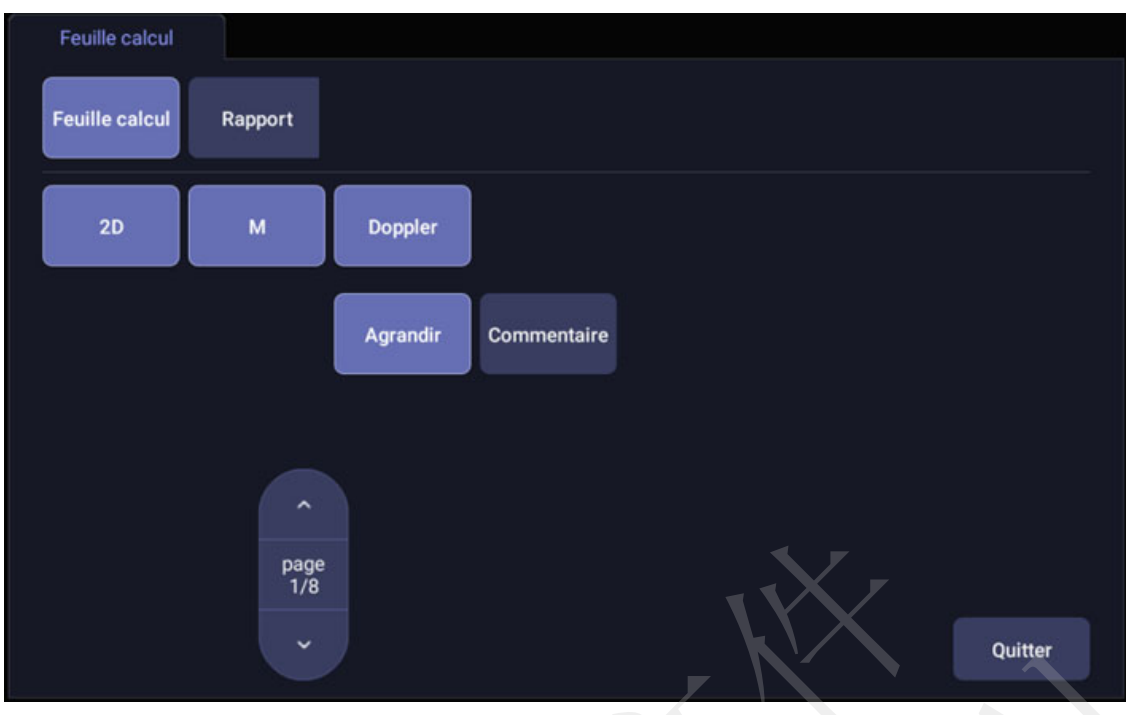

Figure 8-4 Affichage de la feuille calcul sur l'écran tactile

Un groupe de boutons radio est présent à l'écran. Il comprend les boutons suivants : *Rapport* et *Feuille calcul.* 

Remarque : avec les boutons radio, seul un bouton est actif à un moment donné. L'activation de l'un désactive tous les autres

- Appuyez sur le bouton *Rapport* sur l'écran tactile pour obtenir la page de rapport.
- Appuyez sur le bouton *Feuille calcul* sur l'écran tactile pour revenir à la page de la feuille de calcul.
- **2D**, **M**, **Doppler**: appuyez sur ces boutons pour afficher ou masquer des données de mesure distinctes par modes d'image. Les trois boutons sont à l'état par défaut, et l'utilisateur peut les actionner pour passer d'une interface d'affichage à une autre. Chacune de ces sections commence à s'afficher sur une nouvelle page dans la feuille de calcul.
- Agrandir : appuyez ici pour afficher et répertorier toutes les mesures disponibles du réglage des mesures en cours. Quand ce bouton est activé, toutes les mesures s'affichent, qu'elles soient effectuées ou non. Quand il n'est pas activé, seules les mesures effectuées s'affichent. Tous ces éléments mesurés sont toujours affichés, que le réglage des mesures en cours soit actif ou non.
- Commentaire : appuyez sur ce bouton pour afficher ou masquer la section commentaires. Il s'agit d'un champ modifiable qui permet à l'utilisateur de saisir des commentaires relatifs au diagnostic ou au traitement.
- **Page** : appuyez sur cette option pour changer de page lorsque la feuille de calcul comporte plusieurs pages. Elle est désactivée s'il n'y a qu'une seule page.

#### Pour modifier une feuille de calcul :

Déplacez le curseur sur un champ modifiable, comme un résultat de mesure, puis appuyez sur la touche **<Set>** (Définir). Un écran tactile QWERTY est automatiquement appelé. Saisissez vos modifications et appuyez sur la touche **Saisir** pour enregistrer les modifications. Après avoir modifié un résultat, la valeur sera soulignée pour indiquer qu'il s'agit d'une valeur modifiée manuellement.

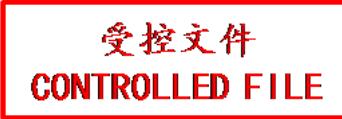

| Mesures 2D        |         |              |    |    |                        |       |
|-------------------|---------|--------------|----|----|------------------------|-------|
|                   | Valeur  | V1           | V2 | V3 | V4                     | Mthd  |
| Foie              |         |              |    |    |                        |       |
| Longueur          | 42.54mm | 42.54        |    |    |                        | Moy - |
| Largeur           | 51.78mm | 51.78        |    |    |                        | Moy - |
| Taille            | 55.55mm | <u>55.55</u> |    |    |                        | Moy - |
| Diam. V porte     | 42.86mm | 42.86        |    |    |                        | Moy - |
| СНС               | 77.58mm | 77.58        |    |    |                        | Moy - |
| /ésicule biliaire |         |              |    |    |                        |       |
| Longueur          | 37.79mm | 37.79        |    |    |                        | Moy - |
| Taille            | 33.97mm | 33.97        |    |    |                        | Moy - |
| Epaiss. paroi VB  | 44.48mm | <u>44.48</u> |    |    |                        | Moy - |
| VBC               | 47.04mm | 47.04        |    |    |                        | Moy - |
| Pancréas          |         |              |    |    |                        |       |
| Canal             | 67.19mm | 67.19        |    |    |                        | Moy - |
| Tête              | 81.67mm | 81.67        |    |    |                        | Moy - |
| Corps             | 58.29mm | 58.29        |    |    | $\mathbf{I}\mathbf{Y}$ | Moy - |
| Queue             | 51.03mm | 51.03        |    |    | kL                     | Moy - |
| Rate              |         |              |    |    |                        |       |
| Longueur          | 29.58mm | 29.58        |    |    |                        | Moy - |

Figure 8-5 Modification d'une mesure dans la feuille de calcul

### 8.3.2. Report (Rapport)

Appuyez sur la touche non programmable *<Report>* (Rapport) pour accéder à la feuille de calcul, puis appuyez sur le bouton *Rapport* sur l'écran tactile pour afficher l'écran de rapport. Un rapport comprend : en-tête, informations patient, images, données de mesure/de calcul, commentaires et signature de l'échographiste.

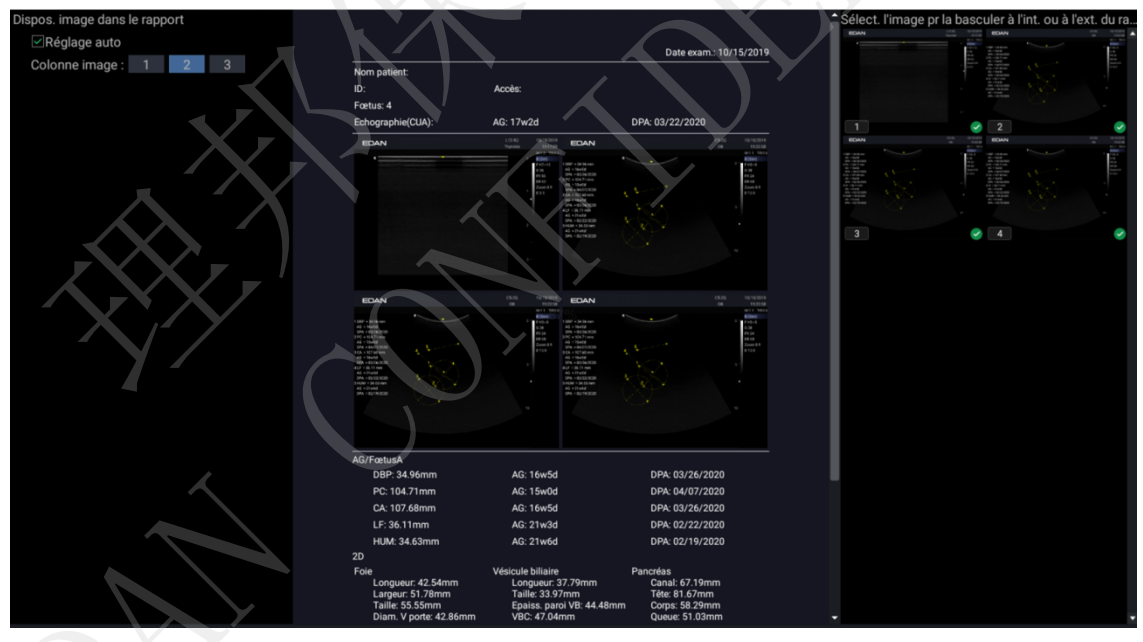

Figure 8-6 Ecran principal Rapport

La partie centrale de l'écran principal est la disposition générale d'un rapport.

Sur le côté gauche de l'écran principal, vous pouvez définir la mise en page du rapport :

- > *Réglage auto* : permet de régler automatiquement la mise en page du rapport.
- Colonne image : permet de sélectionner le nombre de colonnes et les images seront affichées en conséquence.

Sur le côté droit de l'écran principal, vous pouvez sélectionner les images à ajouter dans le rapport. Vingt images maximum peuvent être ajoutées au rapport.

| Rapport                |              |           |          |
|------------------------|--------------|-----------|----------|
| Feuille calcul Rapport |              |           |          |
|                        |              |           | - E      |
|                        |              |           |          |
|                        | Enreg ss Ape | rçu İmpr. |          |
|                        |              |           |          |
|                        |              |           | 7_       |
|                        |              |           | $\times$ |
|                        |              |           | Quitter  |

Figure 8-7 Ecran tactile Rapport

*Enregistrer sous* : appuyez ici pour enregistrer le rapport au format PDF dans l'unité de stockage externe.

Aperçu : appuyez sur ce bouton pour invoquer l'aperçu avant impression. Vous pouvez alors naviguer entre les pages du rapport et utiliser le zoom.

*Impr.* : appuyez pour imprimer le rapport lors de la connexion à une imprimante de rapports USB.

## 8.4 Précision des mesures

| Paramètre            | Plage                   | Précision                           |  |  |  |  |  |
|----------------------|-------------------------|-------------------------------------|--|--|--|--|--|
|                      | 1. Mesures en mode B    |                                     |  |  |  |  |  |
| Distance             | Mode plein écran        | < ± 5%                              |  |  |  |  |  |
| Périmètre (Ellipse)  | Mode plein écran        | < ± 5%                              |  |  |  |  |  |
| Périmètre (Tracé)    | Mode plein écran        | < ± 5%                              |  |  |  |  |  |
| Zone (ellipse)       | Mode plein écran        | < ± 10%                             |  |  |  |  |  |
| Zone (tracé)         | Mode plein écran        | < ± 10%                             |  |  |  |  |  |
| Angle                | Mode plein écran        | < ± 3%                              |  |  |  |  |  |
| 2. Mesures en mode M |                         |                                     |  |  |  |  |  |
| Distance             | Mode plein écran        | < ± 5 %                             |  |  |  |  |  |
| Heure                | Affichage chronologique | < ± 5%                              |  |  |  |  |  |
| FC                   | Affichage chronologique | < ± 5%                              |  |  |  |  |  |
| 3                    | . Mesures en mode Doppl | er                                  |  |  |  |  |  |
| Vitesse (mode PW)    | 10-200 cm/s             | Lorsque l'angle est ≤60°,<br><±10 % |  |  |  |  |  |
| Vitesse (mode CW)    | 10-200 cm/s             | Lorsque l'angle est ≤60°,<br><±10 % |  |  |  |  |  |
| Heure                | Affichage chronologique | < ± 5%                              |  |  |  |  |  |
| FC                   | Affichage chronologique | < ± 5%                              |  |  |  |  |  |

Tableau 8-8 Précision des mesures

# 9 Gestion des données d'examen

# 9.1 Enregistrement d'images

Le système prend en charge le stockage d'images statiques et de clips ciné. Ce qui est affiché dans la zone d'informations, la zone d'images et la zone de paramètres de l'image sur l'écran principal sera stocké.

#### Enregistrer des images statiques :

appuyer sur la touche non programmable sur la console permet toujours de saisir ce qui se trouve sur la zone d'image de l'écran. Cela inclut les images en temps réel, gelées ou Ciné. Cela comprend également les rapports ou autres écrans d'interface utilisateur graphique et revues.

⇒∕

#### Enregistrement d'un clip :

appuyer sur la touche non programmable mobiles en mode acquisition ou revue ciné.

#### > Stockage temps réel

Le stockage temps réel est la capture d'images mobiles en mode acquisition d'images. Le système poursuit l'acquisition pendant le stockage.

L'enregistrement commence en appuyant sur la touche non programmable et se poursuit pendant toute la durée configurée du clip ou jusqu'à ce que l'enregistrement du clip soit interrompu. La longueur du clip peut être configurée par le réglage de la *Durée pour prospective* sur la page de *Enr./Impr.* (voir section 11.1.3 pour plus de détails).

> ∖∐ Clip

Les événements suivants peuvent interrompre l'enregistrement du clip :

- Appuyer une deuxième fois sur la touche
- Affichage d'un écran d'interface utilisateur graphique ou d'une boîte de dialogue
- Changement de mode
- Changement des paramètres de l'image
- Dégeler l'image

#### Stockage en mode gelé

Le stockage en mode gelé est l'enregistrement du clip ciné entre l'image de début et l'image de fin en mode revue ciné.

Gelez l'image et appuyez sur la touche non programmable

La longueur par défaut du clip ciné entre l'image de début et l'image de fin peut être configurée par le réglage de la *Durée pour rétrospective* sur la page *Enr./Impr.* (voir la section 11.1.3 pour plus de détails). Ou vous pouvez modifier manuellement l'image de début ou de fin pour déterminer la longueur du clip.

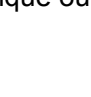

岂

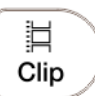

sur la console permet de saisir les images

岂

pour démarrer l'enregistrement.

# 受控文件 CONTROLLED FILE

# 9.2 Revue des images

#### Pour accéder à la revue des images :

si les images statiques ou les séquences de l'examen en cours ont été enregistrés, elles peuvent être revues en appuyant sur la touche non programmable *<Review>* (Revoir) sur la console. La revue à partir de l'écran tactile est illustrée dans la figure ci-dessous.

**REMARQUE** : si rien n'a été enregistré pendant l'examen en cours, la touche non programmable **Review** (Revoir) sert à appeler la fonction Base de données de l'examen (reportez-vous à la section suivante).

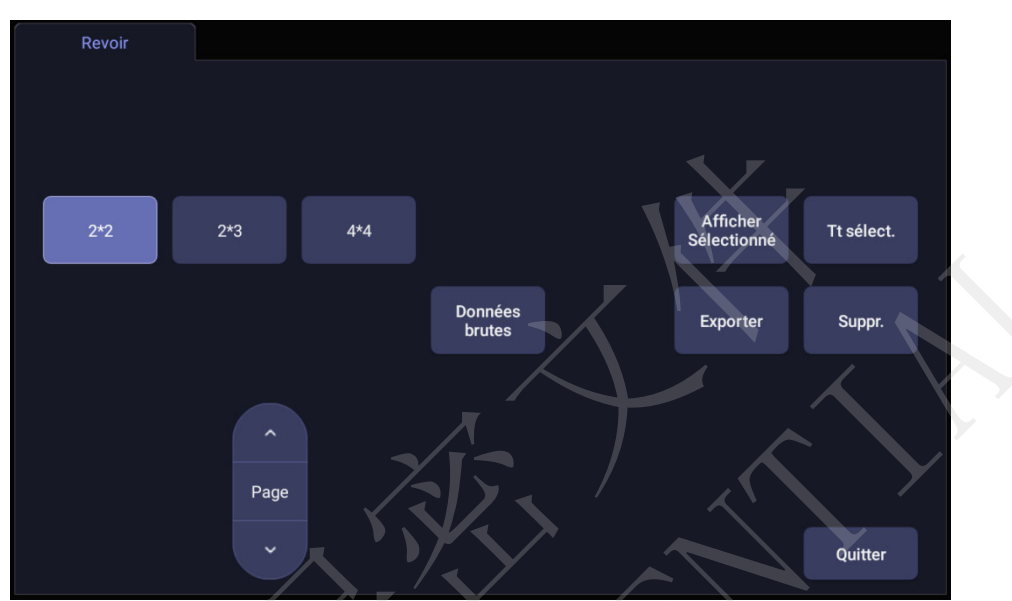

Figure 9-1 Ecran tactile Revue

| Bouton                  | Description                                                                                  |
|-------------------------|----------------------------------------------------------------------------------------------|
| 2*2                     |                                                                                              |
| 2*3                     | Modifier la disposition affichée : 4*4, 2*2, 2*3                                             |
| 4*4                     |                                                                                              |
|                         |                                                                                              |
| Page                    | Tourne les pages pour avancer ou reculer d'une page à la fois dans les images disponibles.   |
| · ·                     |                                                                                              |
| Tt sélect.              | Sélectionne toutes les images de l'examen actuel.                                            |
| Afficher<br>Sélectionné | Bascule entre l'affichage de toutes les images et celui des images sélectionnées uniquement. |

| Suppr.                                                                  | Supprime l'image sélectionnée.                                                                                                    |  |  |  |  |  |  |  |
|-------------------------------------------------------------------------|----------------------------------------------------------------------------------------------------|--|--|--|--|--|--|--|
|                                                                         | Exporte les images sélectionnées vers un support amovible disponible<br>Branchez un disque USB, sélectionnez une image, appuyez sur ce boute<br>et la boîte de dialogue de confirmation suivante apparaît :                                                           |  |  |  |  |  |  |  |
|                                                                         | Exporter image(s) sélectionnée(s) ?                                                                                                    |  |  |  |  |  |  |  |
|                                                                         | Destination : KINGSTON *                                                                                                    |  |  |  |  |  |  |  |
|                                                                         | BMP/AVI Raw Data DICOM                                                                                                    |  |  |  |  |  |  |  |
| Exporter                                                                | OK Annuler                                                                                                    |  |  |  |  |  |  |  |
|                                                                         | Sélectionnez le chemin d'exportation dans la liste déroulante de destination, sélectionnez le format d'exportation puis cliquez sur OK pour exporter.                                                                                                    |  |  |  |  |  |  |  |
| Si aucune clé USB n'est branchée, le bouton <i>Exporter</i> disponible. |                                                                                                    |  |  |  |  |  |  |  |
|                                                                         | Les clips ciné ne sont pas pris en charge pour l'exportation au format DICOM pour cette version.                                                                                                    |  |  |  |  |  |  |  |
| Données<br>brutes                                                       | Chargez les données brutes de l'image ou du clip sélectionné pour le post-traitement. Utilisez les commandes de la console ou sur l'écran tactile pour les opérations de post-traitement, telles que l'optimisation de l'imagerie, les mesures, les annotations, etc. |  |  |  |  |  |  |  |
| Quitter                                                                 | Quitte la fonction Revoir.                                                                                                    |  |  |  |  |  |  |  |

Tableau 9-1 Commandes de l'écran tactile Revoir

# 9.3 Base de données d'examens

La base de données d'examens fournit une liste d'études récentes. Elle peut être accessible en appuyant sur la touche non programmable *<Review>* (Revoir) sur la console lorsqu'il n'y a pas d'examen actif.

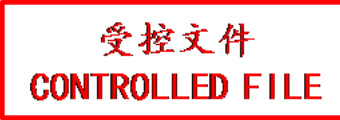

| Base de données examens 11/05/2019 08:10:56 AM                                                                                                   |                                          |             |               |                                    |                        |                        |        |  |
|----------------------------------------------------------------------------------------------------|------------------------------------------|-------------|---------------|------------------------------------|------------------------|------------------------|--------|--|
| Filtre                                                                                                    | e                                        |             | Zone stock.   |                                    | Zone stock.            | 1.16Gb of 100.08Gb     |        |  |
|                                                                                                    | ID Patient                               | Nom patient | Prérég. exam. | Taille exam.                       | Date exam.             |                        | Espèce |  |
|                                                                                                    |                                          |             | Autres        | 7.50Mo                             | 10/28/2019 08:53:      | 41 AM                  |        |  |
|                                                                                                    |                                          |             | Articul éq.   | 15.49Mo                            | 10/23/2019 10:52:06 AM |                        | Canin  |  |
|                                                                                                    |                                          |             | Carte grande  | 3.22Mo                             | 10/20/2019 04:25:      | 10/20/2019 04:25:26 PM |        |  |
|                                                                                                    |                                          |             | OB canin      | 23.67Mo                            | 10/17/2019 05:35:22 PM |                        |        |  |
|                                                                                                    |                                          | BBB,CAT     | Canin moyen   | oyen 0.00Mo 10/13/2019 01:37:02 PM |                        | 02 PM                  |        |  |
|                                                                                                    |                                          | ,CAT        | Repro éq.     | 0.00Mo                             | 10/13/2019 01:36:      | 30 PM                  |        |  |
|                                                                                                    |                                          |             |               |                                    |                        |                        |        |  |
| Sélect. (1                                                                                                    | Sélect. (1/3.22 Mo) Format d'exportation |             |               |                                    |                        |                        |        |  |
| Destination    KINGSTON      97.87Gb d'espace libre    Images statiques : BMP      DICOM      Clips : AVI      Don brtes      DICOM      Envoyer |                                          |             |               |                                    |                        |                        |        |  |

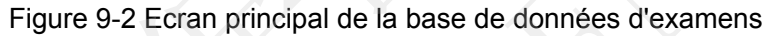

La partie principale de l'écran affiche une liste d'études. En cliquant sur l'en-tête d'un champ, la liste est triée en fonction de ce champ. Les champs peuvent être affichés ou masqués.

#### Filtre :

Le champ du filtre de la base de données, situé en haut à gauche de l'écran, constitue un puissant outil pour trouver l'étude d'intérêt. Il filtre la liste en fonction du texte saisi dans ce champ. Le filtre s'applique à tous les champs. Par défaut, le filtre est vide. Par conséquent, la liste par défaut affiche tous les examens.

#### Taille de stockage :

une case indique l'espace disque utilisé. Elle contient du texte avec l'espace utilisé et est remplie d'une couleur unie proportionnelle à la capacité utilisée. Ce texte indique "<current usage> sur <total capacity> ". Les unités sont "Mo" pour les valeurs inférieures à 1 Go et "Go" pour les valeurs supérieures. La couleur unie de remplissage est verte lorsque l'utilisation est inférieure à 75 % de la capacité, jaune pour une utilisation entre 75 et 95 % et rouge lorsque l'utilisation du disque est supérieure à 95 %.

#### Destination :

l'emplacement vers lequel le ou les examens mis en surbrillance doivent être exportés, notamment tous les emplacements réseau configurés et tout disque USB inscriptible actuellement disponible. Elle comprend :

- emplacement(s) du serveur DICOM disponible(s). (Reportez-vous à la section 11.2.2)
- tout disque USB inséré.

#### Format d'exportation :

cet emplacement affiche le format d'exportation pour les images statiques et les séquences. Les formats BMP, données brutes et DICOM sont disponibles pour les images statiques. Les formats AVI, données brutes et DICOM sont disponibles pour les clips.

Remarque : Les clips ciné ne sont pas pris en charge pour l'exportation au format DICOM pour cette version.

#### Envoyer :

appuyer sur ce bouton permet d'envoyer le ou les examens sélectionnés vers la destination. Ce bouton est disponible lorsqu'un ou plusieurs examens sont sélectionnés.

#### Pour travailler avec une seule étude :

Une étude est sélectionnée en cliquant dessus. Lorsqu'une étude est sélectionnée, les miniatures de cette étude sont présentées dans la partie droite de l'écran. A partir de l'écran tactile, il est possible d'accéder aux opérations telles que la revue et le redémarrage de l'étude sélectionnée.

Une étude peut également être envoyée vers un serveur DICOM, enregistrée sur un périphérique USB ou encore être supprimée. Si l'étude a été copiée vers un serveur ou vers un périphérique USB, une petite icône en forme de disque apparaît pour indiquer qu'elle a été enregistrée.

#### MISE EN GARDE :

• Les études stockées sur le disque dur du système doivent être régulièrement archivées. Le système n'est pas conçu pour un stockage à long terme des informations du patient. Confirmer l'archivage réussi avant de supprimer un examen du disque dur.

#### Pour travailler avec plusieurs études :

Plusieurs études peuvent être sélectionnées en cliquant sur la petite case située à gauche de chaque étude répertoriée. Plusieurs études peuvent également être stockées sur un serveur DICOM, enregistrées sur un périphérique USB ou encore être supprimées. Une seule étude peut être consultée à la fois.

## 9.4 Archivage des études

Toutes les séquences et les images statiques stockées en interne sur le système sont au format Données brutes. Elles peuvent être archivées sur d'autres dispositifs de stockage pour le stockage à long terme au format .bmp, .avi, .dcm et Données brutes comme décrit ci-dessous.

- L'étude peut être envoyée vers un serveur DICOM. Dans ce cas, les images sont au format DICOM (.dcm).
- L'étude peut être enregistrée sur une clé USB. Dans ce cas, les images peuvent être stockées au format DICOM, Données brutes ou .bmp/.avi.

Remarque : Les clips ciné ne sont pas pris en charge pour l'exportation au format DICOM pour cette version.

#### Envoi d'une étude vers un serveur DICOM :

- 1. configurer un serveur DICOM. Reportez-vous à la section 11.2.2 pour plus de détails.
- 2. A partir de l'écran de la base de données d'examen, sélectionnez une ou plusieurs études.
- 3. Sélectionnez un serveur DICOM configuré à partir de la liste déroulante **Destination**.
- 4. Appuyez sur *Envoyer*.

#### Enregistrement d'une étude sur un périphérique USB

- 1. Branchez l'appareil à un port USB.
- 2. A partir de l'écran de la base de données d'examen, sélectionnez une ou plusieurs études.
- 3. Sélectionnez le périphérique USB dans la liste déroulante *Destination*.
- 4. Sélectionnez les formats d'exportation et appuyez sur *Envoyer*.

受控文件 CONTROLLED FILE

# **10 Préréglages** 10.1 Organisation du préréglage

Les préréglages sont répartis en deux niveaux : les préréglages examen et les préréglages application.

**Préréglages examen** : chaque transducteur dispose de son propre ensemble de préréglages d'examen. Chaque Préréglage examen contient les éléments suivants :

- Les paramètres d'image qui optimisent le transducteur pour une utilisation prévue.
- Pointeurs vers les préréglages application pour les commentaires, les mesures, les repères anatomiques et les données démographiques du patient.

**Préréglage application** : les préréglages d'application sont indépendants du transducteur. Les préréglages d'application sont utilisés pour sélectionner les commentaires, les repères anatomiques, les mesures et les données démographiques patient. Etant donné qu'ils sont indépendants du transducteur, plusieurs préréglages d'examen peuvent utiliser le même préréglage d'application.

La figure 10-1 montre un exemple de la manière dont les transducteurs, préréglages d'examen et préréglages d'applications sont liés. Pour plus de simplicité, la figure ne montre que quelques-uns des éléments qui sont sur le système réel. Dans cet exemple, les transducteurs C5-2Q et L12-5Q ont tous les deux un préréglage d'examen OB. Le préréglage d'examen OB pour C5-2Q optimise le C5-2Q pour l'examen OB alors que le préréglage d'examen OB pour L12-5Q optimise le L12-5Q pour la même utilisation. Les paramètres utilisés pour chaque transducteur peuvent être différents. La modification de l'un des préréglages d'examen ne change pas l'autre.

Toutefois, ces deux préréglages d'examen OB pointent vers le même préréglage des mesures OB en tant que préréglage d'application. Cela signifie que vous pouvez, par exemple, configurer les mesures OB une fois seulement et elles seront mises à jour pour les deux transducteurs C5-2Q et L12-5Q.

Cet exemple montre uniquement un seul type de préréglage d'application. Le système compte en réalité des préréglages application distincts pour les commentaires, les repères anatomiques et les mesures. Le même principe s'applique pour chacun d'eux : les préréglages d'application peuvent être partagés entre les préréglages d'examen et les transducteurs.

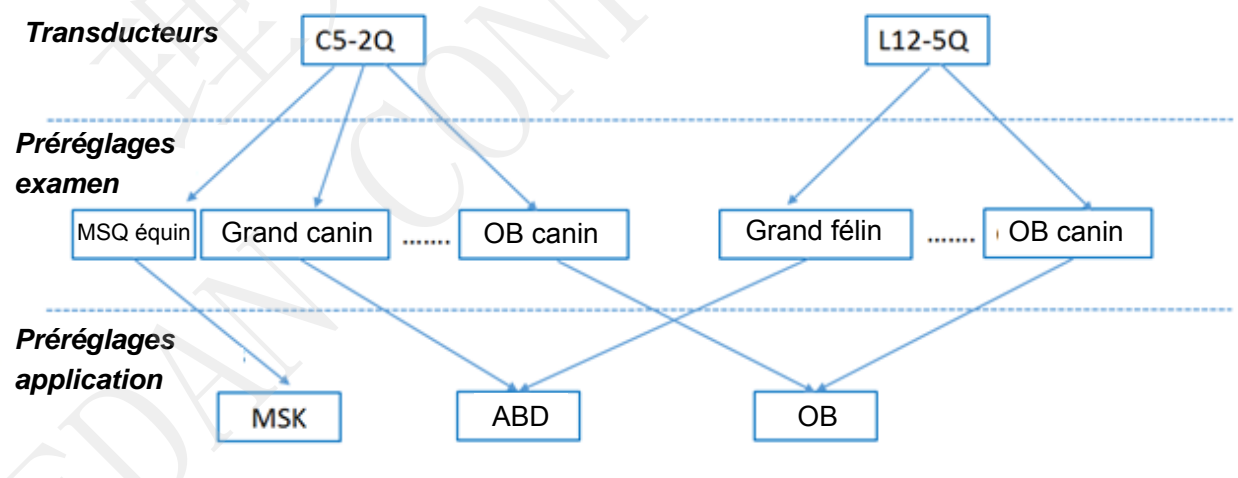

Figure 10-1 Organisation des préréglages

# 10.2 Sélection d'un préréglage

Appuyer sur la touche *<Transducer* (Transducteur) sur la console permet d'ouvrir l'écran tactile *Transducteur*. Voir la figure 10-2 pour un exemple d'écran tactile Transducteur. Le transducteur actif est affiché dans la partie supérieure de l'écran tactile. Dessous, se trouvent tous les préréglages associés à ce transducteur. Appuyez sur n'importe quel bouton de préréglage pour sélectionner ce préréglage, avec ses paramètres.

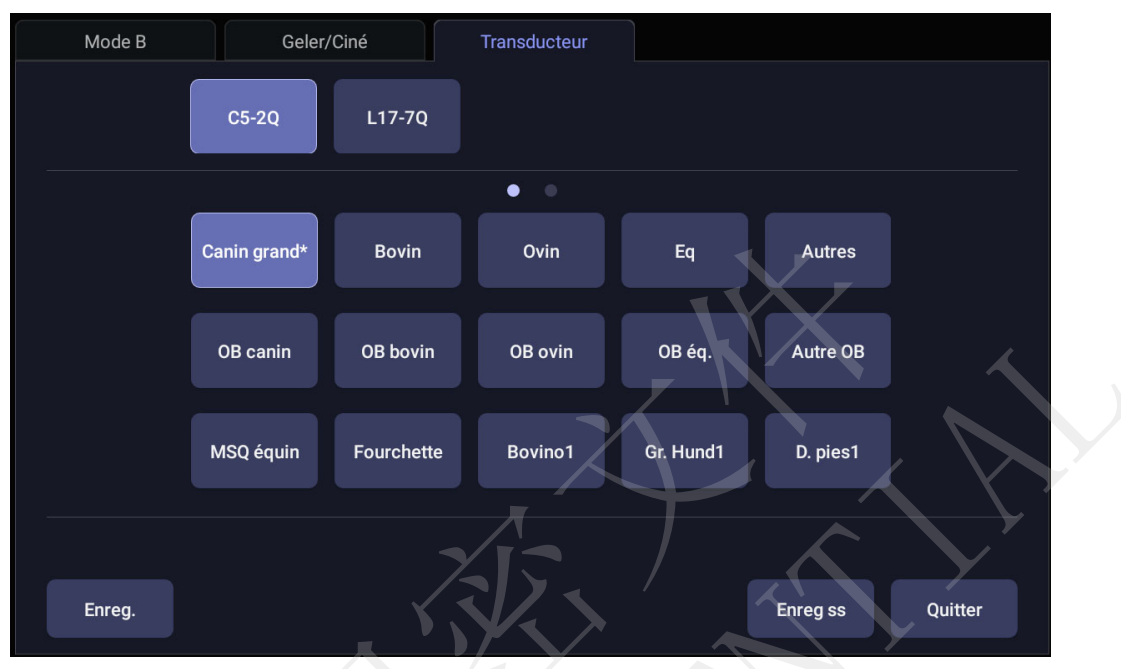

Figure 10-2 Exemple d'écran Préréglage

# 10.3 Stockage et modification d'un préréglage

Il existe deux façons de stocker ou de modifier un préréglage d'examen : par capture et par modification.

#### Capture :

- Sélectionnez le préréglage examen que vous souhaitez modifier ou utilisez-le comme base d'un nouveau préréglage.
- Effectuez tous les changements souhaités dans les réglages du système à l'aide de l'interface utilisateur standard d'imagerie.
- Appuyez sur la touche *<Transducer>* (Transducteur) sur la console.
- Appuyez sur le bouton *Enreg.* de l'écran tactile pour mettre à jour le préréglage d'examen avec le nouveau réglage.
- Appuyez sur le bouton *Enregistrer sous* pour créer un nouveau préréglage et le renommer.

#### Modification :

Vous pouvez directement afficher et modifier les paramètres de n'importe quel préréglage en utilisant la fonction de configuration.

Cliquez sur l'icône Utilitaire

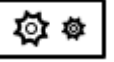

sur la barre d'état.

• Appuyez sur *Prérégl.* pour afficher l'écran tactile préréglage, comme illustré ci-dessous, qui permet d'accéder à la configuration des préréglages examen, images, commentaires, repères

| Examen | Image  | Commentaire  | Rep. anat.               | Mesurer                             |                                             |
|--------|--------|--------------|--------------------------|-------------------------------------|---------------------------------------------|
|        |        |              |                          |                                     |                                             |
|        |        |              |                          |                                     |                                             |
|        |        |              |                          |                                     |                                             |
|        |        |              |                          |                                     |                                             |
|        |        |              |                          |                                     |                                             |
|        |        |              | 11                       | X                                   |                                             |
|        |        |              | k                        | Arrière                             | Quitter                                     |
|        | Examen | Examen Image | Examen Image Commentaire | Examen Image Commentaire Rep. anat. | Examen Image Commentaire Rep. anat. Mesurer |

anatomiques et mesures. Reportez-vous aux sections suivantes pour plus de détails.

Figure 10-3 Ecran principal de préréglage

## 10.3.1. Préréglage Examen

La Figure 10-4 illustre un exemple de page de préréglage examen où vous pouvez configurer les préréglages commentaire, mesures, repères anatomiques ou informations patient associés à chaque préréglage examen.

| Préréglages examen      |             |               |           |         |
|-------------------------|-------------|---------------|-----------|---------|
| Transducteur C5-2Q      |             |               | Y         |         |
| Liste des examens       |             | <br>$\frown$  |           |         |
| Canin grand*            | Copier ss   |               |           |         |
| Bovin                   | Denominar   | Mesurer       | ABD       |         |
| Bovin1                  | Renommer    |               | 100       |         |
| Ovin                    | Suppr.      | Çommentaire   | ABD       |         |
| Eq                      |             | Rep. anat.    | ABD bovin |         |
| Autres                  | Rég. défaut | Infos patient | Général   |         |
| OB canin                |             | intos patient | General   |         |
| OB bovin                |             |               |           |         |
| OB ovin                 |             |               |           |         |
| OB éq.                  |             |               |           |         |
| Autre OB                |             |               |           |         |
| MSQ équin               |             |               |           |         |
| Fourchette              |             |               |           |         |
| D. pies1                |             |               |           |         |
| Gr. Hund1               |             |               |           |         |
| Bovino1                 |             |               |           |         |
|                         |             |               |           |         |
| Restaur. réglages usine |             | Enreg.        | Arrière   | Quitter |
|                         |             |               |           |         |

Figure 10-4 Page de préréglage examen
*Transducteur* : sélectionne un transducteur dans la liste pour configurer ses préréglages examen.

*Liste des examens* : sélectionne un préréglage examen pour configurer les paramètres commentaire, mesures, repères anatomiques ou informations patient associés.

*Mesure* : sélectionne l'un des progiciels de mesure d'application prédéfinis pour qu'il constitue le préréglage mesure par défaut pour le préréglage examen sélectionné.

*Commentaire* : sélectionne l'un des préréglages commentaire prédéfinis pour qu'il constitue le préréglage commentaire par défaut pour le préréglage examen sélectionné.

*Rep. anat.* : sélectionne l'un des préréglages repères anatomiques prédéfinis pour qu'il constitue le préréglage repères anatomiques par défaut pour le préréglage de l'examen sélectionné.

*Infos patient* : sélectionne l'une des catégories informations patient prédéfinies pour le préréglage examen sélectionné, pour déterminer l'affichage par défaut des éléments des informations patient sur la page d'informations patient.

*Rég. défaut* : configure le préréglage examen sélectionné comme le préréglage examen par défaut du transducteur. Le préréglage examen par défaut sera marqué par « \* ».

*Copier ss* et *Renommer* : copie le préréglage examen sélectionné en tant que nouveau préréglage, puis le renomme.

Supprimer : supprime le préréglage examen copié.

## 10.3.2. Préréglage image

La Figure 10-5 illustre un exemple d'écran de configuration pour le préréglage image, où vous pouvez configurer les paramètres d'imagerie pour un préréglage examen. Cet exemple montre l'écran de modification des paramètres du mode B pour le préréglage des grands chiens C5-2Q

| Préréglages image            |                         |                             |                       |               |
|------------------------------|-------------------------|-----------------------------|-----------------------|---------------|
| Transducteur C5-2Q           | - Examen C              | anin grand* • IT            | TIS -                 | Puiss. 100% - |
| Mode B Mode M                | Mode C Mod              | e PW Mode CW                | $\mathbf{\mathbf{Y}}$ |               |
| Détail Général               | Pénétration             | Type image                  | Général               |               |
| Harmoniq                     |                         | Teinte                      | Transp.               |               |
| Fréquence                    | H3~5                    | Colorer                     |                       |               |
| Gain                         | 48                      | Profondeur                  | 120                   |               |
| Plage dynam.                 | 60                      | Inverser G/D                |                       |               |
| Composition spat.            |                         | Inverser H/B                |                       |               |
| Ech de gris                  | 2                       |                             |                       |               |
| Nombre focus                 |                         | <ul> <li>Chp vis</li> </ul> | Plein                 |               |
| Position focus               | 5                       |                             |                       |               |
| eSRI                         | Elevé                   |                             |                       |               |
| Persistance                  | Eteindre                |                             |                       |               |
| Densité ligne                | Моу                     |                             |                       |               |
| Acq. cible                   | 49                      |                             |                       |               |
|                              |                         |                             |                       |               |
| Restaur. réglages usine Rest | taurer tous les réglage | es usine                    | Enreg. Arriè          | ere Quitter   |

Figure 10-5 Exemple d'écran de configuration des préréglages image

**Transducteur** et **Examen**: des listes déroulantes présentes en haut de l'écran permettent de sélectionner le transducteur et le préréglage examen que vous souhaitez modifier. Chaque transducteur est doté de son propre ensemble de préréglages d'examen et ces deux listes déroulantes permettent de sélectionner quel préréglage d'examen, sur quel transducteur, vous souhaitez modifier.

IT : sélectionne l'ITO, l'ITS ou l'ITC à afficher à l'écran principal.

*Puissance* : permet de configurer la puissance de sortie acoustique par défaut du préréglage examen en cours.

*Modes d'image* : la ligne de commandes suivante affiche les onglets de chaque mode d'imagerie. Ils permettent de sélectionner le mode d'imagerie que vous voulez modifier pour le préréglage d'examen en cours. Dans l'exemple, l'onglet du mode B est sélectionné.

Le mode d'image est divisé en deux parties. Les paramètres qui ont une valeur pour chaque préréglage sont affichés sur le côté gauche. Les paramètres qui sont associés aux types d'image sont affichés sur la droite.

**Type d'image** : chaque mode d'imagerie est doté d'un ensemble de types d'images. Par exemple en mode B, les types sont : Détail, Général et Pénétration. Au cours de l'imagerie, le type d'image vous permet de modifier rapidement l'aspect esthétique de l'image sans modifier les paramètres tels que la profondeur ou l'état d'inversion. Le côté droit de l'écran de configuration des préréglages affiche un onglet pour chaque aspect de l'image. Les paramètres illustrés sous ces onglets vous permettent de personnaliser ce type d'image pour le préréglage en cours.

**Restaur.** réglages usine : restaure le préréglage image du préréglage examen en cours du transducteur sélectionné pour revenir aux paramètres d'usine par défaut.

*Restaurer tous les réglages usine* : restaure les préréglages image de tous les préréglages examen de tous les transducteurs pour revenir aux paramètres d'usine par défaut.

## 10.3.3. Préréglages Commentaire

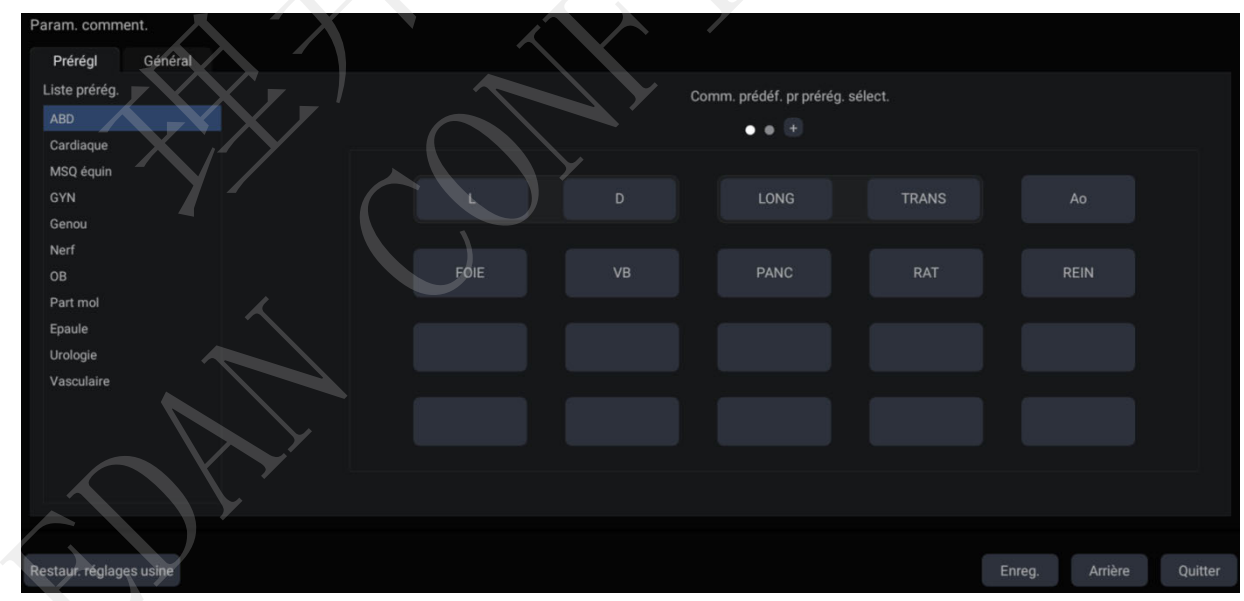

La figure 10-6 illustre un exemple d'écran de configuration d'un préréglage Commentaire, dans lequel vous pouvez ajouter ou modifier les textes de commentaires de chaque préréglage Commentaire.

Figure 10-6 Ecran de préréglage commentaire

#### Modification d'un préréglage commentaire :

sélectionne un préréglage commentaire dans la liste de préréglages sur le côté gauche de l'écran, puis vous pouvez effectuer les opérations suivantes pour modifier les textes de commentaires pour le préréglage sélectionné.

#### > Ajout d'un nouveau commentaire :

- 1. déplacez le curseur vers un bloc vide et appuyez sur **<Set>** (Définir).
- 2. Saisissez un nouveau commentaire à l'aide du clavier.
- > Modification d'un commentaire existant dans préréglages commentaire :
- 1. déplacez le curseur vers un commentaire et appuyez sur **<Set>** (Définir).
- 2. Modifiez le commentaire sélectionné à l'aide du clavier.

#### > Suppression d'un commentaire existant dans Réglages commentaires :

- 1. déplacez le curseur vers un commentaire et appuyez sur **<Set>** (Définir).
- 2. Appuyez sur la touche **Delete** (Suppr.) du clavier pour supprimer le commentaire sélectionné.

#### Paramètres généraux :

- Auto-eff. commentaires qd l'image est dégelée: si cette option est activée, les commentaires sont effacés lorsque l'image est dégelée. Dans le cas contraire, les commentaires ne seront effacés que sur demande ou au début d'un nouvel examen.
- Flèche continue : si cette option est activée, vous pouvez ajouter plusieurs flèches en continu en appuyant sur la touche <Set> (Définir) après que le bouton tactile Flèche a été activé dans la fonction commentaire. Si cette option est désactivée, une flèche seulement peut être ajoutée après que le bouton tactile Flèche a été activé. Une seconde flèche est ajoutée en appuyant à nouveau sur le bouton tactile Flèche.
- **Bibliothèque de commentaires en anglais** : Si cette option est activée, le système utilisera la bibliothèque de commentaires en anglais lorsque la langue du système n'est pas l'anglais.

## 10.3.4. Préréglage Rep. anat.

La Figure 10-7 illustre un exemple d'écran de configuration pour le préréglage rep. anat., où vous pouvez configurer les graphiques des repères anatomiques apparaissant à chaque préréglage Rep. anat.

| Prérégl Général<br>Liste prérég.<br>ABD canin<br>ABD félin                             | Pictogrammes repère anatomique pour préréglage sélectionné |          | Biblio | . rep. anat. 🖌 | ABD      |        |        |
|----------------------------------------------------------------------------------------|------------------------------------------------------------|----------|--------|----------------|----------|--------|--------|
| ABD bovin<br>ABD ovin<br>ABD éq.<br>GYN, OB<br>NERF-MSQ<br>Cardiaque<br>Parties molles | FT FT IL GD                                                | H.<br>K. |        |                |          | N N N  |        |
|                                                                                        | Défaut Suppr.                                              | R        |        |                |          |        |        |
| Restaur réglages usine                                                                 |                                                            |          |        | Enreg          | ı. Arrič | ère Qu | iitter |

Figure 10-7 Ecran de préréglage Rep. anat.

受控文件 CONTROLLED FILE

#### Modifier le préréglage Rep. anat. :

sélectionnez un repère anatomique dans la liste de préréglage sur le côté gauche de l'écran, puis vous pouvez effectuer les opérations suivantes pour modifier le préréglage Rep. anat. pour le préréglage sélectionné.

#### > Ajouter un repère anatomique à un préréglage :

la partie droite de l'écran fournit une bibliothèque de repères anatomiques. Sélectionnez un domaine de repères anatomiques à partir de la liste déroulante, par exemple ABD, et ses graphiques de repères anatomiques s'affichent dans la zone en dessous.

Déplacez le curseur vers un repère anatomique dans la zone de la bibliothèque des repères anatomiques sur le côté droit de l'écran et appuyez sur *Set* (Définir). Lorsqu'un graphique de repères anatomiques est ajouté dans la zone au milieu de l'écran qui affiche les graphiques des repères anatomiques prédéfinis pour le préréglage sélectionné, il est coché en vert dans le champ de la bibliothèque des repères anatomiques. Lorsque plus d'une page de graphiques de repères anatomiques est ajoutée dans la zone centrale, le système va créer une nouvelle page en l'indiquant par des points dans la partie supérieure de la zone. Cliquez sur les points pour changer de page.

#### > Suppression d'un repère anatomique d'un préréglage :

déplacez le curseur sur un graphique de repères anatomiques dans la zone centrale et appuyez sur *<Set>* (Définir). Appuyez sur le bouton *Suppr.* sous la zone pour le supprimer.

Vous pouvez également déplacer le curseur sur un graphique de repères anatomiques coché en vert et appuyer sur *Set* (Définir) pour le supprimer des préréglages sélectionnés.

#### Configuration d'un repère anatomique par défaut pour un préréglage :

sélectionnez un repère anatomique dans la zone des graphiques de repères anatomiques pour le préréglage sélectionné et appuyez sur **Défaut**. Le graphique de repères anatomiques est configuré comme repère anatomique par défaut pour le préréglage sélectionné.

Le repère anatomique par défaut ne peut être supprimé d'un préréglage que si un autre repère anatomique est sélectionné par défaut.

#### Paramètres généraux :

 Effacer automatiquement les repères anatomiques quand l'image est dégelée : si cette option est activée, les repères anatomiques sont effacés lorsque l'image est dégelée. Dans le cas contraire, les repères anatomiques ne seront effacés que sur demande ou au début d'un nouvel examen.

## 10.3.5. Préréglage mesures

La figure 10-8 illustre un exemple d'écran de configuration de préréglage mesures, où vous pouvez configurer les paramètres de mesure généraux.

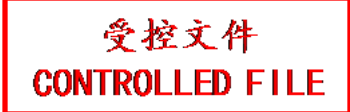

| Réglages de m    | esure           |             |        |              |                |         |
|------------------|-----------------|-------------|--------|--------------|----------------|---------|
| Général          |                 |             |        |              |                |         |
| • Paramètres     | s de l'ur       | iité        |        |              |                |         |
| Distance         | mm              |             | Volume | cm³ -        |                |         |
| Aire             | cm <sup>2</sup> |             |        |              |                |         |
| • Réglages C     | ard.            |             |        |              |                |         |
| EDV/ESV          |                 | Teichholz   |        | Cycle FC     |                |         |
| • Paramètres     | GYN             |             |        |              |                |         |
| Méth. Folli      | icule           | 2 Distances |        | Méthode Kyst | te 2 Distances | ÷       |
|                  |                 |             |        | ľ            | $\times$       |         |
|                  |                 |             |        |              |                |         |
|                  |                 |             |        |              |                |         |
| Restaur. réglage | es usine        |             |        | Enr          | eg. Arrière    | Quitter |

Figure 10-8 Ecran de Préréglage mesures

#### • Paramètres d'unité

Le système prend en charge les paramètres d'unité suivants :

- Distance: définit l'unité par défaut de mesure de distance. « mm » et « cm » sont disponibles.
- Surface: définit l'unité par défaut de la mesure de surface. « mm<sup>2</sup> » et « cm<sup>2</sup> » sont disponibles.
- Volume: définit l'unité par défaut de la mesure du volume. « mm<sup>3</sup> » et « cm<sup>3</sup> » sont disponibles.

#### • Réglages Card.

Le système prend en charge les réglages de mesure cardiaque suivants :

- VTD/VTS : définissez l'auteur de la formule utilisée dans le calcul VTD/VTS. Il existe trois options : Teichholz, Gibson et Cube.
- Cycle FC : définissez le nombre de battements cardiaques présumés dans le calcul de la mesure FC ou FCF. Plage : 1-8.

#### • Paramètres GYN

Le système prend en charge les paramètres de mesure GYN suivants :

- Méth. Follicule : configure la méthode par défaut de mesure du follicule. « Distance 1 », « Distance 2 » et « Distance 3 » sont disponibles.
- Méthode Kyste: configure la méthode par défaut de mesure du kyste. « Distance 1 », « Distance 2 » et « Distance 3 » sont disponibles.

#### 11 Utilitaires

Pour ouvrir l'écran Utilitaire :

- appuyez sur la touche <**Cursor>** (Curseur) pour afficher le curseur ; 1.
- déplacez le curseur sur l'icône Utilitaire 2.

affichée en bas à gauche de l'écran ;

3. appuyez sur la touche <Set> (Définir).

L'écran Utilitaire donne accès à la configuration du système, aux préréglages, à la connectivité, à la maintenance et à l'ajustement de l'écran. Chacune de ces mesures est décrite dans des sections distinctes.

## 11.1 Configuration du système

L'option Config système est utilisée pour configurer les paramètres qui ne sont pas liés aux préréglages. Généralement, il y a une valeur de chaque paramètre de configuration système qui est partagée sur tous les préréglages.

#### Accéder à la configuration du système :

ouvrez l'écran Utilitaire. Appuyez sur le bouton tactile Config, puis le bouton tactile Système pour accéder à la configuration du système.

#### Nouveau chargement des paramètres d'usine par défaut :

- appuyez sur « Restaur. réglages usine » sur l'écran de paramètres système. Vous êtes alors 1. invité à indiquer si vous souhaitez restaurer les réglages système sur les paramètres d'usine par défaut. Ceci effacera toutes les données système actuelles.
- Appuyez sur Oui pour restaurer la valeur d'usine par défaut et appuyez sur Non pour annuler 2. l'opération.

## 11.1.1. Configuration générale

|              | Réglages syst. | Х           |             |                              |               |                 |         |             |
|--------------|----------------|-------------|-------------|------------------------------|---------------|-----------------|---------|-------------|
|              | Général        | Patient I   | Enr./Impr.  | Rapport                      | Image         | Puissance       | Utilis. |             |
|              | Hôpital        |             |             |                              |               |                 |         |             |
|              | Langue         | Français    |             | $\langle \mathbf{A} \rangle$ | Bouton F      | 1 PDI           |         |             |
|              | Format date    | MM/JJ/AAA   | A           |                              | Bouton F      | 2 DPDI          |         |             |
|              | Date           | 10/15/2019  | 8           |                              | Fuseau horair | e London, Dubli | in      | - GMT+01:00 |
|              | Format heure   | 24-hh:mm:ss |             |                              |               |                 |         |             |
|              | Heure          | 19:25:43    |             |                              | Mode vidé     | D PAL           |         |             |
|              |                |             |             | Inter. pied                  | Bouton gauch  | e Geler         |         |             |
|              | *              |             |             |                              | Bouton droi   | it Image        |         |             |
|              |                |             |             |                              |               |                 |         |             |
|              |                |             |             |                              |               |                 |         |             |
|              |                |             |             |                              |               |                 |         |             |
|              | $\square$      |             |             |                              |               |                 |         |             |
| $\square$    |                |             |             |                              |               |                 |         |             |
| $\mathbf{N}$ |                | Fig         | gure 11-1 E | Ecran Cor                    | figuration    | générale        |         |             |
|              |                |             |             |                              |               |                 |         |             |

Figure 11-1 Ecran Configuration générale

| Elément           | Options                                 | Description                                                                                                    |
|-------------------|-----------------------------------------|----------------------------------------------------------------------------------------------------|
| Hôpital           | Saisie libre                            | Définit le nom de l'hôpital affiché dans la partie<br>supérieure gauche de l'écran et dans le rapport<br>de diagnostic.                                                         |
| Langue            | Chinois, anglais, etc.                  | Définit la langue du système (la nouvelle langue prend effet après avoir redémarré le système).                                                                                 |
| Format date       | AAAA/MM/JJ/<br>MM/JJ/AAAA<br>JJ/MM/AAAA | Définit le format de la date.                                                                                                    |
| Date /            |                                         | Définit la date du système.<br>Remarque : si la licence est refusée suite à la<br>modification de la date du système, veuillez<br>contacter un technicien EDAN.                 |
| Format heure      | 12-AM/PM, 24-hh:mm:ss                   | Définit le format de l'heure.                                                                                                    |
| Heure             | 1                                       | Définit l'heure du système, au format : H/M/S.                                                                                                    |
| Bouton F1/F2      | PDI, DPDI, Aiguille, Ligne centrale     | Définissez la touche F1/F2 en sélectionnant une des options de la liste déroulante. Les options disponibles dépendent des fonctions activées sur le système.                    |
| Fuseau<br>horaire |                                         | Sélectionnez le fuseau horaire à partir de la liste déroulante.                                                                                                    |
| Mode vidéo        | PAL/NTSC                                | Définit le mode vidéo de sortie. Le mode vidéo<br>sélectionné doit être le même que celui de<br>l'imprimante S-vidéo. Dans le cas contraire,<br>l'imprimante ne fonctionne pas. |
| Pédale            | Geler, Image, Clip, Imprimer            | Définit une fonction pour le bouton gauche ou droit de la pédale. Si la pédale mécanique ne possède qu'un seul bouton, le bouton gauche est sélectionné.                        |

Tableau 11-1 Description de la configuration générale

## 11.1.2. Configuration patient

| Réglages syst | t.          |           |           |       |           |         |   |
|---------------|-------------|-----------|-----------|-------|-----------|---------|---|
| Général       | Patient     | Enr./Impr | . Rapport | Image | Puissance | Utilis. |   |
|               |             |           |           |       |           |         |   |
| Unité poids   |             |           | Kg        |       |           |         |   |
| Titre chp per | so 1        |           |           |       |           |         |   |
| Titre chp per | so 2        |           |           |       |           |         |   |
| Limite tps pr | redém. exam |           | 24        |       |           | • h     |   |
| 507 197       |             |           |           |       |           |         |   |
|               |             |           |           |       |           |         |   |
|               |             |           |           |       |           |         |   |
|               |             |           |           |       |           |         |   |
|               |             |           |           |       |           |         |   |
|               |             |           |           |       |           |         |   |
|               |             |           |           |       |           |         |   |
|               |             |           |           |       |           |         | X |
|               |             |           |           |       |           |         |   |
|               |             |           |           |       |           |         |   |

Figure 11-2 Ecran Config patient

| Elément                      | Options                        | Description                                                                                                    |  |  |  |  |  |
|------------------------------|--------------------------------|----------------------------------------------------------------------------------------------------|--|--|--|--|--|
| Unité poids                  | kg, livres                     | Définit l'unité de poids des patients.                                                                                                    |  |  |  |  |  |
| Titre chp<br>perso 1/2       |                                | Vous pouvez définir deux champs<br>supplémentaires pour la saisie de données sur<br>l'écran Informations patient. L'écran Informations<br>patient affiche uniquement la saisie des données<br>lorsque vous définissez le titre du champ<br>personnalisé. |  |  |  |  |  |
| Limite tps pr<br>redém. exam | 0/12 h/24 h/48 h/72 h/Illimité | Définit la durée avant le redémarrage de l'examen. Seuls les examens inclus dans le délai peuvent être redémarrés. Si 0 est sélectionné, aucun examen ne peut être redémarré.                                                                            |  |  |  |  |  |

Tableau 11-2 Description Config patient

## 11.1.3. Configuration Enregistrer/Imprimer

| Réglages sys             | t.              |            |         |       |           |         |  |
|--------------------------|-----------------|------------|---------|-------|-----------|---------|--|
| Général                  | Patient         | Enr./Impr. | Rapport | Image | Puissance | Utilis. |  |
| • Enr. clip<br>Durée pou | r prospective   | 10         |         | c     |           |         |  |
| Durée pou                | r rétrospective | 10         |         | s     |           |         |  |
|                          |                 |            |         |       |           |         |  |
| • Imprimant              | te vidéo        |            |         |       |           |         |  |
| Impr. pr dé              | éfaut           |            |         |       |           |         |  |
|                          |                 |            |         |       |           |         |  |
|                          |                 |            |         |       |           |         |  |
|                          |                 |            |         |       |           |         |  |
|                          |                 |            |         |       | 🔹 🔨 J     |         |  |
|                          |                 |            |         |       |           |         |  |
|                          |                 |            |         |       |           | X       |  |
|                          |                 |            |         |       |           |         |  |
|                          |                 |            |         |       |           |         |  |
|                          |                 |            |         |       |           |         |  |
|                          |                 |            |         |       |           |         |  |

Figure 11-3 Ecran Config Enr./Impr.

|                     | Elément                          | Description                                                                                                    |  |  |  |
|---------------------|----------------------------------|----------------------------------------------------------------------------------------------------|--|--|--|
| Enr. clip           | Durée pour prospective           | configure la longueur ciné pour le stockage<br>ciné prospectif en mode acquisition en temps<br>réel.                                                                      |  |  |  |
|                     | Durée pour rétrospective         | configure la longueur ciné par défaut pour le stockage ciné rétrospectif en mode gelé.                                                                                    |  |  |  |
| Imprimante<br>vidéo | SONY-UP-D25MD,<br>SONY-UP_X898MD | sélectionne une imprimante vidéo comme<br>imprimante par défaut à partir de la liste<br>lorsque plus d'une imprimante vidéo est<br>connectée au système par un câble USB. |  |  |  |

Tableau 11-3 Description Config Enr./Impr.

## 11.1.4. Configuration de rapport

| Réglages syst.                       |            |              |                          |                                |         |  |
|--------------------------------------|------------|--------------|--------------------------|--------------------------------|---------|--|
| Général Patient                      | Enr./Impr. | Rapport      | Image                    | Puissance                      | Utilis. |  |
| • Logo rapport                       |            |              |                          |                                |         |  |
|                                      | Import.    | Posit logo : | A gauche<br>O A droite o | e de l'en-tête<br>de l'en-tête |         |  |
|                                      | Suppr.     | Taille logo: | • Petit • O              | Grand                          |         |  |
| • Rapport imprim.<br>Impr. pr défaut |            |              |                          |                                |         |  |
|                                      |            |              |                          | K                              |         |  |

Figure 11-4 Ecran de configuration Rapport

|                    | Elément               | Description                                                                                                    |  |  |  |  |
|--------------------|-----------------------|----------------------------------------------------------------------------------------------------|--|--|--|--|
| Logo rapport       | Import                | importe un logo au format bmp à partir d'un disque USB.                                                                                                    |  |  |  |  |
|                    | Position du logo      | configure la position du logo à placer sur le côte gauche ou droit de l'en-tête du rapport.                                                                                           |  |  |  |  |
|                    | Taille du logo        | configure la taille du logo comme Petit ou Grand.                                                                                                    |  |  |  |  |
|                    | Suppr.                | supprime le logo importé.                                                                                                    |  |  |  |  |
| Rapport<br>imprim. | Imprimante par défaut | Sélectionne une imprimante de rapport comme<br>imprimante par défaut à partir de la liste lorsque<br>plus d'une imprimante de rapport sont connectées<br>au système par un câble USB. |  |  |  |  |

Tableau 11-4 Description de la configuration de rapport

## 11.1.5. Configuration image

| Réglages sys                                                        | st.                                           |                                      |                                 |                  |           |         |  |
|---------------------------------------------------------------------|-----------------------------------------------|--------------------------------------|---------------------------------|------------------|-----------|---------|--|
| Général                                                             | Patient                                       | Enr./Impr.                           | Rapport                         | Image            | Puissance | Utilis. |  |
| <ul> <li>☐ Masque</li> <li>✓ Image z</li> <li>Unité éch.</li> </ul> | er indicateur non<br>coom auto sur so<br>cm/s | peropératoire p<br>onde linéaire à f | pour L17-7SQ<br>aible profonder | ır               |           |         |  |
|                                                                     |                                               |                                      |                                 |                  |           |         |  |
|                                                                     |                                               |                                      |                                 | $\boldsymbol{X}$ | K         | ζ       |  |

Figure 11-5 Ecran de configuration image

| Elément                                                              | Options   | Description                                                                                                    |
|----------------------------------------------------------------------|-----------|----------------------------------------------------------------------------------------------------|
| Unité d'échelle                                                      | cm/s, kHz | configure les unités de vitesse de l'échelle du spectre.                                                       |
| Zoom auto de l'image sur la<br>sonde linéaire à faible<br>profondeur | $\neq$    | configure le zoom automatique de l'image à faible profondeur lors de l'utilisation de transducteurs linéaires. |

Tableau 11-5 Description de la configuration image

## 11.1.6. Configuration alimentation

| Réglages syst. |         |               |         |                   |           |              |   |
|----------------|---------|---------------|---------|-------------------|-----------|--------------|---|
| Général        | Patient | Enr./Impr.    | Rapport | Image             | Puissance | Utilis.      |   |
| Gel auto       |         |               |         |                   |           |              |   |
| Désactiver af  | fichage |               |         |                   |           |              |   |
| Veille auto    |         |               |         |                   |           |              |   |
| Mode Veille    |         | Veille prolon | igée -  |                   |           |              |   |
|                |         |               |         |                   |           |              |   |
|                |         |               |         |                   |           |              |   |
|                |         |               |         |                   |           |              |   |
|                |         |               |         |                   |           |              |   |
|                |         |               |         |                   | 11        | $\mathbf{X}$ |   |
|                |         |               |         |                   | <u>k'</u> |              | * |
|                |         |               |         |                   |           |              |   |
|                |         |               |         | $\langle \rangle$ |           |              |   |
|                |         |               |         |                   |           |              |   |

Figure 11-6 Ecran de Configuration alimentation

| Elément                                              | Options                          | Description                                                                                                    |
|------------------------------------------------------|----------------------------------|----------------------------------------------------------------------------------------------------|
| Gel auto&<br>Temps d'attente                         | √/×<br>1/5/10/15/20/25/30/60 min | indique si vous souhaitez activer ou non la fonction Gel automatique par défaut et définit le temps d'attente avant de réaliser un Gel automatique.                                 |
| Affichage mise hors<br>tension et<br>Temps d'attente | √/×<br>1/5/10/15/20/25/30/60 min | indique si vous souhaitez activer ou non la<br>fonction de mise hors tension de<br>l'affichage par défaut et définit le temps<br>d'attente pour mettre l'affichage hors<br>tension. |
| Veille&<br>Temps d'attente                           | √/×<br>1/5/10/15/20/25/30/60 min | indique si vous souhaitez activer ou non la<br>fonction Veille du système par défaut et<br>définit le temps d'attente du système avant<br>l'entrée en mode Veille.                  |
| Mode Veille                                          | Veille et<br>Veille prolongée    | Configure le mode veille du système. Le<br>mode veille consomme moins d'énergie<br>et, par conséquent, le système pourrait<br>avoir plus de temps de veille.                        |

Tableau 11-6 Description de la configuration alimentation

## 11.1.7. Configuration utilisateur

| Réglages syst                   |                  |                  |            |             |                |          |     |             |   |
|---------------------------------|------------------|------------------|------------|-------------|----------------|----------|-----|-------------|---|
| Général                         | Patient          | Enr./Impr.       | Rappor     | rt          | Image          | Puissand | e   | Utilis.     |   |
| <ul> <li>Activ prote</li> </ul> | ec par mdp 🗹     |                  |            |             |                |          |     |             |   |
| <ul> <li>Connexion</li> </ul>   | de l'utilisateur | à la sortie du m | ode Veille | <b>&gt;</b> |                |          |     |             |   |
| • Liste utilisa                 | ateur            |                  |            |             |                |          |     |             |   |
|                                 |                  | Nom              |            |             | Type utilisate | ur       |     |             |   |
| $\checkmark$                    |                  | Admin1           |            |             | Administrate   | ur       |     |             |   |
|                                 |                  | Admin2           |            |             | Administrate   | ur       | Ajo | uter util.  |   |
|                                 |                  | RTY              |            |             | Opérateur      |          |     |             |   |
|                                 |                  |                  |            |             |                |          | Su  | ppr. util.  |   |
|                                 |                  |                  |            |             |                | 1        | Мс  | odif, util. |   |
|                                 |                  |                  |            |             |                | . K      | Мос | lifier mdp  | 4 |
|                                 |                  |                  |            |             |                |          |     |             |   |
|                                 |                  |                  |            |             |                |          |     |             |   |

Figure 11-7 Ecran Config utilisateur

| Elément                                                           | Options            | Description                                                                                                    |
|-------------------------------------------------------------------|--------------------|----------------------------------------------------------------------------------------------------|
| Activer protec.<br>par mot passe                                  | √/×                | Affiche ou masque la boîte de dialogue de connexion<br>lors du démarrage du système. Un mot de passe est<br>nécessaire pour activer la fonction de protection par<br>mot de passe.                                            |
| Connexion de<br>l'utilisateur à la<br>fermeture du<br>mode veille | $\sqrt{1\times 1}$ | indique si vous souhaitez ou non afficher la boîte de<br>dialogue de connexion de l'utilisateur pour la<br>connexion au moment de quitter le mode veille.                                                                     |
| Liste utilisateur                                                 | √/×                | Affiche tous les utilisateurs avec le nom d'utilisateur et<br>le type d'utilisateur. Cliquez sur la boîte de dialogue<br>affichée devant l'utilisateur pour sélectionner cet<br>utilisateur pour l'opération de modification. |

Tableau 11-7 Informations de Config utilisateur

Le type d'utilisateur prévoit notamment un administrateur et un opérateur.

- Les administrateurs peuvent activer/désactiver la protection par mot de passe, ajouter/supprimer/modifier des utilisateurs et afficher tous les examens dans la Base de données Patient. Il existe deux administrateurs prédéfinis appelés Admin1 et Admin2.
- Les opérateurs peuvent uniquement modifier leurs informations utilisateur/leur mot de passe et afficher les examens qu'ils ont créés.
- Un opérateur prédéfini appelé Urgence permet de se connecter en cas d'urgence sans saisir de mot de passe. Les examens créés par l'administrateur et l'opérateur ne peuvent pas être visualisés par le biais de la connexion d'urgence.

Des boutons correspondent à différentes opérations de modification par l'utilisateur. Les boutons Ajouter utilisateur, Supprimer utilisateur, Modifier utilisateur et Changer mot de passe en font partie.

- *Ajouter utilisateur* : cliquez sur ce bouton pour ajouter un utilisateur dans la liste des utilisateurs.
- **Changer mot de passe** : cliquez sur ce bouton pour modifier le mot de passe des utilisateurs.
- **Suppr. utilisateu**r : cliquez sur ce bouton pour supprimer l'utilisateur en surbrillance dans la liste des utilisateurs.
- *Modifier utilisateur* : cliquez sur ce bouton pour modifier les informations sur les utilisateurs.

#### <u>Mise en garde</u>

- 1. Pour des raisons de sécurité, un mot de passe à haut niveau de sécurité est proposé pour chaque compte d'utilisateur et le mot de passe doit être changé régulièrement.
- 2. Veuillez conserver en lieu sûr votre nom d'utilisateur et mot de passe.
- 3. Modifiez les mots de passe de deux utilisateurs administrateurs prédéfinis : Admin1 et Admin2 immédiatement après réception du système d'échographie.
- 4. Toujours activer la fonction de connexion d'utilisateur avec protection par mot de passe.

## 11.2 Connectivité

#### Saisie de l'écran de connectivité :

ouvrez la page *Utilitaire*. Appuyez sur le bouton tactile *Config*, puis le bouton tactile *Connectivité* pour accéder aux écrans de connectivité.

L'écran Connectivité permet la configuration d'accès au réseau et des options. Il est divisé en 2 onglets :

- TCP/IP : configure l'accès au réseau à partir du système.
- DICOM : configure les options du réseau DICOM.

#### **AVERTISSEMENT**

- 1. Veuillez créer un environnement réseau sécurisé pour votre système d'échographie afin de protéger les données du patient d'une attaque au cours des transmissions réseau.
- 2. Les données du patient transmises par le système sont cryptées avec algorithme AES.
- 3. Veuillez vous assurer que la sécurité physique du réseau en essayant les mesures suivantes :
  - a) installez les logiciels IDS (Intrusion Defense System (système de défense contre les intrusions)) et IPS (Intrusion Protection System (Système de protection contre les intrusions)) dans l'environnement du réseau où vos systèmes d'échographie sont utilisés.
  - b) utilisez un réseau isolé de l'environnement extérieur par un pare-feu.
  - c) utilisez le protocole WPA2 pour l'authentification et le cryptage du réseau sans fil et un mot de passe avec un haut niveau de sécurité est nécessaire.
  - d) Ne connectez pas le système d'échographie et les dispositifs non médicaux à un même réseau.
- 4. Il n'y a pas de logiciel anti-virus installé sur ce dispositif. Veuillez installer un système d'anti-virus dans l'environnement du réseau où vos systèmes d'échographie sont utilisés.

受控文件 CONTROLLED FILE

## 11.2.1. TCP/IP

Cet écran configure l'accès à un réseau.

| Param. connectivité |                                       |
|---------------------|---------------------------------------|
| TCP/IP DICOM        |                                       |
| • Rég. syst. câblé  |                                       |
| Obten. IP locale    | Manuel *                              |
| Adresse IP          | 192 168 44 82 Passerelle 192 168 44 1 |
| Masque ss-rés.      | 255 255 255 0 DNS 192 168 2 232       |
|                     |                                       |
| Rég. syst. sans fil |                                       |
| Activer sans fil    |                                       |
| Réseaux(9)          | TP-LINK_C5BA                          |
|                     | Edan_wireless                         |
|                     | Edan_customer                         |
|                     | Edan_sean 🔂 🛜 Rejoindre               |
|                     | GT-5300                               |
|                     | lxq 🕀 🤝 Oublier res.                  |
|                     | Xiaomi_8380_7C7F 🔂 🗟 🗟 Actualiser     |
|                     | HUAWEI-6278                           |
|                     | iPhone-wawz 🔂 🗢 Param. avancés        |
|                     | Enreg: Arrière Quitter                |

Figure 11-8 Paramètres TCP/IP

#### Rég. syst. câblé :

Les paramètres suivants s'appliquent lors de la connexion d'un système sur un réseau câblé via le port réseau sur le côté du système.

**Obten. IP locale** : saisie manuellement (statique) ou DHCP. Le réglage correct dépend de la manière dont votre réseau DICOM est administré. Si vous n'êtes pas sûr, essayez DHCP en premier. En règle générale, une adresse IP statique est uniquement nécessaire si le système PACS cible l'exige. Le cas échéant, contactez le responsable informatique de votre réseau.

Adresse IP, Masque sous réseau, Passerelle, DNS : ces paramètres déterminent la manière dont le système communique avec votre réseau. si vous avez choisi DHCP, votre routeur de réseau les définit de façon automatique. Si vous avez choisi "IP entré manuellmt", contactez alors le responsable informatique de votre réseau pour obtenir les paramètres appropriés.

#### Rég. syst. sans fil :

Activer sans fil : cette opération met la radio sans fil sous tension/hors tension. Aucun réseau sans fil ne s'affiche lorsque cette fonction est désactivée.

**Réseaux** : lorsque la connexion sans fil est activée, le système recherche les réseaux sans fil disponibles et les affiche dans cette liste. Les réseaux auxquels vous avez déjà accédé s'affichent avec un astérisque (« \* »). Si un réseau est actuellement actif, il s'affiche avec une coche («  $\sqrt{}$  »). Si le réseau nécessite un mot de passe, il s'affiche avec une icône en forme de verrou. Chaque réseau affiché indique l'intensité du signal sans fil.

Actualisation : cliquez sur ce bouton pour mettre à jour la liste des réseaux affichés.

Les commandes suivantes nécessitent de sélectionner un réseau sans fil dans la liste des réseaux. Cliquez sur le nom d'un réseau pour le sélectionner.

*Rejoindre* : permet de rejoindre le réseau sélectionné. Si un mot de passe est nécessaire, une boîte de dialogue s'affiche pour vous permettre de le saisir.

**Oublier réseau** : cette option permet d'oublier tous les mots de passe du réseau sélectionné saisis précédemment, mais le réseau figure toujours dans la liste.

**Paramètres avancés** : cette opération permet d'afficher une boîte de dialogue avec des paramètres supplémentaires pour le réseau sans fil sélectionné. La boîte de dialogue comprend les éléments suivants :

- Mot de passe : cette fonction est particulièrement utile lorsque le mot de passe réseau a été modifié.
- *Mthd* : saisie manuellement (statique) ou DHCP. Généralement, les réseaux sans fil utilisent un DHCP et une adresse statique est nécessaire uniquement lorsque le système PACS cible l'exige.
- Adresse IP, Masque sous réseau, Passerelle, DNS : si vous avez choisi DHCP, votre routeur de réseau les définit de façon automatique. Si vous avez choisi "IP entré manuellmt", contactez alors le responsable informatique de votre réseau pour obtenir les paramètres appropriés.

## 11.2.2. DICOM

Cet écran configure les options DICOM, notamment le stockage et Modality Worklist.

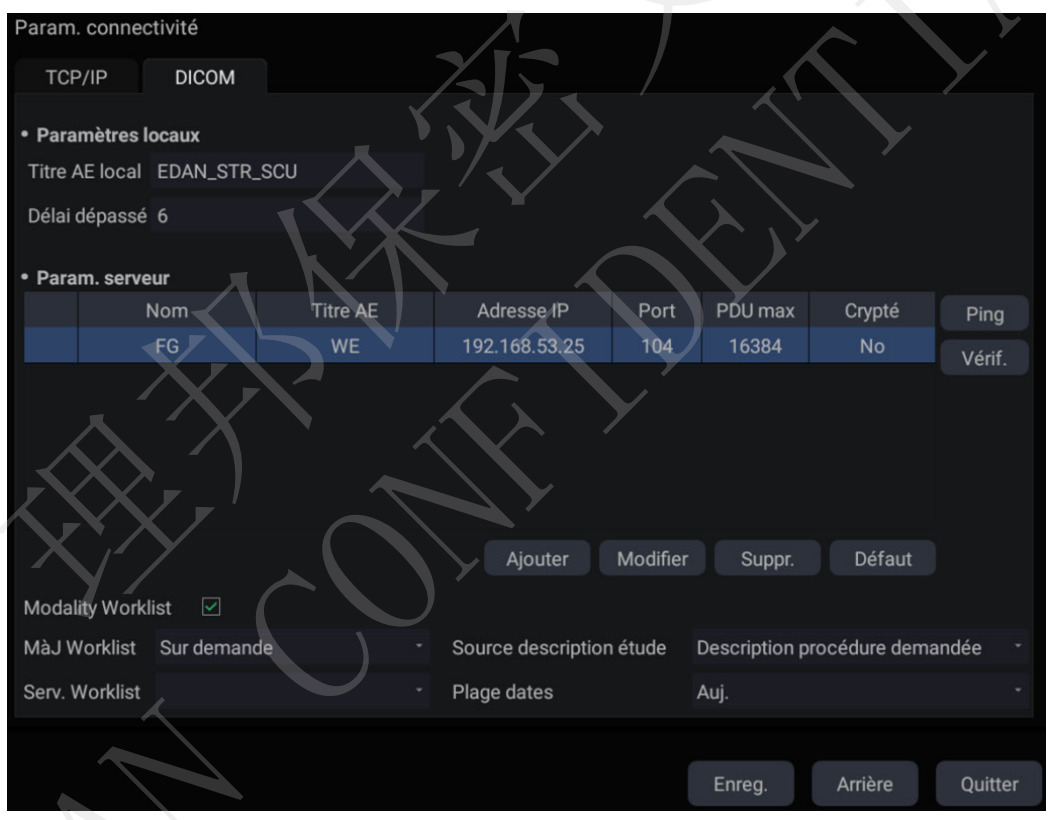

Figure 11-9 Paramètres DICOM

#### Paramètres locaux :

ces paramètres déterminent la manière dont le système communique avec d'autres dispositifs DICOM. Ils sont requis pour le stockage et la liste de travail de modalité.

*Titre AE local* : les 16 caractères qui identifient de manière unique ce système sur votre réseau DICOM. Le titre par défaut "EDAN\_STR\_SCU" fonctionnera à moins que vous ne disposiez de plusieurs systèmes Edan sur votre réseau.

*Délai dépassé* : ce paramètre détermine le délai après lequel le système cessera d'essayer d'établir une connexion avec le serveur DICOM.

#### Param. serveur :

*Liste serveurs* : dans cette section, l'interaction principale est une liste des serveurs configurés. La liste d'abord vide s'allonge au fur et à mesure que des serveurs sont ajoutés. La plupart des sites utilisent uniquement un serveur. Cependant, si le système est déplacé, plusieurs serveurs peuvent être saisis.

- **Défaut** : une coche sur le côté gauche désigne le serveur par défaut pour le transfert de fichiers.
- *Nom* : le nom du serveur qui apparaît dans la liste déroulante de la base de données des patients
- Titre AE, Adresse IP, Port, PDU max. : il s'agit des paramètres du serveur de la destination DICOM ; ils déterminent la façon dont le système détecte le serveur DICOM sur votre réseau. Le titre AE et l'adresse IP sont propres à votre réseau ; contactez le responsable informatique de votre réseau pour obtenir ces paramètres. Le paramètre le plus courant du port distant pour les serveurs DICOM est 104, bien que votre serveur puisse être différent.
- Crypté : indique si ce serveur DICOM est crypté pour le processus de stockage DICOM. Pour crypter le processus de stockage DICOM, cochez l'option *Cryptage* dans la fenêtre lorsque vous ajoutez ou modifiez un serveur DICOM. Vous pouvez utiliser le protocole de cryptage TLS par défaut ou importer d'autres protocoles de cryptage générés à partir de votre serveur DICOM.

*Tests du serveur* : deux tests permettent de veiller à ce que les informations relatives au serveur soient saisies correctement. Cliquez sur un champ pour un serveur donné pour sélectionner ce serveur :

- *Ping*: un ping réussi signifie que le système peut communiquer avec le serveur à un niveau bas: les deux ordinateurs "se voient" l'un l'autre. Par mesure de sécurité, certains serveurs sur Internet peuvent être configurés de façon à ne pas répondre à un ping, même si la connexion est établie.
- Vérif. : une vérification réussie signifie que le système peut communiquer avec le serveur au niveau DICOM : les DICOM sur les deux ordinateurs se comprennent. Une vérification réussie signifie généralement que votre configuration DICOM est correcte.

#### Autres commandes :

- Ajouter : ajoute une autre ligne dans la liste des serveurs.
- *Modifier* : permet de modifier les informations d'un serveur sélectionné.
- Supprimer : supprime le serveur sélectionné.
- Défaut : le serveur sélectionné devient le serveur par défaut pour le transfert.

*Modality Worklist :* interroge le serveur configuré pour obtenir une liste de tous les examens échographiques programmés dans la plage de dates configurée.

Activer : active/désactive la fonctionnalité Modality Worklist.

*MàJ Worklist* : détermine le moment auquel la liste de travail est mise à jour. Les choix possibles sont les suivants:

• **Sur demande** : les mises à jour sont effectuées uniquement lorsque le bouton Mise à jour est enfoncé à partir de la page du patient.

• *Au début examen* : les mises à jour sont effectuées lorsque la page du patient s'affiche au début de chaque examen.

**Source description étude** : la fonction Modality Worklist peut remplir les commentaires de la section sur l'échographie à partir du serveur. En fonction de :

- **Description procédure demandée**: obtient les commentaires de la balise DICOM (0x0010,0x4000);
- **Description procédure planifiée**: obtient les commentaires de la balise DICOM (0x0040,0x0007)
- **Commentaires sur étapes procédure planifiée** : obtient les commentaires de la balise DICOM (0x0040,0x0400)

**Serveur Worklist :** sélectionne le serveur à partir duquel rechercher la liste de travail. Les options comprennent tout serveur configuré dans les **Param. serveur** (reportez-vous à la section précédente).

*Plage dates* : la plage de dates relative à la recherche de la liste de travail. Remarque : l'option "Hier et Demain" comprend les examens du jour.

## 11.3 Maintenance

Ouvrez la page *Utilitaire* et appuyez sur le bouton tactile *Maintenance* pour accéder aux écrans de maintenance.

L'écran de maintenance fournit un accès aux commandes qui ne sont normalement pas nécessaires pendant le fonctionnement normal du système.

## 11.3.1. Licence

La page *Licence* affiche les fonctionnalités dont l'utilisation est actuellement autorisée sur le système. En haut de l'écran s'affiche la clé de licence actuelle ainsi qu'un code QR de licence. En-dessous, se trouve une liste de toutes les fonctionnalités sous licence, ainsi que leur statut actuel. Le système prend en charge les licences temporaires d'évaluation. Cliquer sur le bouton *Evaluation* vous permet d'essayer la fonction une fois durant la période de validité de trois mois. Si une fonctionnalité est sous licence, la date d'expiration est également indiquée.

- Appuyez sur le bouton *Import.* pour importer un fichier de licence d'un dispositif de stockage externe USB. Veuillez contacter votre distributeur ou technicien de maintenance Edan pour obtenir une nouvelle clé de licence.
- Appuyez sur le bouton *Revenir* pour restaurer la licence précédente si la licence importée est incorrecte.
- Appuyez sur le bouton *Import. config* pour importer un fichier de configuration d'un dispositif de stockage externe USB.
- Appuyez sur le bouton *Affich. config* pour afficher le fichier de configuration indiquant si une fonction est activée ou non.

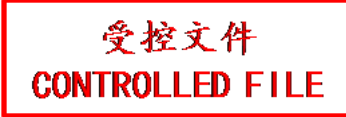

| Maintenance syste | ème             |                   |                  |         |         |
|-------------------|-----------------|-------------------|------------------|---------|---------|
| Licence           | Version         | Démo              | Autovérification | Outil   |         |
| Numéro série :    | 85E6-B841-03E9- | 8E53-E058-6014-4/ | 401-7E9A         |         |         |
|                   | onction         | Activer           | Date d'expiratio |         | Essai   |
|                   | Wi-Fi           | √                 | 20200115         |         |         |
|                   |                 |                   | 87%              | Χ,      |         |
|                   |                 |                   |                  | KX      |         |
| Import.           | Revenir Imp     | port. config Af   | fich. config     | Arrière | Quitter |

Figure 11-10 Ecran Licence du système

## 11.3.2. Version

L'écran *Version* affiche la version actuelle du logiciel, microprogramme et matériel sélectionné pour le système. Ces informations sont uniquement nécessaires si elles ont été demandées par un technicien de maintenance Edan. Cette page comporte également un bouton *M. niv.* et *Logs export.*.

#### Mise en garde

- 1. Des mesures antivirus telles qu'une analyse antivirus du dispositif USB doivent être effectuées avant d'utiliser une clé USB.
- 2. Ne pas connecter un dispositif USB de provenance inconnue au système d'échographie.
- 3. Pour éviter la perte de données patient, veuillez sauvegarder les données patient avant la mise à jour du logiciel.

#### 11.3.3. Démo

L'écran de Démo vous permet d'accéder à l'affichage d'un ensemble d'images collectées à des fins de démonstration.

*Import.* : importe un ensemble d'images dans le système d'échographie.

- 1. Avant l'importation, vous devez créer un dossier sur le disque USB et placer les images à l'intérieur.
- 2. Connectez le disque USB au système d'échographie.
- 3. Ouvrez l'écran *Démo* et appuyez sur le bouton *Import.*.
- 4. Trouvez le chemin du dossier et appuyez sur **OK** pour importer.

Diaporama : montre un ensemble d'images importées diapositive par diapositive.

Exporter : exporte les images importées vers l'appareil de stockage USB.

Supprimer : supprime les images importées.

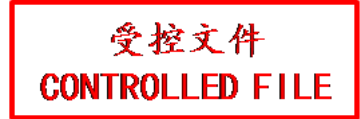

| Licence | Version | Démo          | Autovérification | Outil   |  |
|---------|---------|---------------|------------------|---------|--|
|         | N°      | Noi           | m                | Taille  |  |
|         |         | _201909121606 | 50_2019091       | 18.53Mb |  |
|         | 2       | _201910121641 | 50_20191012      | 41.00Mb |  |
|         | 3       | H9I9I9^VUBHU_ | 2019091916       | 3.09Mb  |  |
|         | 4       | G8Y^XTFY_201  | 9092210574       | 3.09Mb  |  |
|         |         | GYGGG_201910  | 12141558_0       | 3.24Mb  |  |
|         | 6       | _201909121440 | 32_20190912      | 3.63Mb  |  |
|         |         |               |                  |         |  |
|         |         |               |                  |         |  |

Figure 11-11 Ecran Démo

## 11.3.4. Autovérification

L'écran Autovérification permet d'accéder à la vérification de l'état du ventilateur et au test de l'écran LCD.

## 11.3.5. Outil

L'écran Outil permet d'accéder à la maintenance du système qui doit être effectuée par le personnel technique autorisé. Veuillez vous reporter au manuel de maintenance pour les détails.

## 11.4 Ajuster Ecran

#### Ouverture de l'écran Ajuster écran :

Ouvrez la page *Utilitaire*. Appuyez sur le bouton tactile *Config*, puis sur le bouton tactile *Ajuster écran* pour accéder à l'écran tactile de Configuration de l'écran.

La luminosité et le contraste du moniteur et de l'écran tactile du système peuvent être personnalisés.

- Lum. écran principal : : ajuste la luminosité du moniteur.
- Contr. écran principal : : ajuste le contraste du moniteur.
- Lum. écran tact. : ajuste la luminosité de l'écran tactile.

Appuyez sur le bouton *Restaurer tous les réglages* pour rétablir les paramètres d'usine pour toutes les valeurs de luminosité et de contraste.

## **12 Entre les examens** 12.1 Déballage

Avant de déballer l'appareil, procédez à un examen visuel de l'emballage. Si vous constatez des signes de dommages ou suspectez que le colis a été manipulé sans précaution, contactez le transporteur pour obtenir un dédommagement. Une fois le produit retiré de son emballage, vous devez examiner le bordereau d'expédition pour vérifier minutieusement le produit et vous assurer qu'il n'a subi aucun dommage pendant le transport. Pour l'installation, veuillez contacter votre distributeur local ou le service technique d'EDAN : support@edan.com.cn.

#### **AVERTISSEMENT**

- 1. N'utilisez pas l'appareil s'il est endommagé ou défectueux.
- 2. Ne le laissez pas tomber ou entrer en collision avec le transducteur. Sinon, il n'est plus utilisable.

## 12.2 Transport

Le système est conçu pour être mobile et facilement transportable. Mettez le système hors tension et fixez tous les accessoires avant le déplacement vers un autre emplacement.

#### MISE EN GARDE

- 1 Mettez le système d'échographie hors tension. Débranchez l'adaptateur secteur de la source d'alimentation et fixez le câble d'alimentation.
- 2 Retirez le transducteur et placez-le dans un endroit sûr.
- 3 Débranchez et attachez le câble de connexion.
- 4 Connectez les accessoires en option du système.
- 5 Immobilisez le système et terminez la configuration système, puis effectuez toutes les vérifications quotidiennes avant de l'utiliser.

Si le système doit être expédié sur de longues distances ou sur un terrain accidenté, réemballez-le dans son emballage d'usine.

En cas de transport sur une longue distance : chargez le système dans un véhicule en utilisant un hayon.

Pour éviter tout mouvement latéral du système, fixez-le avec des sangles de retenue de chargement. Afin d'éviter des secousses subites pendant le transport, placez des coussins anti-choc sous le système.

Il est adapté pour le transport par air, voie ferrée, autoroutes et bateaux. Protégez le système contre un renversement, des collisions et des éclaboussures de la pluie et de la neige.

## 12.3 Stockage

- Ne placez pas l'appareil près du sol, des murs ou du plafond.
- Maintenez une bonne ventilation d'intérieur. Evitez la lumière directe et forte du soleil et les gaz érosifs.

## 13 Dépannage et maintenance

Afin d'assurer un fonctionnement correct de l'échographe, un programme de maintenance et d'inspection doit être établi afin de vérifier périodiquement la sécurité du système. En cas de dysfonctionnement de l'échographe, contactez EDAN ou ses représentants autorisés.

## 13.1 Liste de vérifications quotidiennes

Vérifiez avant de mettre le système sous tension qu'il n'y a aucun dysfonctionnement. Réglez le problème avant utilisation ou contactez EDAN ou ses représentants autorisés pour des opérations de maintenance si nécessaire.

- Inspectez visuellement tous les transducteurs. N'utilisez pas un transducteur s'il est endommagé.
- Inspectez visuellement tous les câbles et les connecteurs associés du transducteur.
- Inspectez visuellement tous les cordons. Vous ne devez pas mettre le système sous tension si un cordon est effiloché ou divisé, ou s'il présente des signes d'usure.
- Vérifiez que les commandes sont propres et exemptes de gel ou de contaminants.

Vérifications après la mise sous tension du système :

- Contrôlez visuellement l'affichage à l'écran et l'éclairage. Vérifiez que le moniteur affiche la date et l'heure actuelles et qu'il n'y a pas de message d'erreur.
- Vérifiez que l'identification du transducteur et la fréquence indiquée à l'écran sont correctes pour le transducteur activé.
- Vérifiez qu'il n'y a pas de bruits clairement anormaux, une image discontinue ou une zone sombre.
- Vérifiez qu'il n'est pas malodorant ou trop chaud.
- Assurez-vous que la fenêtre d'ultrasons n'est pas trop chaude, en vérifiant avec la main.
- Vérifiez que les boutons du clavier fonctionnent correctement.
- Assurez-vous qu'il n'y a pas de bruits clairement anormaux issus des haut-parleurs.
- Assurez-vous qu'il n'y a pas de bruits clairement anormaux issus du ventilateur d'air.

## 13.2 Dépannage

En cas de dysfonctionnement persistant du système (par ex., l'affichage d'un message d'erreur à l'écran, un écran d'imagerie vierge, des menus absents, etc.), veuillez consulter le tableau ci-dessous. Si le problème ne peut pas être résolu, veuillez contacter EDAN ou ses représentants autorisés.

| Elément | Problème                                                                               | Solution                                                                                                    |  |  |
|---------|----------------------------------------------------------------------------------------|----------------------------------------------------------------------------------------------------|--|--|
| 1.      | Lorsque l'interrupteur<br>d'alimentation est sur marche,<br>aucune image ne s'affiche. | <ol> <li>Vérifiez l'alimentation électrique.</li> <li>Vérifiez les fils et fiches d'alimentation.</li> <li>Vérifiez que les transducteurs sont connectés correctement.</li> </ol> |  |  |

|    |                                   | 1.  | Inspectez l'alimentation électrique.              |
|----|-----------------------------------|-----|---------------------------------------------------|
|    |                                   |     | Vérifiez qu'il n'y a pas de perturbations liées à |
|    |                                   |     | raliumage d'un autre appareil.                    |
| _  | Des perturbations en forme de     | 3.  | Recherchez d'éventuelles perturbations du         |
| 2. | bande ou de flocon se produisent  |     | champ électrique ou magnétique dans               |
|    | sur l'écran d'affichage.          |     | l'environnement avoisinant.                       |
|    |                                   | 4.  | Vérifiez que la fiche et la prise d'alimentation  |
|    |                                   |     | électrique ainsi que le transducteur sont         |
|    |                                   |     | correctement connectés.                           |
|    |                                   | 1.  | Réglez le gain global (Gain).                     |
| 2  | L'image n'apparaît pas clairement | 2.  | Réglez les huit commandes de défilement           |
| Э. | à l'écran.                        |     | TGC.                                              |
|    |                                   | 3.  | Réglez le focus (nombre et position).             |
|    |                                   | 1.  | Réglez la luminosité et les commandes TGC         |
| 1  | La fanâtra d'imaga ast combra     |     | sur l'écran tactile.                              |
| 4. | La lenetre d'image est sombre.    |     | Assurez-vous que le transducteur est              |
|    |                                   |     | correctement branché.                             |
| _  |                                   | 1.  | Vérifiez le panneau de commande afin de voir      |
|    |                                   |     | si le bouton est bloqué et appuyez dessus         |
| 5. | Le bouton ne répond pas.          |     | plusieurs fois afin de le relâcher.               |
|    |                                   |     | Nettoyez le bouton.                               |
|    |                                   | 117 |                                                   |

#### Dépannage en cas de surchauffe du système :

- Vérifiez si les orifices d'aération du système sont bien dégagés. Voir la section 3.2.1 pour l'emplacement des orifices d'aération du système. Trop de poussière sur les orifices d'aération du système ou une obstruction peut entraîner une surchauffe du système.
- 2. Regardez si la température ambiante où le système est utilisé est supérieure à 40 °C. Le système doit être utilisé à une température ambiante inférieure à 40 °C.
- 3. Vérifiez que les cinq ventilateurs sur les orifices d'aération du système fonctionnent.

Si tous les problèmes ci-dessus sont éliminés, mais que le système affiche toujours un avertissement de surchauffe, veuillez contacter le service de maintenance.

## 13.3 Nettoyage et désinfection du système

Utilisez uniquement les méthodes et substances approuvées par EDAN et figurant dans ce chapitre pour nettoyer le système. La garantie ne couvre pas les dommages provoqués par l'utilisation de substances ou de méthodes non approuvées.

Edan Instruments a validé les instructions de nettoyage et de désinfection contenues dans ce Manuel d'utilisation. Il appartient au professionnel de santé de s'assurer que les instructions sont respectées afin de garantir des procédures de nettoyage et de désinfection adéquates.

#### Indications générales :

Maintenez le moniteur, les câbles et les accessoires exempts de poussières et de saletés. Pour empêcher que le dispositif soit endommagé, suivez la procédure ci-dessous :

• N'utilisez que les substances de nettoyage et les désinfectants recommandés indiqués dans ce manuel. D'autres substances peuvent endommager l'équipement (et ne sont pas couverts par la garantie), réduire la durée de service du produit ou entraîner des risques pour la sécurité.

- Diluez toujours les produits conformément aux instructions du fabricant.
- Sauf indication contraire, n'immergez pas les pièces de l'équipement ou les accessoires dans du liquide.
- Ne versez pas de liquide dans le système.
- Veillez à ce qu'aucun liquide ne pénètre dans le boîtier.
- N'utilisez jamais de matériau abrasif (comme de la laine d'acier ou du polisseur d'argenterie).
- Inspectez le moniteur et les accessoires réutilisables après les avoir nettoyés et désinfectés.

#### AVERTISSEMENT

La console n'est pas étanche. Ne pas immerger les pièces ou les exposer à une forte humidité. La résistance aux éclaboussures ne s'applique pas aux connecteurs de transducteur. Conserver les connecteurs à l'abri de l'humidité.

#### Nettoyage de la surface du système

Les agents de nettoyage approuvés pour le nettoyage du système sont les suivants :

- Ethanol (75 %)
- Isopropanol (70 %)

Pour nettoyer la surface du système :

- 1. Mettez le système hors tension et débranchez-le.
- 2. Utilisez des gants de protection stériles afin d'éviter toute infection.
- 3. Retirer tous les résidus étrangers de la surface du système à l'aide d'un chiffon stérile ou d'une serviette en papier immédiatement après l'examen.
- 4. Utilisez un chiffon stérile imbibé d'agent de nettoyage, puis essuyez minutieusement et en douceur l'ensemble de la surface extérieure de l'équipement, y compris l'écran, jusqu'à ce que tous les contaminants visibles aient disparu.
- 5. Essuyez ensuite l'agent de nettoyage avec un chiffon stérile imbibé d'eau du robinet pour éliminer tout résidu visible d'agent de nettoyage.
- 6. Essuyez à l'aide d'un chiffon sec stérile pour éliminer toute humidité résiduelle.
- 7. Laissez le système sécher à l'air libre.
- 8. Si le système n'est pas visuellement propre à la fin de la procédure de nettoyage, veuillez répéter les étapes de nettoyage de l'étape 4 à l'étape 7.
- 9. Inspectez le système afin de vous assurer qu'il n'est pas endommagé.

#### **REMARQUE** :

- 1. Assurez-vous que le système est exempt de gel et de tout autre résidu visible.
- 2. Utilisez un chiffon doux et sec, sans produits chimiques, pour le nettoyage. La surface du moniteur se raye facilement.

Pour nettoyer la boule de commande :

- 1. Retirez le couvercle du panneau avant.
- 2. Retirez la boule de commande, comme indiqué dans la figure 13-1.
- 3. Nettoyez la boule de commande, les rouleaux X et Y et la roue libre auxiliaire à l'aide d'un chiffon stérile imbibé de la solution nettoyante jusqu'à ce qu'il ne reste plus aucune trace de contamination visible.
- 4. Après le nettoyage, éliminez l'excédent de solution nettoyante à l'aide d'un chiffon propre stérile imbibé d'eau du robinet, jusqu'à ce qu'il ne reste plus aucun résidu visible d'agent de nettoyage.
- 5. Essuyez à l'aide d'un chiffon sec stérile pour éliminer toute humidité résiduelle.
- 6. Laissez la boule de commande, les rouleaux X et Y, et la roue libre auxiliaire sécher à l'air libre.
- 7. Une fois les composants de l'ensemble entièrement secs, remontez la boule de commande et le couvercle du panneau avant.

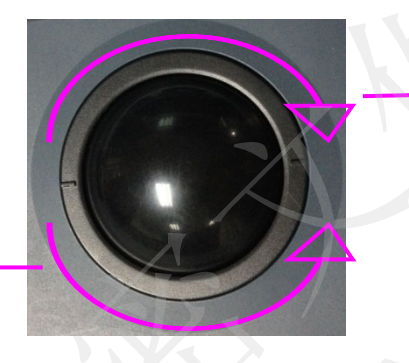

Pour retirer la bague de fixation, faire pivoter dans le sens horaire

Pour monter la bague de fixation, faire pivoter dans le sens antihoraire

Figure 13-1 Montage et démontage de la boule de commande

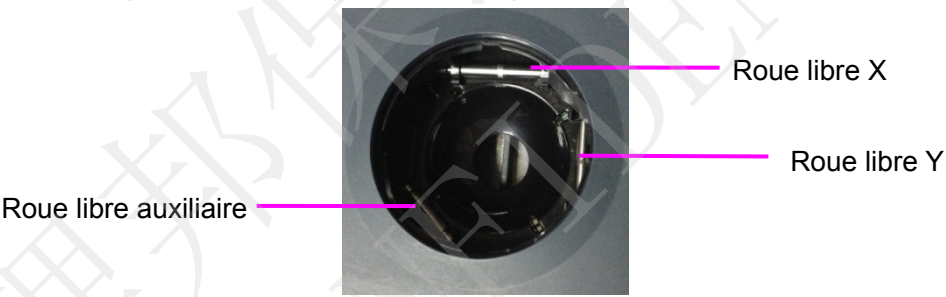

Figure 13--2 Roues libres X, Y et auxiliaire

#### MISE EN GARDE

Ne faites pas tombez et ne placez pas de corps étrangers dans la boule de commande, sous peine d'empêcher son bon fonctionnement et d'endommager le système.

#### REMARQUE :

Veillez à nettoyer les roues libres X et Y, ainsi que la roue libre auxiliaire.

#### Désinfection de la surface du système

Les agents désinfectants approuvés pour la désinfection du système sont les suivants :

- Ethanol (75 %)
- Isopropanol (70 %)

Pour désinfecter la surface du système :

- 1. Mettez le système hors tension et débranchez-le.
- 2. Utilisez des gants de protection afin d'éviter toute infection.
- 3. Nettoyez le système avant la désinfection.
- 4. Préparez la solution désinfectante.
- 5. Essuyez soigneusement toute la surface extérieure de l'équipement à l'aide d'un chiffon doux stérile imbibé de la solution désinfectante. Suivez le mode et la durée de contact recommandés par le fabricant du désinfectant.
- 6. Après la désinfection, essuyez l'agent désinfectant avec un chiffon propre stérile imbibé d'eau stérile.
- 7. Essuyez le système avec un chiffon sec stérile ou laissez-le sécher à l'air.
- 8. Inspectez le système afin de vous assurer qu'il n'est pas endommagé.

## 13.4 Maintenance

Le système doit être régulièrement entretenu, au moins une fois par an, par un technicien qualifié disposant des connaissances, formations et expérience appropriées. Cette personne doit être familiarisée avec le Manuel d'entretien, disponible auprès de votre représentant Edan.

## **Appendix A Caractéristiques techniques** A.1 Classifications de sécurité électrique

| Selon le type de protection contre les décharges électriques                      | Equipement alimenté par une batterie interne<br>Equipement de classe l |  |  |
|-----------------------------------------------------------------------------------|------------------------------------------------------------------------|--|--|
| Selon le degré de protection contre les décharges électriques                     | Туре ВF                                                                |  |  |
| Selon le degré de protection contre                                               | Ensemble de l'appareil : IPX0                                          |  |  |
| les dommages causés par la                                                        | Transducteur (sans le connecteur du transducteur) : IPX7 ;             |  |  |
| pénétration de liquide                                                            | Pédale : IP68                                                          |  |  |
| Selon le degré de sécurité de<br>l'application en présence de gaz<br>inflammables | Equipement inadapté à une utilisation en présence de gaz inflammables  |  |  |
| Selon le mode de fonctionnement                                                   | Fonctionnement continu                                                 |  |  |
|                                                                                   | EN 60950-1:2006+A2:2013                                                |  |  |
|                                                                                   | EN 60601-2-37:2008/A1:2015                                             |  |  |
| Conformité aux normes                                                             | idt IEC 60601-2-37:2007/A1:2015                                        |  |  |
|                                                                                   | EN55032, EN55035                                                       |  |  |
|                                                                                   | EN301489                                                               |  |  |

## A.2 Alimentation électrique

| Tension de fonctionnement   | 100-240 V env.                                             |
|-----------------------------|------------------------------------------------------------|
| Fréquence de fonctionnement | 50 Hz/60 Hz                                                |
| Courant d'entrée en CA      | 2,5-1,5 A                                                  |
| Courant d'entrée en CC      | 19 V===7,8 A MAX                                           |
| Batterie lithium            |                                                            |
| Capacité                    | 5000 mAh                                                   |
| Tension                     | 14,8V                                                      |
| Durée de fonctionnement     | Environ 1 heure pour une batterie complètement chargée ;   |
|                             | Environ 2 heures pour deux batteries complètement chargées |
| Temps de charge             | Environ 2,5 heures pour une batterie ;                     |
|                             | Environ 5 heures pour deux batteries.                      |
| Cycle de vie                | >300                                                       |

## A.3 Caractéristiques de la machine

| Dimensions de l'unité<br>principale | 375 mm × 380 mm × 58 mm                                                                                     |
|-------------------------------------|----------------------------------------------------------------------------------------------------|
| Poids                               | Poids : 4,2 kg (dont une prise de transducteur ; batterie, adaptateur secteur et transducteurs non inclus)  |
|                                     | Poids 4,35 kg (dont deux prises de transducteur ; batterie, adaptateur secteur et transducteurs non inclus) |

## A.4 Spécifications de l'écran

| Ecran                | TFT-LCD                     |
|----------------------|-----------------------------|
| Taille en diagonale  | 15,6 pouces                 |
| Angle ouvert         | De 0 ° à 180 °              |
| Nombre de pixels     | 1920x1080                   |
| Luminance du blanc   | 300 cd/m <sup>2</sup> (typ) |
| Rapport de contraste | 700 (typ)                   |

## A.5 Caractéristiques générales

|                       | Mode B : B, 2B                                                                           |  |  |
|-----------------------|------------------------------------------------------------------------------------------|--|--|
|                       | Mode Couleur : B/C (Unique, Double) ;                                                    |  |  |
|                       | B+B/C (Dble tps réel) ;                                                                  |  |  |
|                       | B/C/PW (mode triplex)                                                                    |  |  |
|                       | Mode PDI/DPDI :                                                                          |  |  |
|                       | B/PDI(DPDI) (Simple, Double) ;                                                           |  |  |
|                       | B+B/PDI (DPDI) (Dble tps réel) ;                                                         |  |  |
|                       | B/PDI (DPDI)/PW (mode triplex)                                                           |  |  |
| Modes d'affichage     | Mode PW :                                                                                |  |  |
|                       | B/PW (mise à jour)                                                                       |  |  |
|                       | B/PW ; (duplex, simultané)                                                               |  |  |
|                       | B/C/PW (mise à jour)                                                                     |  |  |
|                       | B/C/PW, B/PDI (DPDI)/PW ; (mode triplex)                                                 |  |  |
|                       | Mode CW :                                                                                |  |  |
| <u> </u>              | B/Doppler continu                                                                        |  |  |
|                       | B/C/Doppler continu, B/PDI(DPDI)/Doppler continu                                         |  |  |
|                       | Mode M : B/M (Mise en page : haut/bas, gauche/droite)                                    |  |  |
|                       | 120 GB SSD (standard)                                                                    |  |  |
| Memoire de disque dur | 512 GB SSD (en option)                                                                   |  |  |
| Progiciels rapport    | Abdomen, Obstétrique, Petits organes, Vasculaire, Cardiaque,<br>Reproducteur, Urologique |  |  |

## A.6 Caractéristiques Wi-Fi

| Conformité aux normes |         | 802.11b, 802.11g ,802.11n          |
|-----------------------|---------|------------------------------------|
| Bande de fréquence    |         | 2,412-2,484GHz (sur bande 2,4 GHz) |
|                       |         | OFDM                               |
| Technique de modu     | ulation | DSSS                               |
|                       |         | ССК                                |
|                       |         | Transmission 2,4 G                 |
|                       |         | 1 Mbit/sDSSS :17,3 dBm             |
|                       |         | 2 Mbit/sDSSS :17,3 dBm             |
|                       |         | 5,5 Mbit/sCCK :17,3 dBm            |
|                       |         | 11 Mbit/sCCK :17,3 dBm             |
| Puissance             | de      | 6 Mbit/sOFDM : 17,1 dBm            |
| transmission          | type    | 9 Mbit/sOFDM :17,1 dBm             |
| (± 2 dBm)             |         | 12 Mbit/sOFDM : 17,1 dBm           |
|                       |         | 18 Mbit/sOFDM :17,1 dBm            |
|                       |         | 24 Mbit/sOFDM :16,2 dBm            |
|                       |         | 36 Mbit/ssOFDM :15,3 dBm           |
|                       |         | 48 Mbit/sOFDM :14,6 dBm            |
|                       |         | 54 Mbit/sOFDM : 13,8 dBm           |

# A.7 Environnement de fonctionnement, stockage et de transport

## A.7.1 Environnement de fonctionnement

| Température                     | 0 °C ~ +40 °C (+32 °F ~ +104 °F)      |
|---------------------------------|---------------------------------------|
| Plage d'humidité relative       | 15 % HR ~ 95 % HR (sans condensation) |
| Plage de pression atmosphérique | 86 kPa~106 kPa                        |

## A.7.2 Environnement de stockage et de transport

| Température                     | -20 °C ~ +55 °C (-4 °F ~ +131 °F)     |
|---------------------------------|---------------------------------------|
| Plage d'humidité relative       | 15 % HR ~ 95 % HR (sans condensation) |
| Plage de pression atmosphérique | 70 kPa~106 kPa                        |

## A.8 Différence de configuration

| Modèles          | Différence de configuration |  |
|------------------|-----------------------------|--|
|                  | Numéro de prise             |  |
| Acclarix AX3 VET | Double                      |  |
| Acclarix AX2 VET | Simple                      |  |

# Appendix B Intensité des ultrasons et protection

## B.1Les ultrasons en médecine

Le recours à l'échographie diagnostique s'est révélée être un outil précieux dans la pratique médicale. Compte tenu des avantages reconnus liés aux examens non invasifs et aux diagnostics médicaux, y compris l'examen du fœtus humain, la question de la sécurité clinique se pose en ce qui concerne l'intensité des ultrasons.

Il n'y a pas de réponse facile à la question de sécurité relative à l'utilisation d'équipements d'échographie diagnostique. Le respect du principe ALARA (niveau raisonnable aussi faible que possible) sert de règle empirique pour vous aider à obtenir des résultats satisfaisants tout en administrant une énergie ultrasonore au niveau le plus faible possible.

L'institut American Institute of Ultrasound in Medicine (AIUM) déclare que les avantages d'une utilisation prudente de l'échographie diagnostique dépassent largement les risques encourus, compte tenu de ses 25 ans d'utilisation et son effet biologique non confirmé sur les patients ou les opérateurs.

## B.2 Sécurité en matière d'échographie et principe ALARA

Les ondes ultrasonores dissipent de l'énergie sous forme de chaleur et peuvent donc provoquer un réchauffement des tissus. Bien que cet effet soit extrêmement faible avec un Doppler transcrânien, il est important de savoir comment contrôler et limiter l'exposition du patient. Les grands établissements spécialisés dans les échographies ont publié des déclarations pour indiquer qu'il n'existe aucun effet négatif connu lié à l'utilisation d'échographies diagnostiques. Cependant, les niveaux d'exposition doivent toujours être limités selon le principe ALARA (niveau raisonnable aussi faible que possible).

#### Fonctions d'imagerie influençant la puissance acoustique

En plus du niveau de tension transmise, l'ajustement des fonctions ou commandes d'imagerie suivantes peut avoir une incidence sur la puissance acoustique.

| Elément                                                   | Influence                                                                                                    |  |  |  |
|-----------------------------------------------------------|----------------------------------------------------------------------------------------------------|--|--|--|
| Sonde                                                     | La puissance acoustique est modifiée avec le changement de sonde.                                                                                                    |  |  |  |
| Mode d'imagerie                                           | Il existe différents paramètres appliqués en modes B, Couleur, M, et Doppler pulsé (PW), de sorte que la puissance acoustique est modifiée en fonction du mode choisi. |  |  |  |
| Champ de vue<br>(analyse angle ou<br>largeur de balayage) | La cadence d'image peut être modifiée en changeant l'angle ou la largeur<br>du balayage ; la puissance acoustique est également modifiée.                              |  |  |  |
| Profondeur d'image                                        | La fréquence des impulsions répétées est modifiée avec le changement de profondeur de l'image ; la puissance acoustique est également modifiée.                        |  |  |  |
|                                                           |                                                                                                    |  |  |  |
| Nombre de focus                                           | La cadence d'image et la position du focus sont modifiées avec le changement de nombre de focus ; la puissance acoustique est également modifiée.                      |  |  |  |

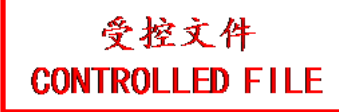

| Geler                      | Lors du gel du système, celui-ci arrête de transmettre des ondes ultrasonores.                                                                                              |  |  |  |  |  |
|----------------------------|----------------------------------------------------------------------------------------------------|--|--|--|--|--|
| Puissance de               | La puissance de la sonde est modifiée avec le changement de la puissance                                                                                                    |  |  |  |  |  |
| transmission               | de transmission ; la puissance acoustique est également modifiée.                                                                                                    |  |  |  |  |  |
| Multi-fréquence            | Les caractéristiques de mise au point de l'onde ultrasonore sont modifiées<br>avec la modification de la fréquence ; la puissance acoustique est<br>également modifiée.     |  |  |  |  |  |
| Densité de ligne           | La puissance acoustique est modifiée avec la modification du nombre de lignes de balayage (densité de ligne).                                                               |  |  |  |  |  |
| Fréquence de               |                                                                                                    |  |  |  |  |  |
| répétition de              | La puissance acoustique est modifiée avec le changement de PRF.                                                                                                    |  |  |  |  |  |
| l'impulsion                |                                                                                                    |  |  |  |  |  |
| Volume d'échantillon       | L'onde pulsée et la puissance sont modifiées avec le changement du volume d'échantillon ; la puissance acoustique est également modifiée.                                   |  |  |  |  |  |
| Préréglages                | Les préréglages contiennent tous les paramètres ci-dessus ; toute variation des préréglages change la puissance acoustique.                                                 |  |  |  |  |  |
| Redémarrer ou marche/arrêt | Le système revient aux paramètres par défaut lors du redémarrage, ou lors de la mise sous tension/hors tension du système ; la puissance acoustique est également modifiée. |  |  |  |  |  |

## B.3Informations sur I'IM/IT

## B.3.1 IM (indice mécanique)

Une cavitation se produit lorsque les ondes ultrasonores passent au travers des tissus et entrent en contact avec eux, entraînant une surchauffe locale instantanée. Ce phénomène est déterminé par la pression acoustique, le spectre, le noyau, le mode de transmission et certains facteurs comme l'état et les propriétés du tissu et de ses limites. Cet effet biomécanique est un phénomène de seuil qui se produit lorsquune certaine puissance ultrasonore est dépassée. Ce seuil est lié au type de tissu. Même si aucun effet mécanique indésirable provoqué par une exposition à des intensités typiques d'un échographe de diagnostic n'a été signalé sur les patients ou les mammifères, le seuil de cavitation reste à déterminer. Généralement, plus la pression acoustique est élevée, plus le risque d'effets biomécaniques est grand. De même, plus la fréquence acoustique est faible, plus le risque d'effets biomécaniques est grand.

L'AIUM (American Institute of Ultrasound in Medicine, Institut américain des ultrasons en médecine) et la NEMA (National Electrical Manufacturers Association, Association américaine nationale des fabricants électriques) ont élaboré l'indice mécanique pour évaluer le risque d'effets mécaniques. L'IM est défini par le rapport entre la pression acoustique de crête atténuée (calculée via le coefficient d'atténuation acoustique du tissu 0,3 dB/cm/MHz) et la racine carrée de la fréquence acoustique.

$$MI = \frac{P_{r,a}}{\sqrt{f_{awf}} \times C_{MI}}$$

Où,  $C_{MI} = 1 \text{ Mpa. MHz}^{-1/2}$ ,  $P_{r,a}$  est la Pression acoustique de crête atténuée et  $f_{awf}$  est la Fréquence de fonctionnement acoustique.

## B.3.2 IT (indice thermique)

L'échauffement des tissus est provoqué par l'absorption des ultrasons lors de l'émission d'énergie ultrasonore. L'élévation de la température est déterminée par l'intensité acoustique, la zone exposée et les propriétés thermophysiques du tissu.

L'AIUM et la NEMA ont élaboré l'indice thermique (IT) afin d'évaluer le risque d'élévation de la température provoquée par les effets thermiques. L'IT est déterminé par le rapport entre la puissance acoustique totale et la puissance acoustique requise pour augmenter la température des tissus d'un degré Celsius.

En fonction des propriétés thermophysiques du tissu, on distingue trois types d'IT : ITS, ITO et ITC.

ITS (indice thermique des tissus mous) : fournit une estimation de l'échauffement potentiel des tissus mous ou similaires.

ITO (indice thermique osseux) : fournit une estimation de l'élévation de la température potentielle lors du passage du faisceau d'ultrasons à travers des tissus mous et dont la région focale est située à proximité de l'os.

ITC (indice thermique crânien) : fournit une estimation de l'élévation de la température potentielle des os crâniens ou des os superficiels.

## B.3.3 Affichage de l'IM/IT

Le système fournit l'affichage en temps réel des valeurs IM/IT dans la partie supérieure droite de l'écran. Le point de départ de la valeur IM/IT est 0,0.

L'utilisateur doit surveiller ces valeurs pendant l'examen et maintenir la durée d'exposition et la puissance de sortie aux valeurs minimales requises pour établir un diagnostic efficace.

La précision de l'affichage est de 0,1.

Erreur d'affichage de l'IM :

Lorsque l'IM mesuré est  $\leq$ 0,5, la valeur absolue de l'erreur d'affichage est  $\leq$ 0,25 ;

Lorsque l'IM mesuré est >0,5, la valeur relative de l'erreur d'affichage est  $\leq$ ±50 %.

Erreur d'affichage de l'IT :

Lorsque l'IT mesuré est ≤2,0, la valeur absolue de l'erreur d'affichage est ≤1,0 ;

Lorsque l'IT mesuré est > 2,0, la valeur relative de l'erreur d'affichage est  $\leq \pm 50$  %.

## **B.4**Puissance acoustique

# B.4.1 Facteurs contribuant à l'incertitude de l'affichage de la puissance

Un certain nombre de facteurs doivent être pris en compte pour les méthodes de détermination de précision de l'affichage, parmi lesquelles :

- Variabilité du transducteur ;
- Variabilité du système ;
- La précision et la variabilité de la mesure ;
- Le nombre de conditions de fonctionnement du système et le nombre de tests effectués pour l'obtention de résultats d'affichage précis ;
- Savoir si la précision de l'affichage est déterminée par des combinaisons spécifiques du système, du mode, du support du transducteur ou des paramètres de transmission, ou par des combinaisons de tous ces éléments ;
- La précision du logiciel du système pour les algorithmes de calcul IT et IM ;

• Les approximations techniques pour les calculs en temps réel.

## B.4.2 Différences entre l'IM/IT affiché et l'IM/IT réel

En réalité, de nombreuses hypothèses adoptées pendant la mesure et les calculs sont relativement prudentes. Une surestimation de l'exposition et de l'intensité in situ réelles, pour la majorité des lésions tissulaires, est réalisée pendant la mesure et les calculs. Par exemple, on adopte un coefficient d'atténuation de 0,3 dB/cm MHz, ce qui est bien inférieur à la valeur réelle de la plupart des tissus corporels. Des valeurs prudemment établies pour les caractéristiques des tissus ont également été utilisées pour les modèles de l'IT. Par conséquent, l'affichage de l'IM et de l'IT doit être utilisé à titre d'information uniquement, dans le but d'assister l'utilisateur dans le fonctionnement prudent du système d'échographie et dans le respect des principes ALARA (as low as reasonably achievable, aussi faible que possible). Par conséquent, les valeurs ne doivent pas être considérées comme les valeurs physiques réelles des tissus ou des organes examinés.

#### **B.4.3** Incertitude de mesure

#### Tableau des incertitudes des mesures

|                      | Intensité | Pression | Interrupteur<br>d'alimentation | Fréquence centrale | ІМ      |
|----------------------|-----------|----------|--------------------------------|--------------------|---------|
| Incertitude<br>(K=2) | ±29,32%   | ±14,66%  | ±29,32%                        | ±0,20%             | ±14,66% |

## B.4.4 Paramètres par défaut de la puissance acoustique

Le système d'échographie permet de commander directement la puissance acoustique par le bouton curseur Puissance sur l'écran tactile. La plage peut être ajustée de 10 % à 100 %. Plus la valeur de la puissance acoustique est élevée, plus la puissance acoustique est forte.

Les paramètres d'usine par défaut de la puissance acoustique sont de 100 %. Les paramètres par défaut peuvent être reconfigurés par l'opérateur à l'aide de l'élément Puissance acoustique sur la

page -> *Préréglage*-> *Préréglage image*. Le système d'échographie reprend les paramètres par défaut lors de la mise sous tension, ou du passage à un nouveau patient, un nouvel examen ou un nouveau transducteur.

## B.4.5 Limites de la puissance acoustique

En conformité avec les exigences de la piste 3 de la FDA, le niveau de puissance acoustique maximal d'un transducteur dans tout mode de fonctionnement est censé se trouver en dessous des limites, comme indiqué ci-dessous.

Limites de puissance acoustique maximale de la FDA pour la piste 3 (valeurs atténuées)

| Application             | Ispta.3(mW/cm <sup>2</sup> ) | IM    | ITS/ITO/ITC |
|-------------------------|------------------------------|-------|-------------|
| Zones(sauf les<br>yeux) | ≤ 720                        | ≤ 1,9 | ≤ 6,0       |

## B.5 Fonctions des commandes de l'utilisateur

La possibilité de produire des effets biologiques thermiques/mécaniques peut être influencée par trois types de commandes : les commandes directes, les commandes indirectes et les commandes du récepteur. L'utilisateur qualifié peut utiliser les commandes du système pour diminuer la puissance ultrasonore tout en récoltant les informations cliniques nécessaires.

#### Commandes directes

La puissance acoustique du système peut être réglée directement à partir du niveau de tension transmis. Dans ce cas, la puissance acoustique maximale ne dépasse jamais les limites, quel que ce soit le mode de fonctionnement.

• Commandes indirectes

La puissance acoustique du système peut être réglée indirectement à travers plusieurs paramètres d'imagerie, notamment les modes d'imagerie, le champ de vision, la densité de ligne, la fréquence de la sonde, la position/le nombre de focus, la profondeur ainsi que la fréquence de répétition des impulsions (FRI).

Le mode d'imagerie permet de déterminer si le faisceau d'ultrasons réalise un examen ou non. Les effets biologiques thermiques sont étroitement liés aux modes B, M, PW et Couleur.

L'atténuation acoustique des tissus dépend directement de la fréquence de la sonde.

Le nombre/la position du focus sont liés à l'ouverture active de la sonde, à la largeur du faisceau et à la cadence d'image.

Plus la FRI (fréquence de répétition des impulsions) est élevée, plus les impulsions de puissance sont nombreuses pendant une période donnée.

• Commandes du récepteur

Les commandes du récepteur (telles que gain, compensation de profondeur, plage dynamique et traitement de l'image) sont utilisées pour améliorer la qualité de l'image et n'ont aucun effet sur la puissance acoustique. C'est pourquoi ces commandes doivent être optimisées avant d'augmenter la puissance acoustique.

## **B.6Déclaration d'utilisation prudente**

Même si aucun effet biologique confirmé provoqué par l'exposition au présent système d'échographie diagnostic n'a été rapporté sur les patients, il existe toujours un risque que de tels effets puissent être identifiés à l'avenir. Par conséquent, le système doit être utilisé avec précaution. Il est recommandé d'éviter d'utiliser des niveaux élevés de puissance acoustique et de réduire le temps d'exposition pendant l'acquisition des informations cliniques.

## B.7 Références pour la puissance acoustique et la sécurité

- 1. "Bioeffects and Safety of Diagnostic Ultrasound" publié par l'AIUM en 1993.
- 2. "Medical Ultrasound Safety" publié par l'AIUM en 1994.
- 3. IEC 62359:2017, Ultrasonics Field characterization Test methods for the determination of thermal and mechanical indices related to medical diagnostic ultrasonic fields.
- 4. « Information for Manufacturers Seeking Marketing Clearance of Diagnostic Ultrasound Systems and Transducers » publié en 2008.
- 5. .IEC60601-2-37, Medical electrical equipment Part 2-37:2007+AMD1:2015 Particular requirements for the basic safety and essential performance of ultrasonic medical diagnostic and monitoring equipment, International Electro technical Commission.
- Roy C. Preston, David R. Bacon, and Robert A. Smith, Calibration of Medical Ultrasonic Equipment - Procedures and Accuracy Assessment, IEEE Transactions on Ultrasonics, Ferroelectrics, and Frequency Control, Vol. 35, No. 2, page110, March 1988.

## B.8Données de puissance acoustique du transducteur

Veuillez vous reporter au Manuel d'utilisation Volume avancé (Réf. : 01.54.458485) pour plus de détails sur les données de puissance acoustique de chaque transducteur.

## Appendix C Liste de commande

Les accessoires suivants sont recommandés sur le système.

#### AVERTISSEMENT

Seuls les accessoires fournis ou recommandés par EDAN peuvent être utilisés, la batterie et les transducteurs EDAN ne peuvent être utilisés que sur les systèmes EDAN. Dans le cas contraire, les performances et la protection contre les chocs électriques ne pourront être garanties. Si un équipement électrique ou mécanique provenant d'autres sociétés doit être connecté à l'appareil, veuillez contacter EDAN ou ses représentants autorisés avant la connexion.

Les accessoires suivants sont recommandés sur le système d'échographie.

| Nom de la pièce                                        | Référence    |
|--------------------------------------------------------|--------------|
| Transducteur P5-1Q                                     | 02.22.002827 |
| Transducteur L17-7Q                                    | 02.22.002829 |
| Transducteur C5-2Q                                     | 02.22.002825 |
| Transducteur L12-5Q                                    | 02.22.002826 |
| Transducteur MC8-4Q                                    | 02.22.002830 |
| Transducteur MC9-3TQ                                   | 02.22.002831 |
| Transducteur P7-3Q                                     | 02.22.002837 |
| Transducteur VEL12-5Q                                  | 02.22.002833 |
| Transducteur VEL8-3WQ                                  | 02.22.002832 |
| Transducteur C5-2Q(4m cable)                           | 02.22.002834 |
| Transducteur MC8-4Q(4m cable)                          | 02.22.002835 |
| Transducteur VEL12-5Q(4m cable)                        | 02.22.002836 |
| Kit de support pour le guidage de l'aiguille BGK-C5-2  | 02.01.211006 |
| Kit de support pour le guidage de l'aiguille BGK-L40UB | 02.01.210407 |
| Kit de support pour le guidage de l'aiguille BGK-R15UB | 02.01.210618 |
| Kit de support pour le guidage de l'aiguille BGK-001   | 02.01.215191 |
| Kit de support pour le guidage de l'aiguille BGK-002   | 02.01.215192 |
| Kit de support pour le guidage de l'aiguille BGK-003   | 02.01.215193 |

| Manuel d'utilisation du système d'échographie diagnostique vétérinaire Acclarix AX3 VET series | ; |
|------------------------------------------------------------------------------------------------|---|
|------------------------------------------------------------------------------------------------|---|

| Kit de support pour le guidage de l'aiguille BGK-004 | 02.01.215194 |
|------------------------------------------------------|--------------|
| Kit de support pour le guidage de l'aiguille BGK-008 | 02.01.215468 |
| Batterie au lithium-ion                              | 01.21.064143 |
| Adaptateur                                           | 21.21.064243 |
| Câble d'alimentation (norme européenne)              | 01.13.036638 |
| Câble d'alimentation (norme américaine)              | 21.13.036384 |
| Gel pour échographie                                 | 01.57.078008 |
|                                                      | 01.57.078001 |
| Clé USB                                              | 01.18.052245 |
| Pédale (bouton unique)                               | 01.10.000910 |
| Pédale (bouton double)                               | 01.10.027323 |
| Mallette                                             | 01.56.466572 |
| Chariot MT-808                                       | 83.63.560455 |
| Connecteur multitransducteur (MTC)                   | 83.63.560232 |

#### **REMARQUE** :

Le nom de la pièce peut varier en fonction du contexte, mais le numéro de référence reste le même.
P/N: 01.54.458484 MPN: 01.54.458484010

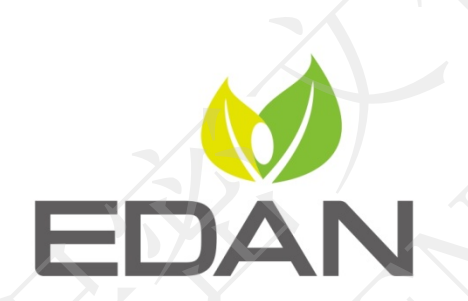

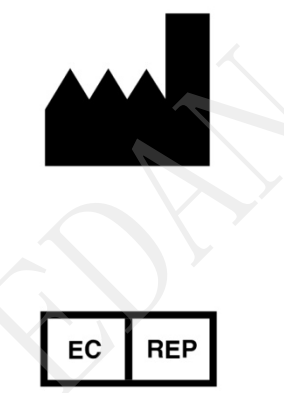

Fabricant: EDAN INSTRUMENTS, INC. Adresse: #15 Jinhui Road, Jinsha Community, Kengzi Sub-District Pingshan District, 518122 Shenzhen, P.R.China Email: info@edan.com.cn Tél: +86-755-2689 8326 FAX: +86-755-2689 8330 Website: www.edan.com.cn

Représentant autorisé dans la Communauté européenne: Shanghai International Holding Corp. GmbH Adresse:Eiffestrasse 80, 20537 Hamburg Germany Tél: +49-40-2513175 E-mail: shholding@hotmail.com